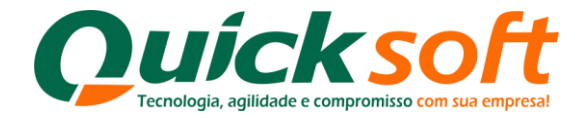

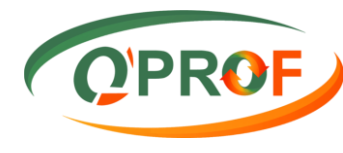

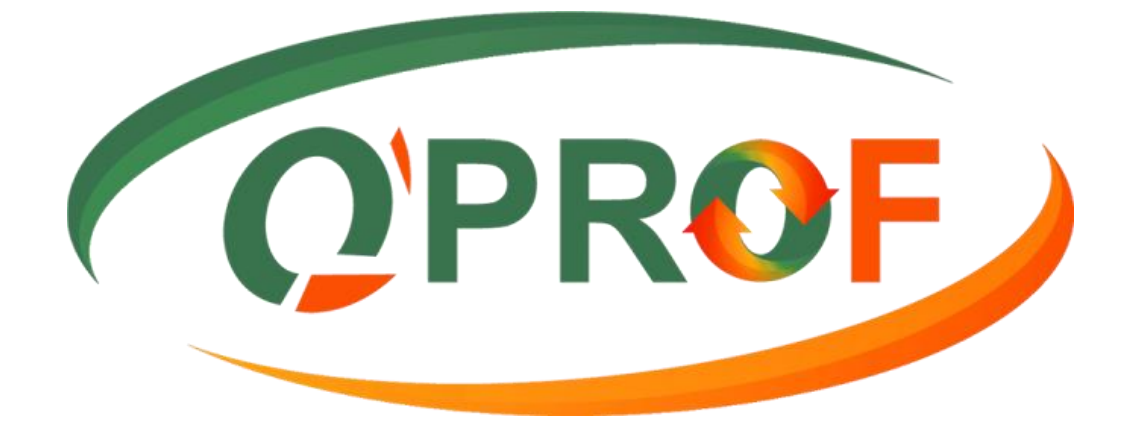

# Manual do Módulo CLIENTE

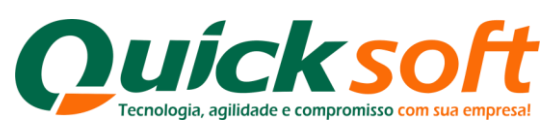

## SUMÁRIO

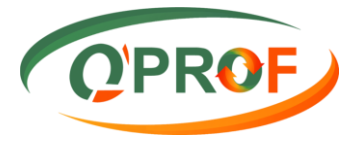

| 1. TELA INICIAL DO SISTEMA 4                               |
|------------------------------------------------------------|
| 2. MENU DE OPÇÕES 4                                        |
| <i>3.1. ABATIMENTO</i>                                     |
| 3.2. ARQUIVO DE RETORNO9                                   |
| 3.3. CONSULTA DE TÍTULO 10                                 |
| 3.3.1. IMPRESSÃO DE DUPLICATAS11                           |
| 3.4. CONSULTA SITUAÇÃO OPERAÇÃO 12                         |
| 3.5. DOCUMENTOS ASSINADOS 13                               |
| 3.6. EMISSÃO DE CARTA DE ANUÊNCIA14                        |
| 3.7. EMISSÃO DE CARTA DE ANUÊNCIA COM ESTATUTO             |
| 3.8. EMISSÃO DE RELATÓRIOS16                               |
| 3.8.1. ABA OPERAÇÃO 16                                     |
| 3.8.2. ABA COBRANÇA 18                                     |
| 3.8.3. ABA DOCUMENTOS PENDENTES 19                         |
| 3.8.4. EXTRATO CONTA GRÁFICA- EXCLUSIVO PARA FACTORINGS 22 |
| 3.8.5. ABA CONTRATOS                                       |
| 3.7.6 ABA CHECAGEM                                         |
| 3.9. ENCAMINHAR A PROTESTO                                 |
| 3.10. ENVIAR BORDERÔ                                       |
| 3.11. INSTRUÇÕES A REGULARIZAR                             |
| 3.12. NÃO ENCAMINHAR A CARTÓRIO                            |

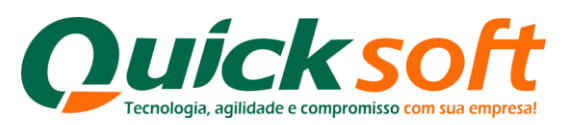

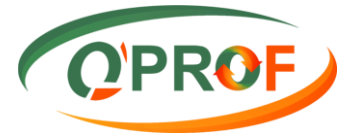

| 3.13.   | PEDIDO BAIXA - BAIXAR                |
|---------|--------------------------------------|
| 3.14.   | PRORROGAÇÃO 36                       |
| 3.15.   | SACADOS COM TELEFONE INCORRETO       |
| 3.16.   | SEGUNDA VIA DE BOLETO 40             |
| 3.17.   | SEGUNDA VIA DE BOLETO ATUALIZADO 41  |
| 3.18.   | SUSTAÇÃO DE PROTESTO 43              |
| 3.19.   | TRANSPORTADORA 45                    |
| 3.19.1. | ABA ADITIVO 45                       |
| 3.19.2. | ABA TÍTULOS 47                       |
| 4. INS  | STRUÇÔES CONFIGURAÇÂO NAVEGADOR 48   |
| 4.1. C  | DESATIVAÇÃO DO BLOQUEADOR DE POP-UPS |
| 4.2. F  | PERMITIR POP-UPS NO GOOGLE CHROME    |
| FIM     |                                      |

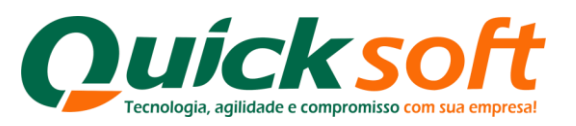

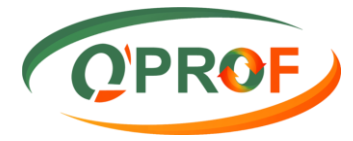

#### 1. TELA INICIAL DO SISTEMA

| ENTRAR<br>Desenvolvido por Quick soft |  |
|---------------------------------------|--|
|                                       |  |

#### 2. MENU DE OPÇÕES

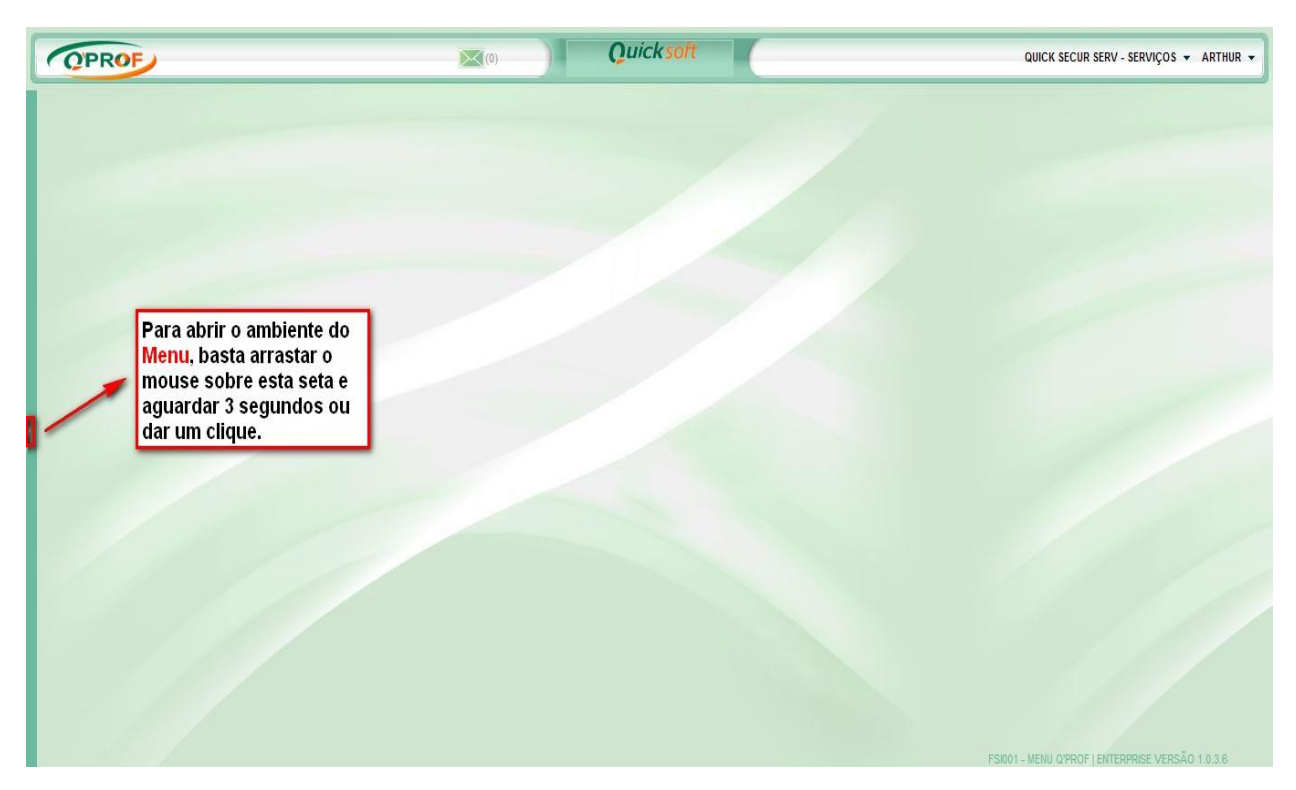

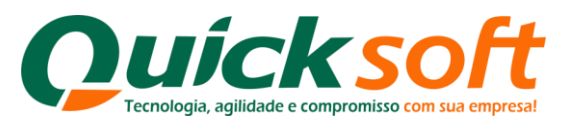

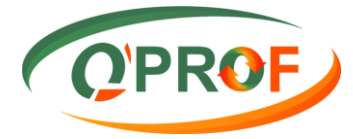

### 3. MÓDULO CLIENTE

| OPROF                                        | Quicksoft                              | QUICK SECUR SERV - SERVIÇOS 👻 CLIENTE 👻 |
|----------------------------------------------|----------------------------------------|-----------------------------------------|
| Buscar tela                                  |                                        |                                         |
|                                              | Selecione no menu<br>o módulo Cliente. |                                         |
|                                              |                                        |                                         |
|                                              |                                        |                                         |
|                                              |                                        |                                         |
| Jama mode and bill, star Tamalak //F/001 and |                                        |                                         |

| Quicksoft |
|-----------|
|           |
|           |
|           |
|           |
|           |
|           |
|           |
|           |
|           |
|           |
|           |
|           |
|           |
|           |
|           |
|           |
|           |
|           |
|           |
|           |
|           |
|           |
|           |
|           |
|           |
|           |

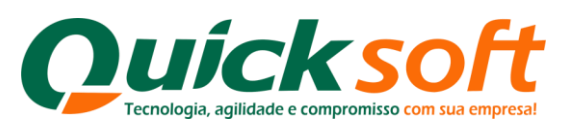

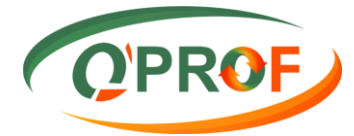

#### 3.1. ABATIMENTO

| OPROF                                          | Quicksoft         | QUICK SECUR SERV - SERVIÇOS 👻 CLIENTE |
|------------------------------------------------|-------------------|---------------------------------------|
| * <b>@</b> #0                                  |                   |                                       |
| Buscar tela 🖌                                  |                   |                                       |
| CLIENTE                                        | Selecione no menu |                                       |
| FCL002 - Abatimento                            | -> Abatimento     |                                       |
| FCL023 - Arquivo de Retorno                    | (FCL002)          |                                       |
| FCL013 - Consulta de Títulos                   | (                 |                                       |
| CL017 - Consulta Situação Operação             |                   |                                       |
| FCL014 - Documentos Assinados                  |                   |                                       |
| FCL015 - Documentos Pendentes de Assinatura    |                   |                                       |
| FCL008 - Emissão Carta de Anuência             |                   |                                       |
| CL021 - Emissão Carta de Anuência com Estatuto |                   |                                       |
| CL016 - Emissão de Relatórios                  |                   |                                       |
| FCL019 - Encaminhar a Protesto                 |                   |                                       |
| FCL001 - Enviar Borderô                        |                   |                                       |
| FCL022 - Instruções a Regularizar              |                   |                                       |
| FCL018 - Não Encaminhar a Cartório             |                   |                                       |
| FCL004 - Pedido de Baixa - Baixar              |                   |                                       |
| FCL003 - Prorrogação                           |                   |                                       |
| CL020 - Sacados com Telefone Incorreto         |                   |                                       |
| FCL010 - Segunda Via de Boleto                 |                   |                                       |
| FCL011 - Segunda Via de Boleto Atualizado      |                   |                                       |
| FCL007 - Sustação de Protesto                  |                   |                                       |
| FCL012 - Transportadora                        |                   |                                       |
|                                                |                   |                                       |
| amo annof com hr/Client/ECI 002 acov           |                   |                                       |

Na tela o usuário pode solicitar o abatimento individual por título ou em lote.

- 1- Para fazer a busca por título, digitar o número do título entre o símbolo de percentual (%) no campo "Seu Número":
  Exemplo 1: Busca pelo número do título, digite %344086-A% dentro do campo "Seu Número" e clique no botão "buscar".
  Exemplo 2: Busca do sacado utilizando a Lupa, basta somente clicar na imagem da Lupa.
- 2- Coloque o valor do abatimento, clica na caixinha ao lado do nome da empresa QUICK FIDC, informe o motivo pelo qual está solicitando o abatimento e clique no botão ABATER.
- **3-** A busca pode ser feita pelo nome do sacado (buscar o nome do sacado clicando na lupa), digite o nome do sacado, clique em contém, selecione o nome do sacado e clique em ok, depois clique em buscar.
- 4- O abatimento também pode ser solicitado em lote, clicando nas caixinhas, informe o motivo e clique no botão abater. Ver figuras abaixo:

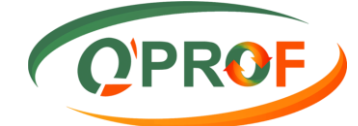

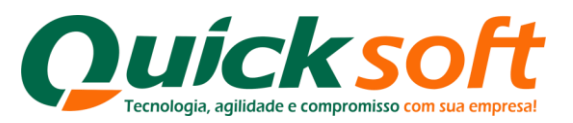

| OPROF                                                               |                       | Qu         | icksoft                               |                    | QUICK SECUR SERV - SERVIÇOS 👻 CLIENTE 👻 |  |
|---------------------------------------------------------------------|-----------------------|------------|---------------------------------------|--------------------|-----------------------------------------|--|
| Sacado Carlo Até Busca por S<br>Negociação De Até Vencimento De Até | Sacado                |            | Aditivo<br>Seu Número<br>Nosso Número |                    | Buscar                                  |  |
| Empresa Filial S Núm Nosso Número                                   | Aditivo Dta. Neg.     | Dta. Vct.  | CNPJ                                  | Sacado             | Valor Face Valor                        |  |
|                                                                     | 1406090002 09/06/2014 | 23/06/2014 | 164 275/001-28/71 1 104-2 RD 08       | CALCADOS DRELLI-ME | R\$ 38.539,28                           |  |
|                                                                     | 1406090002 09/06/2014 | 03/07/2014 | ADA 275/0001 AD 71, 1 WALLS MD 20     | CALDADOLDRELS- ME  | R\$ 38.539,28                           |  |
|                                                                     | 1406130004 13/06/2014 | 13/07/2014 | 494 (*10550) 2011; 1 104L3 80 (2      | CALCADOS ERELLI-ME | R\$ 38.539,22                           |  |
|                                                                     | 1406130004 13/06/2014 | 23/08/2014 | ARE 2705001-2011; 1 MALA BE D         | CAUGADOS DRELL-ME  | R\$ 38.539,28                           |  |
|                                                                     | 1406130004 13/06/2014 | 03/07/2014 | 464 (219/000-2007) / 10/4/4 NO 10     | CALLARDS ENELS. ME | R\$ 38.539,28                           |  |
| 🗹 🕬 💴 🛛 - Selecionar o título (caixinha)                            | 1406130004 13/06/2014 | 13/07/2014 | NEW D7000001-20075 1 100458-000-00    | DALIADOS BRELL-ME  | R\$ 38.539,26                           |  |
| 2 - Inserir o Valor Abatimento                                      |                       |            |                                       |                    |                                         |  |
| 3 - Inserir o M                                                     | otivo                 |            |                                       |                    | 4 - Clicar em Abater                    |  |
| K41>H                                                               |                       |            |                                       |                    | Página 1 de 1, itens 1 até 6 tal de 6.  |  |
| Motivo                                                              | 9                     |            |                                       |                    | Abater                                  |  |

| OPROF                                                                                                    |                                                                                                    | Quick soft                         |                                                                                                    | QUICK SECUR SERV - SERVIÇOS 👻 CLIENTE 👻                      |  |  |  |  |
|----------------------------------------------------------------------------------------------------|----------------------------------------------------------------------------------------------------|------------------------------------|----------------------------------------------------------------------------------------------------|--------------------------------------------------------------|--|--|--|--|
| Sacado Q Até Conception De Até Conception De Até Conception De Conception De Conceptio |                                                                                                    | Aditivo<br>Seu Número<br>Nosso Núm | ero                                                                                                    | Buscar                                                       |  |  |  |  |
| Empresa Filial S Núm Nosso                                                                                                    |                                                                                                    |                                    | -                                                                                                    | Valor Face Valor                                             |  |  |  |  |
| Nenhum registro encontrado.                                                                                                    | Sacados                                                                                                    |                                    |                                                                                                    | ×.                                                           |  |  |  |  |
|                                                                                                    | Código                                                                                                    | Nome                               | CPF/CNPJ                                                                                                    |                                                              |  |  |  |  |
|                                                                                                    | Current Control Control Contro | grou                               | Sem Filtro         001-67           Não Contêm         001-7           Incia com         002-40           Iguala         001-31           Different de 01-85         01-89           Maior ou iguala         001-31           Maior ou iguala         00-331           Entre         001-02           Não está entre         001-02           Não está entre         001-02           Não está entre         001-02           Não está entre         001-02           Não está entre         001-02           Não está entre         001-02           Não está entre         001-02           Não está entre         001-02 | Digite o nome do<br>"Sacado" e clique<br>no filtro "Contem". |  |  |  |  |
|                                                                                                    | € € 1 <b>&gt;</b> 0                                                                                                    |                                    | Página 1 de 1, itens 1 até 13 tota                                                                                                    | ide 13.<br>Selar                                             |  |  |  |  |
| Página 1 de 1, tens 0 até 0 total de 0.                                                                                                    |                                                                                                    |                                    |                                                                                                    |                                                              |  |  |  |  |
| Motivo                                                                                                    | 0                                                                                                    |                                    |                                                                                                    | Abater                                                       |  |  |  |  |

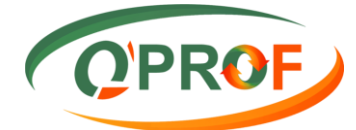

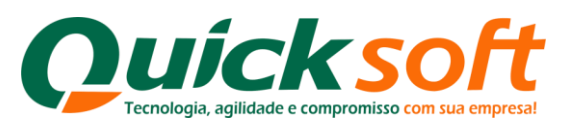

| QPROF                            |             | QUICK SECUR                                  |                                         |                                                        | QUICK SECUR - QUIC                 | K SECURITY 👻 CLIENTE 👻              |
|----------------------------------|-------------|----------------------------------------------|-----------------------------------------|--------------------------------------------------------|------------------------------------|-------------------------------------|
| Sacado Q Até Vencimento De Até C |             | Aditivo<br>Seu Número<br>Nosso Número        |                                         |                                                        |                                    | Buscar                              |
| Empresa Filial S Núm Nosso       | Sacados     |                                              |                                         | ×                                                      | Valo                               | r Face Valor                        |
| Nennum registro encontrado.      | Código      | Nome                                         | CPE/CNPJ                                |                                                        |                                    |                                     |
|                                  | Y           | Y                                            |                                         | Y                                                      |                                    |                                     |
|                                  |             | Propositio Consuming a line 198 and          | ar ma singlation of                     |                                                        |                                    |                                     |
|                                  | 10          | interesting a summary first                  | to the address of                       |                                                        |                                    |                                     |
|                                  | 10,003      | CONTRACT & STORE & REPAIRS AND & ROOP S TO A | PR.264 872/88871-31                     |                                                        |                                    |                                     |
|                                  | 10000       | Pate Newsley Robelsong                       | NYA MAR MARKY                           |                                                        |                                    |                                     |
|                                  | 28          | TOM DE RAGERIES E ESERVISENTOS               | 23 364 MIL4001-42                       |                                                        |                                    |                                     |
|                                  | 1-12862     | Artas fanat                                  | 1000 Franciska (1880-172                |                                                        |                                    |                                     |
|                                  | ie e 1 > bi |                                              | Pâgina 1 de 1, itens 1 <b>jur</b><br>OK | Selecione d<br>e clique en<br>rotal de 7.<br>Zarocelar | ) Sacado<br>I " <mark>OK</mark> ". |                                     |
| N 4 1 P P                        |             |                                              |                                         |                                                        | Página                             | a 1 de 1, itens 0 até 0 total de 0. |
| Motivo                           | D           |                                              |                                         |                                                        |                                    | Abater                              |

| OPROF                                    |                             |                      | QUIC                 | CK SECUR                                   | QUICK SECU | R - QUICK SECURITY 👻 CLIENTE 👻           |
|------------------------------------------|-----------------------------|----------------------|----------------------|--------------------------------------------|------------|------------------------------------------|
| Sacado<br>Negociação De<br>Vencimento De | Até                         |                      |                      | Aditivo Seu Número Nosso Número            |            | Buscar                                   |
| Empresa                                  | Filial S Núm                | Nosso Número Aditivo | Dta. Neg. Dta. Vct.  | CNPJ                                       | Sacado     | Valor Face Valor                         |
|                                          | QUICK SECURITY 10 000001917 |                      | 0.04062014 04062014  | 12.276 STREET AT SOMULT TRANSME LONGE      | 4          | R\$ 7.745,73                             |
| QUICK SECUR                              | Seleção de Lote             | 14040400             | 0.94862514 194072014 | RE276 EVENING TO STREET, STREET, STREET,   | HE         | R\$ 7.745,73                             |
| 🕑 QUICK SECUR                            |                             | i entre i            | 0.04862014 22962014  | 22.278 Krielson an Edword Transmit Linerik | 45         | R\$ 7.745,73                             |
| QUICK SECUR                              | QUICK SECURITY 10 000001917 |                      | 0.04862014 04862014  | IS 276 R'HORY & STRUGT THANKIN AMER.       | 10         | R\$ 7.745,75                             |
|                                          |                             |                      |                      |                                            |            | Décine 4 de 4 store 4 até d'Abal de d    |
| H I I I H                                |                             |                      |                      |                                            |            | Página 1 de 1, itens 1 até 4 total de 4. |
| Motivo                                   |                             | 0                    |                      |                                            |            | Abater                                   |

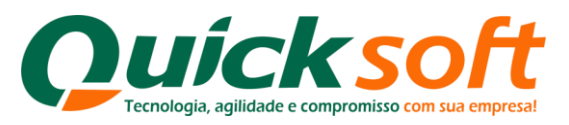

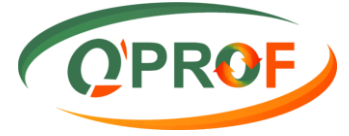

#### 3.2. ARQUIVO DE RETORNO

Nesta tela serão disponibilizados os arquivos de integração com as ocorrências dos títulos.

| OPROF                                           | Quicksoft             | QUICK SECUR SERV - SERVIÇOS 👻 CLIENTE 🤜 |
|-------------------------------------------------|-----------------------|-----------------------------------------|
| * <b>@</b> #                                    |                       |                                         |
| Buscar tela 😡                                   |                       |                                         |
| CLIENTE                                         |                       |                                         |
| FCL002 - Abatimento                             |                       |                                         |
| FCL023 - Arquivo de Retorno                     | -> Aquivo de Retorno. |                                         |
| FCL013 - Consulta de Títulos                    |                       |                                         |
| FCL017 - Consulta Situação Operação             |                       |                                         |
| FCL014 - Documentos Assinados                   |                       |                                         |
| FCL015 - Documentos Pendentes de Assinatura     |                       |                                         |
| FCL008 - Emissão Carta de Anuência              |                       |                                         |
| FCL021 - Emissão Carta de Anuência com Estatuto |                       |                                         |
| FCL016 - Emissão de Relatórios                  |                       |                                         |
| FCL019 - Encaminhar a Protesto                  |                       |                                         |
| FCL001 - Enviar Borderô                         |                       |                                         |
| FCL022 - Instruções a Regularizar               |                       |                                         |
| FCL018 - Não Encaminhar a Cartório              |                       |                                         |
| FCL004 - Pedido de Baixa - Baixar               |                       |                                         |
| FCL003 - Prorrogação                            |                       |                                         |
| CL020 - Sacados com Telefone Incorreto          |                       |                                         |
| FCL010 - Segunda Via de Boleto                  |                       |                                         |
| FCL011 - Segunda Via de Boleto Atualizado       |                       |                                         |
| FCL007 - Sustação de Protesto                   |                       |                                         |
| FCL012 - Transportadora                         |                       |                                         |
|                                                 |                       |                                         |
| mp. sprof. com. br/Client/ECI 023 assx          |                       |                                         |

| QPROF                                                 |           |        | Quicksoft  | QUICK SECUR SERV - SERVIÇOS 👻 CLIENTE 👻 |                                              |  |  |
|-------------------------------------------------------|-----------|--------|------------|-----------------------------------------|----------------------------------------------|--|--|
| Pesquisa<br>Data De 05/02/2014<br>Data Até 04/08/2014 | 2         |        |            |                                         | Buscar Cancelar                              |  |  |
| Empresa                                               | Filial    | Número | Dta. Prep. | Arquivo                                 | Arq. Pen. Fin.                               |  |  |
| Pesquisa                                              | por data. |        |            |                                         | Clique para fazer o<br>Download do arquivo.  |  |  |
| I4 4 1 ▶ N                                            |           |        |            |                                         | Página 1 de 1, itens 1 até 1 total de 1.     |  |  |
|                                                       |           |        |            | FCL023 - AR                             | QUIVO DE RETORNO I ENTERPRISE VERSÃO 1.0.3.6 |  |  |

#### Para realizar a pesquisa basta preencher conforme os filtros abaixo:

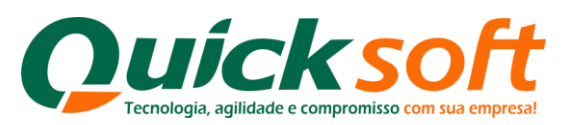

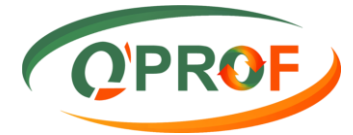

#### 3.3. CONSULTA DE TÍTULO

| OPROF                                           | QUICK SECUR         | QUICK SECUR - QUICK SECURITY 🔻 CLIENTE 🔻 |
|-------------------------------------------------|---------------------|------------------------------------------|
| *0*0                                            |                     |                                          |
| Buscar tela                                     |                     |                                          |
| CLIENTE                                         |                     |                                          |
| FCL002 - Abatimento                             |                     |                                          |
| FCL023 - Arquivo de Retorno                     | Selecione no menu   |                                          |
| FCL013 - Consulta de Títulos                    | Consulta de Títulos |                                          |
| FCL017 - Consulta Situação Operação             | (FCL013).           |                                          |
| FCL014 - Documentos Assinados                   |                     |                                          |
| FCL015 - Documentos Pendentes de Assinatura     |                     |                                          |
| FCL008 - Emissão Carta de Anuência              |                     |                                          |
| FCL021 - Emissão Carta de Anuência com Estatuto |                     |                                          |
| FCL016 - Emissão de Relatórios                  |                     |                                          |
| FCL019 - Encaminhar a Protesto                  |                     |                                          |
| FCL001 - Enviar Borderô                         |                     |                                          |
| FCL022 - Instruções a Regularizar               |                     |                                          |
| FCL018 - Não Encaminhar a Cartório              |                     |                                          |
| FCL004 - Pedido de Baixa - Baixar               |                     |                                          |
| FCL003 - Prorrogação                            |                     |                                          |
| FCL020 - Sacados com Telefone Incorreto         |                     |                                          |
| FCL010 - Segunda Via de Boleto                  |                     |                                          |
| FCL011 - Segunda Via de Boleto Atualizado       |                     |                                          |
| FCL007 - Sustação de Protesto                   |                     |                                          |
| FCL012 - Transportadora                         |                     |                                          |
|                                                 |                     |                                          |
| emo.gprof.com.br/Client/FCI.013.aspx            |                     |                                          |

Essa tela permite consultar títulos através dos filtros de pesquisa: Tipo Doc. / Seu número / Nosso Número /Valor de Face entre outros.

| OPROF                                                                                   |                                                                                                    | QUICK SECUR                                                                                                    | QUICK SECUR - QUICK SECURITY 👻 CLIENTE 👻                                          |
|-----------------------------------------------------------------------------------------|----------------------------------------------------------------------------------------------------|----------------------------------------------------------------------------------------------------|-----------------------------------------------------------------------------------|
| Empresa 00<br>Tipo Doc. DUPLICATA<br>Seu Hum. 35034-1<br>N. Num.<br>Vir. Face Vir. Pago | Filal     Raiz       Sacado     Adtivo       Adtivo     País       UF     V       Praça                                                                         | Sit Tiulo     ABERTO     Vencimento     Baixadi       Aprovados     S     De     Totestados       Sustados     Até     Totestados     Até       Em Cartório     Perín     Megociação     De       De     Totestados     Até     Totestados       Em Cartório     Perín     Até     Totestados       De     Totestados     Até     Totestados | 25                                                                                |
| Empresa                                                                                 | Filial Sacado                                                                                                    | S Núm Nosso Número Dta Vcto. VIr. Face                                                                                                    | Imprimir Buscar Cancelar<br>VIr. Aberto VIr. Desc VIr. Pago Dta Liq. Liq. S Banco |
| Para el<br>digite-<br>mesmo<br>filtros (<br>de Fac                                      | fetuar a consulta de título pelo s<br>o no campo " <mark>Seu Num.</mark> " e clique<br>o procedimento deve ser efetua<br>de pesquisa, ex.: Nosso Númer<br>e/etc | Seu Número,<br>e em <mark>busca</mark> r o<br>do para os demais<br>o/Tipo Doc/Valor                                                                                                    |                                                                                   |
| H 4 1 F H                                                                               |                                                                                                    |                                                                                                    | Página 1 de 1, itens 1 até 1 total de 1.                                          |
| Vir. Face: R\$ 545,00                                                                   | Vir. Aberto: R\$ 545,00                                                                                                    | Vir. Desconto: R\$ 0,00 Vir. Juros: F                                                                                                    | 4\$ 0,00 Vir. Pago: R\$ 0,00                                                      |

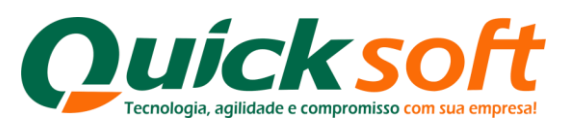

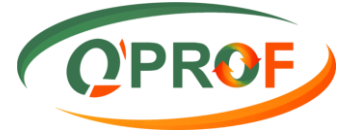

Para consultar os títulos com as ocorrências de Aprovados, Protestados, Sustados, em Cartório ou Pefin informar (S) na caixinha ao lado direito do campo: Aprovados S. A pesquisa pode ser delimitada para algumas ocorrências pelas datas ao lado, o período poderá ser informado nos campos **De** / **Até**.

| OPROF                                                                                                    |                                                                                                    | QUICK SECUR - QUICK SECURITY 👻 CLIENTE 👻                                               |
|----------------------------------------------------------------------------------------------------|----------------------------------------------------------------------------------------------------|----------------------------------------------------------------------------------------|
| Empresa DUPLICATA V Raiz<br>Top Doc. DUPLICATA V Raiz<br>Seu Num. S034-1 Aditvo<br>Vir. Pago UF Vir. Paga | St Titulo ABERTO Vencimento Baixados<br>Aprovados S<br>Protestados<br>Em Cartóno<br>Pefin De C<br>Vencimento De C<br>Até T<br>Negociação De C<br>Até A<br>Negociação De C<br>Até A<br>Negociação De C<br>Até T<br>Até T | T<br>T<br>T<br>Imprimir Buscar Catcelar                                                |
| Empresa Filial Sacado     GUICK SECUR SERV                                                                | Clique com o mouse na<br>caixinha até aparecer a letra<br>"S", após clique no botão<br><b>Buscar</b> para realizar a<br>pesquisa.                                                                                       | Vir. Desc Vir. Pago Dta Liq. Liq. S Banco<br>00 RS 0.00 RS 0.00 AB 237<br>da<br>- Até. |
| I4 4 1 ▶ H                                                                                                |                                                                                                    | Página 1 de 1, itens 1 até 1 total de 1.                                               |
| Vir. Face: R\$ 545,00 Vir. Aberto: R\$ 545,00                                                             | Vir. Desconto: R\$ 0,00 Vir. Juros: R\$ 0,00                                                                                                    | Vir. Pago: R\$ 0,00                                                                    |

#### 3.3.1. IMPRESSÃO DE DUPLICATAS

Para a impressão de duplicatas clique na caixinha para selecionar o título o qual será impressa a duplicata, ou selecione todos os títulos, após, PASSE o mouse sobre o botão imprimir que habilitará automaticamente o botão Duplicata e imprima clicando-o.

| QPROF                                                                                             |               |                                                                  | QUICK S                                                                                         | ECUR                                                                                                    |                                                                                           |                                                                                   | QUICK SECUR - G     | UICK SECURITY -       | CLIENTE -         |
|---------------------------------------------------------------------------------------------------|---------------|------------------------------------------------------------------|-------------------------------------------------------------------------------------------------|----------------------------------------------------------------------------------------------------|-------------------------------------------------------------------------------------------|-----------------------------------------------------------------------------------|---------------------|-----------------------|-------------------|
| Empresa DUPLICATA<br>Tipo Doc. DUPLICATA<br>Seu Num. 35034-1<br>N. Num.<br>Vir. Face<br>Vir. Pago | ▼<br>         | Filal Q<br>Raiz<br>Sacado Q<br>Adtivo<br>País Q<br>UF V<br>Praça | Sit Thub ABERTO V V<br>Aprovados S De<br>Protestados At<br>Sutados C C<br>Em Catório<br>Pefin D | socimento Baixad<br>i Baixad<br>é Maria Maté<br>Protet<br>egociação De Protet<br>e Construction De Protet<br>e Construction De Protet<br>é Maria Maria<br>Maria Maria Maria<br>Maria Maria Maria Maria Maria Maria Maria Maria Maria Maria Maria Maria Maria Maria Maria Maria Maria Maria Mari | stados                                                                                    | ]                                                                                 | Imprimin            | Buscar                | Cancelar          |
| Empresa                                                                                           | Filial        | Sacado                                                           | S Núm Nosso Número                                                                              | Dta Vcto. VIr. Face                                                                                                    | VIr. Aberto                                                                               | VIr. Desc                                                                         | Vir Pago            | Dta Liq. Liq.         | S Banco           |
| Seleci                                                                                            | one o título. | )                                                                |                                                                                                 | Apr<br>pas<br>"im<br>aut<br>"du<br>obt                                                                                                    | ós selecion:<br>ssar o mous<br>primir" ele<br>omaticamen<br>uplicata", cli<br>er a emissã | ar o título, a<br>se no botão<br>habilitará<br>nte o botão<br>ique nele pa<br>io. | ara<br>B            | igina 1 de 1, itens 1 | até 1 total de 1. |
| Vir. Face: R\$ 545,00                                                                             |               | Vir. Aberto: R\$ 545,00                                          | Vir. Desconto: R\$ 0.00                                                                         | Vir. Juros:                                                                                                    | R\$ 0.00                                                                                  |                                                                                   | Vir. Pago: R\$ 0,00 |                       |                   |
|                                                                                                   | C             |                                                                  |                                                                                                 |                                                                                                    | 1999/2700                                                                                 | FCL013 - CONSI                                                                    | JETA DE TÍTULOS I E | NTERPRISE VERSÃO      | 0 1.0.3.6         |

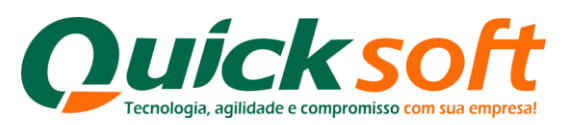

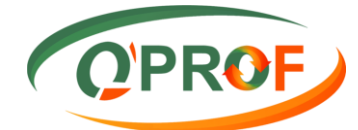

| OPROF                                                                   | >                               |                   |                                                            |                   |        | QUIC                                                                              | CK SECI                                                           | IR 🧲       |                                            |             |              | QUICK SECUR -      | QUICK SECU    | JRITY 👻      | CLIEN      | TE 🔻    |
|-------------------------------------------------------------------------|---------------------------------|-------------------|------------------------------------------------------------|-------------------|--------|-----------------------------------------------------------------------------------|-------------------------------------------------------------------|------------|--------------------------------------------|-------------|--------------|--------------------|---------------|--------------|------------|---------|
| Empresa Tipo Doc. DUPL<br>Seu Num. 35034<br>N. Num. Vir. Face Vir. Pago | CATA                            | <b>T</b>          | Filial<br>Raiz<br>Sacado<br>Aditivo<br>País<br>UF<br>Praça | Q<br>Q            |        | Sit Titulo ABERTO<br>Aprovados<br>Protestados<br>Sustados<br>Em Cartório<br>Pefin | Vencime     De     Até     C/ Feriado     Negociaç     De     Até | io         | Baixao<br>De<br>Até<br>Prote:<br>De<br>Até | ios         |              |                    |               |              |            |         |
| Contraction of the second                                               |                                 | C01-1             |                                                            | Canada            | C Mára | Name Néme                                                                         | Die M                                                             | A. M. I    |                                            | Ma Abasta   | Min Dana     | Imprim             | Dia Lia       | scar         | Cance      | lar     |
| Empre                                                                   | SERV OUICH                      | Filial            | 1/                                                         | Sacado            | 5 Num  | Nosso Numer                                                                       | ro Dta Vo                                                         | to. Vir. H | -ace                                       | VIr. Aberto | VIr. Desc    | Vir. Pago          | Dta Liq.      | Liq.         | S Bi       | 227     |
| Para<br>os t<br>caix                                                    | a selecio<br>ítulos cl<br>inha. | onar to<br>ique n | dos<br>esta                                                |                   |        |                                                                                   |                                                                   |            |                                            |             |              |                    |               |              |            |         |
| H 4 1 P H                                                               |                                 |                   |                                                            |                   |        |                                                                                   |                                                                   |            |                                            |             |              |                    | Página 1 de 1 | l, itens 1 a | ité 1 tota | l de 1. |
| Vir. Face: R\$ 545,00                                                   | í.                              |                   | Vir. A                                                     | berto: R\$ 545,00 |        | Vir. Desconto: R\$ 0,                                                             | 00                                                                |            | VIr. Juros:                                | R\$ 0,00    |              | Vir. Pago: R\$ 0,0 | 0             |              |            | _       |
|                                                                         |                                 |                   |                                                            |                   |        |                                                                                   |                                                                   |            |                                            |             | FCL013 - CON | SULTA DE TÍTULOS   | ENTERPRISE    |              | 1.0.3.6    |         |

### 3.4. CONSULTA SITUAÇÃO OPERAÇÃO

| OPROF                                           | QUICK SECUR       | QUICK SECUR - QUICK SECURITY + CLIENTE + |
|-------------------------------------------------|-------------------|------------------------------------------|
| * • • • • • • • • • • • • • • • • • • •         |                   |                                          |
| Buscar tela 🔬                                   |                   |                                          |
| CLIENTE                                         |                   |                                          |
| FCL002 - Abatimento                             |                   |                                          |
| FCL023 - Arquivo de Retorno                     |                   |                                          |
| FCL013 - Consulta de Títulos                    | Selecione no menu |                                          |
| FCL017 - Consulta Situação Operação             | Consulta Situação |                                          |
| FCL014 - Documentos Assinados                   | Operação.         |                                          |
| FCL015 - Documentos Pendentes de Assinatura     |                   |                                          |
| FCL008 - Emissão Carta de Anuência              |                   |                                          |
| FCL021 - Emissão Carta de Anuência com Estatuto |                   |                                          |
| FCL016 - Emissão de Relatórios                  |                   |                                          |
| FCL019 - Encaminhar a Protesto                  |                   |                                          |
| FCL001 - Enviar Borderô                         |                   |                                          |
| FCL022 - Instruções a Regularizar               |                   |                                          |
| FCL018 - Não Encaminhar a Cartório              |                   |                                          |
| FCL004 - Pedido de Baixa - Baixar               |                   |                                          |
| FCL003 - Prorrogação                            |                   |                                          |
| FCL020 - Sacados com Telefone Incorreto         |                   |                                          |
| FCL010 - Segunda Via de Boleto                  |                   |                                          |
| FCL011 - Segunda Via de Boleto Atualizado       |                   |                                          |
| FCL007 - Sustação de Protesto                   |                   |                                          |
| FCL012 - Transportadora                         |                   |                                          |
|                                                 |                   |                                          |

Nesse módulo o cliente poderá fazer uma busca da situação da operação que está em andamento, ou operações que já foram realizadas, canceladas etc..

Pode-se usar os filtros Operação, Aditivo, se caso você tiver esses dados, se não coloque data De / Até e cliqueno botão Buscar. Se não se sabe a data da operação desejada, deixe em branco os campos de data e clique no botão Buscar, o sistema vai trazer todas as operações.

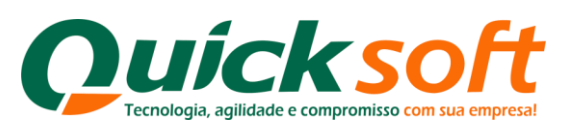

| $\mathbf{K} \mathbf{V} \mathbf{\Gamma} \mathbf{J}$ |
|----------------------------------------------------|
|                                                    |

| OPROF                                                                                     |                                                       | QUICK                | FIDIC                                                                                                    | QUICK F                                                 | IDC - FUNDO INVEST. DIR. CRED. 👻 CLIENTE 💌                                                                      |
|-------------------------------------------------------------------------------------------|-------------------------------------------------------|----------------------|----------------------------------------------------------------------------------------------------|---------------------------------------------------------|----------------------------------------------------------------------------------------------------|
| Pesquisa —<br>Empresa —<br>Filal —<br>Operação —<br>Stuação Operação —<br>Tipo Operação — | - Q<br>Q<br>▼<br>▼                                    |                      | Adtivo<br>Situação Adtivo<br>De <u>\$1/07/2014</u><br>Até <u>\$1/07/2014</u><br>Simulação [N]             |                                                         | Buscar Cancelar                                                                                                 |
| Aditivo                                                                                   | Situação Borderô/Lote                                 | Tipo Arquivo Borderô | Data Geração                                                                                              | Valor Bruto                                             | Valor Líquido                                                                                                   |
|                                                                                           |                                                       |                      | Consulta efetuada po<br>após inserir as datas<br>buscar.<br>Para listar todas as o<br>os campos das datas | r data De - Ate ,<br>clique no botão<br>perações, limpe |                                                                                                    |
| H 4 1 F H                                                                                 |                                                       |                      |                                                                                                    |                                                         | Página 1 de 1, itens 0 até 0 total de 0.                                                                        |
| Lotais dos Aditivos<br>Qtd Via<br>Aprovado<br>Recusado<br>Total                           | r. Face<br>Aditivo<br>Negociação<br>Num. Borderô/Lote |                      |                                                                                                    |                                                         | 0.000 1.0 0.000 0.000 0.000 0.000 0.000 0.000 0.000 0.000 0.000 0.000 0.000 0.000 0.000 0.000 0.000 0.000 0.000 |

#### 3.5. DOCUMENTOS ASSINADOS

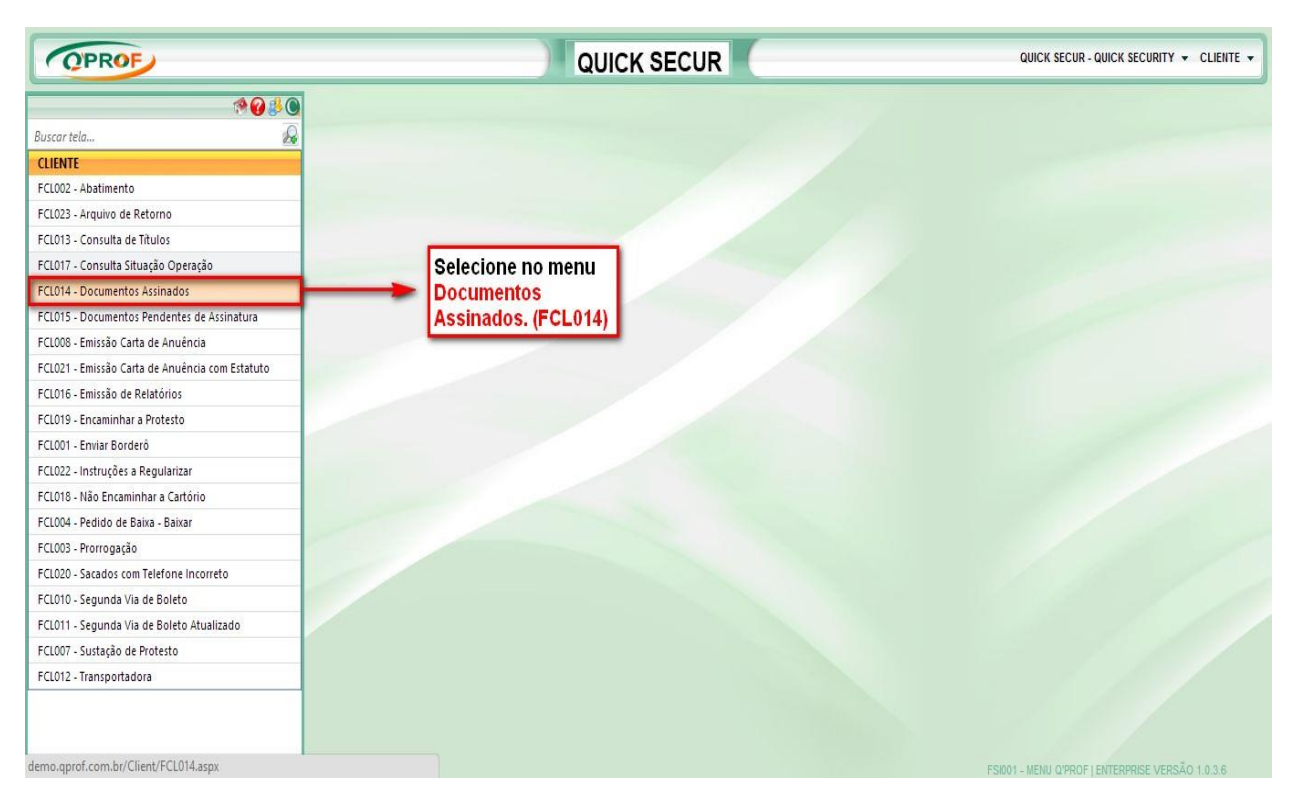

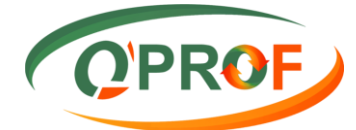

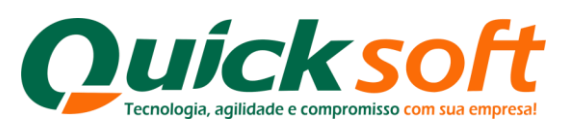

| OPROF                                 | QUICK SECUR | QUICK SECUR - QUICK SECURITY 👻 CLIENTE 👻 |
|---------------------------------------|-------------|------------------------------------------|
| Documentos Duplicatas                 |             |                                          |
| Código Descrição                      |             |                                          |
| Data Assinatura                       |             |                                          |
|                                       |             | Buscar                                   |
| Código                                | Descrição   | Dt. Assinatura                           |
| [4 € 1 ▶ Þ]<br>[Assinantes            |             | Página 1 de 1, itens 1 até 1 total de 1. |
| Còdigo<br>Nenhum registro encontrado. | Nome        | Dt. Assinatura                           |
|                                       |             | Pâgina 1 de 1, itens 0 até 0 total de 0. |

#### 3.6. EMISSÃO DE CARTA DE ANUÊNCIA

A solicitação de carta de anuência com e sem estatuto pode ser solicitada via sistema.

| QPROF                                           | QUICK SECUR       | QUICK SECUR - QUICK SECURITY 👻 CLIENTE |
|-------------------------------------------------|-------------------|----------------------------------------|
| * 🖌 🖗 🖗                                         |                   |                                        |
| Buscar tela 🔗                                   |                   |                                        |
| CLIENTE                                         |                   |                                        |
| FCL002 - Abatimento                             |                   |                                        |
| FCL023 - Arquivo de Retorno                     |                   |                                        |
| FCL013 - Consulta de Títulos                    |                   |                                        |
| FCL017 - Consulta Situação Operação             |                   |                                        |
| FCL014 - Documentos Assinados                   |                   |                                        |
| FCL015 - Documentos Pendentes de Assinatura     | Selecione no Menu |                                        |
| FCL008 - Emissão Carta de Anuência              | Emissão de Carta  |                                        |
| FCL021 - Emissão Carta de Anuência com Estatuto | de Anuência.      |                                        |
| FCL016 - Emissão de Relatórios                  |                   |                                        |
| FCL019 - Encaminhar a Protesto                  |                   |                                        |
| FCL001 - Enviar Borderô                         |                   |                                        |
| FCL022 - Instruções a Regularizar               |                   |                                        |
| FCL018 - Não Encaminhar a Cartório              |                   |                                        |
| FCL004 - Pedido de Baixa - Baixar               |                   |                                        |
| FCL003 - Prorrogação                            |                   |                                        |
| FCL020 - Sacados com Telefone Incorreto         |                   |                                        |
| FCL010 - Segunda Via de Boleto                  |                   |                                        |
| FCL011 - Segunda Via de Boleto Atualizado       |                   |                                        |
| FCL007 - Sustação de Protesto                   |                   |                                        |
| ECI012 - Transportadora                         |                   |                                        |

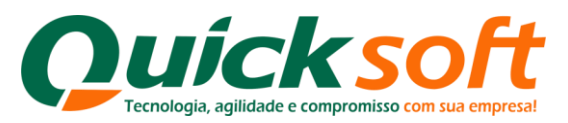

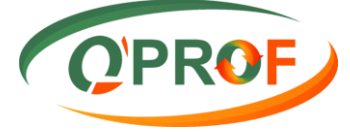

Faz a busca por nome de sacado, número do título, nosso numero (número bancário), por vencimento, clique na caixinha ao lado do nome da empresa, coloque o motivo da sua solicitação e clique no botão **Solicitar Emissão**.

A solicitação aparecerá em nosso ambiente, aba cartas / anuência e o processo de impressão e autenticação da mesma se darão a partir de então.

Caminho: Menu Cobrança/Cobrança/Cartas/Anuência

|                                  |                     |                    | _       |               | QUIC          | R FIDIC       |                |                     | GOORT           |           |                       | stability of the   |
|----------------------------------|---------------------|--------------------|---------|---------------|---------------|---------------|----------------|---------------------|-----------------|-----------|-----------------------|--------------------|
| Pesquisa                         | Inst. a Regularizar | Inst. Comandadas   | Cartas  | Recibo Avulso | Rem. Bancária | Ret. Bancário | Ret. Cedente   | Serasa/Equifax      |                 |           |                       |                    |
| Pendências                       | Anuência P          | endências ao Banco |         |               |               |               |                |                     |                 |           |                       |                    |
| edente                           |                     |                    |         | Carimbo       | 2ª Via        | Protocolo     | Forma de Envio |                     |                 |           |                       |                    |
| Iro. Titulo                      |                     | 1                  |         | Sim 🔘         | Sim 🔘         | Sim 🔘         | E-MAIL         |                     |                 |           |                       |                    |
| tuação                           | A ENVIAR Y          | 1                  |         | Não 💿         | Não 🛞         | Não 🛞         | Alterar        |                     |                 |           |                       |                    |
| a<br>                            | <u>•</u>            |                    |         |               |               |               | -              | 12                  |                 |           |                       |                    |
| .e                               | <b>T</b>            | _                  |         |               |               |               |                |                     |                 |           |                       |                    |
| o. Carta                         | -                   |                    |         |               |               | Carta de      | Anuência       | mprimir Marcar Co   | Estatuto Can    | celar Car | rta Buscar            | Cancelar           |
| J                                |                     |                    | Cedente |               |               |               | Nro. Anuência  | a Nro. Carta Dta. G | r. Usuário Ger. | Sit.      | Envio                 | Tipo               |
| Distance of Berlin               | 103 - i, 703 M      |                    |         |               |               |               |                | 1 13534 09/09/20    | 10              | 2         | CARTA                 | Simples            |
| BRIE CONTAINA                    |                     |                    |         |               |               |               | 2              | 16121 24/09/20      | 10              | 2         | CARTA                 | Com Estatuto       |
| There was a                      | 704                 |                    |         |               |               |               |                | 3 18478 05/10/20    | 10              | 2         | CARTA                 | Simples            |
| Contraction of the second second | 1000                |                    |         |               |               |               | 2 🖊            | 4 18479 05/10/20    | 10              | 2         | CARTA                 | Simples            |
| a sector model (                 | 704                 |                    |         |               |               |               | 2              | 5 18480 05/10/20    | 10              | 2         | CARTA                 | Com Estatuto       |
| Andrew Merida Ta                 | 104                 |                    |         |               |               | 2 40.00       | ccar o mou     | co po botão         | LETER.          | 2         | CARTA                 | Simples            |
| METAR DE MERCH                   | 18. 1 TON           |                    |         |               |               | 2 - A0 pa     | issai o mou    | se no bolao         | 127534          | 2         | AVISO DE RECEE        | Simples            |
| IND LOOM NOVE                    |                     |                    |         |               |               |               | ele nabilità   | o botao Carta       | LLINA           | 2         | CARTA                 | Simples            |
| • • 1 2 • N                      |                     |                    |         |               |               | de Anuë       | ncia, basta    | clicar que sera     |                 | Pa        | agina 1 de 2, itens 1 | ate 30 total de 41 |
| 4. 0.1                           |                     |                    |         |               | Sacado        | emetido       | um aqruivo     | em PDF.             |                 |           | Dta. Vcto.            | Banco              |
| 1 - Selecio                      | ne o Docun          | iento.             |         |               |               |               |                |                     |                 |           | 31/08/2010            | 99                 |

### 3.7. EMISSÃO DE CARTA DE ANUÊNCIA COM ESTATUTO

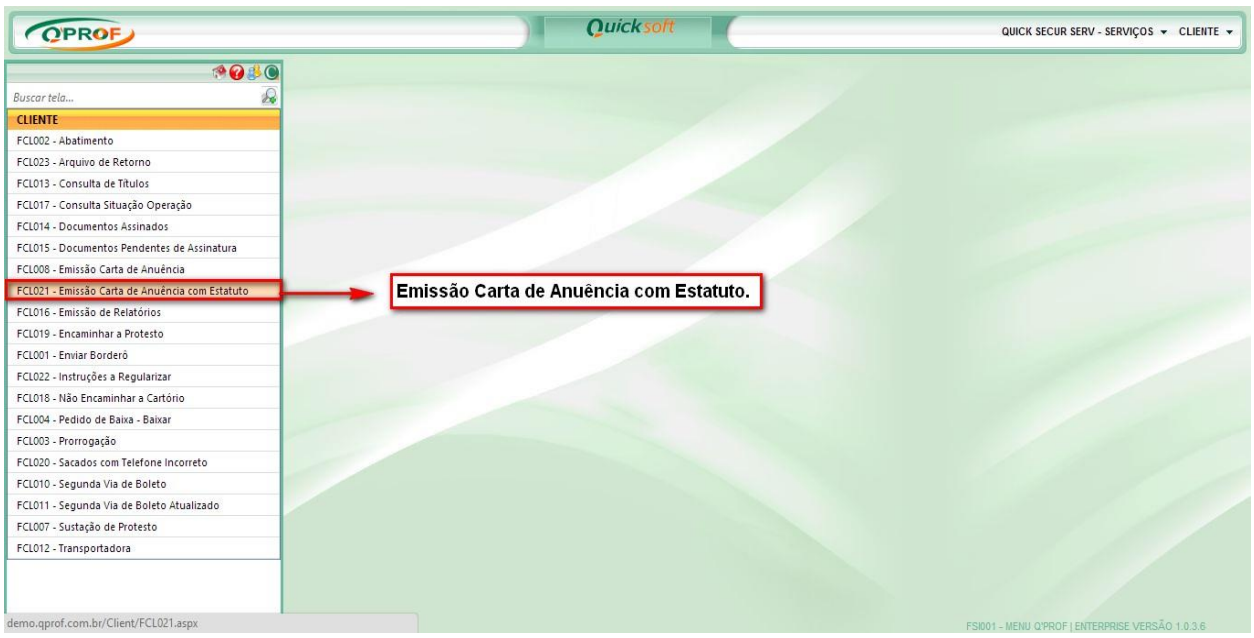

Segue o mesmo procedimento realizado na Carta de Anuência.

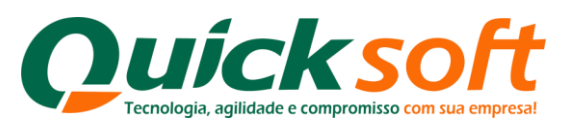

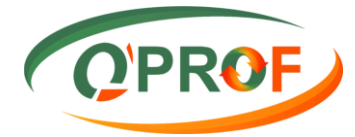

#### 3.8. EMISSÃO DE RELATÓRIOS

| OPROF                                           | QUICK SECUR        | QUICK SECUR - QUICK SECURITY - CLIENTE - |
|-------------------------------------------------|--------------------|------------------------------------------|
| **************************************          |                    |                                          |
| Buscar tela                                     |                    |                                          |
| CLIENTE                                         |                    |                                          |
| FCL002 - Abatimento                             |                    |                                          |
| FCL023 - Arquivo de Retorno                     |                    |                                          |
| FCL013 - Consulta de Títulos                    |                    |                                          |
| FCL017 - Consulta Situação Operação             |                    |                                          |
| FCL014 - Documentos Assinados                   |                    |                                          |
| FCL015 - Documentos Pendentes de Assinatura     |                    |                                          |
| FCL008 - Emissão Carta de Anuência              |                    |                                          |
| FCL021 - Emissão Carta de Anuência com Estatuto | Selecione no menu, |                                          |
| FCL016 - Emissão de Relatórios                  | Emissão de         |                                          |
| FCL019 - Encaminhar a Protesto                  | Relatórios.        |                                          |
| FCL001 - Enviar Borderô                         |                    |                                          |
| FCL022 - Instruções a Regularizar               |                    |                                          |
| FCL018 - Não Encaminhar a Cartório              |                    |                                          |
| FCL004 - Pedido de Baixa - Baixar               |                    |                                          |
| FCL003 - Prorrogação                            |                    |                                          |
| FCL020 - Sacados com Telefone Incorreto         |                    |                                          |
| FCL010 - Segunda Via de Boleto                  |                    |                                          |
| FCL011 - Segunda Via de Boleto Atualizado       |                    |                                          |
| FCL007 - Sustação de Protesto                   |                    |                                          |
| FCL012 - Transportadora                         |                    |                                          |
|                                                 |                    |                                          |

Para a impressão dos relatórios referentes às operações, basta colocar o numero do aditivo específico, ou data em que ocorreu a operação e passar o mouse sobre o botão imprimir conforme figura abaixo:

| OPROF                                                                                                    |                                        | QUICK SEC | JR             |                       |           |              | QUICK SECUR - QUICK SEC         | CURITY - CLIENTE -              |
|----------------------------------------------------------------------------------------------------|----------------------------------------|-----------|----------------|-----------------------|-----------|--------------|---------------------------------|---------------------------------|
| Operação Cobrança Documentos Pendente                                                                                                    | s Extrato Conta Gráfica Contratos      | Checagem  |                |                       |           |              |                                 |                                 |
| Aditivo                                                                                                    |                                        |           |                |                       |           |              |                                 |                                 |
| De 📉                                                                                                    |                                        |           |                |                       |           |              |                                 |                                 |
| Até                                                                                                    |                                        |           |                |                       |           | 2000 and 20  | - Incoming in Course            | Canadas                         |
| Emples                                                                                                    | Fillel                                 | Adi       |                |                       |           | Borderö      | Valor Prute                     | Valor Liquido                   |
| OUICK SECUR SERV                                                                                                    | CHIPPESA PHILA                         |           |                | Re                    | cibo de F | Recompras    | R\$ 890.00                      | R\$ 680 13                      |
| QUICK SECUR                                                                                                    | QUICK SECURITY                         |           |                |                       | Borde     | ro Irustee   | R\$ 47.256,54                   | R\$ 19.728,94                   |
| QUICK SECUR                                                                                                    | QUICK SECURITY                         | 140       | Titulos Apro   | vados/Rejeitados na l | legociaça | ao - Cliente | R\$ 27.130,00                   | R\$ 5.318,13                    |
| QUICK SECUR                                                                                                    | QUICK SECURITY                         | 140       | 50             | Aditiv                | o/Termo   | de Cessão    | R\$ 184.000,00                  | R\$ 25.526,34                   |
| ouer secul Insira a data da pesquisa D                                                                                                    | e - Até hipty                          | 140       | 030001 BAIXADO | 251                   | 8         | 03/06/2014   | R\$ 7.745,73<br>D\$ 154 157 04  | R\$ 7.309,95<br>D\$ 154 157 04  |
| ou Aditivo e clique em Buse<br>após passe o mouse sobre<br>botão Imprimir que ele hab                                                                                            | car,<br>o<br>litará                    |           |                |                       |           |              |                                 |                                 |
| ou Aditivo e clique em Buse<br>após passe o mouse sobre<br>botão Imprimir que ele hab<br>os relatórios para impress                                                              | car,<br>o<br>litará<br>io.             |           |                |                       |           |              | Página 1 de 1,                  | itens 1 até 6 total de 6.       |
| ou Aditivo e clique em Buse<br>após passe o mouse sobre<br>botão Imprimir que ele hab<br>os relatórios para impressi<br>Nro. Recibo                                              | car,<br>o<br>litará<br>io.<br>Operação | Tipo      |                | Dta. Geração          |           |              | Página 1 de 1,<br>VIr. Lançamer | itens 1 até 6 total de 6.<br>to |
| ou Aditivo e clique em Buse<br>após passe o mouse sobre<br>botão Imprimir que ele hab<br>os relatórios para impressi<br>In 4 1 > P<br>Nro. Recibo<br>Nenhum registro encontrado. | car,<br>o<br>litará<br>io.<br>Operação | Tipo      |                | Dta. Geração          |           |              | Página 1 de 1,<br>VIr. Lançamer | itens 1 até 6 total de 6.<br>to |

#### 3.8.1. ABA OPERAÇÃO

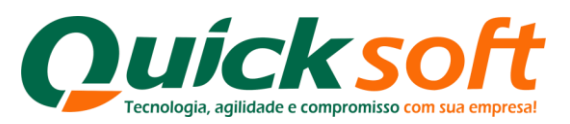

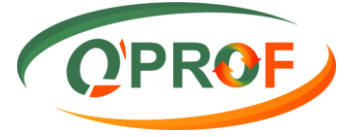

Outra forma seria selecionar a operação no quadro conforme abaixo e passar o mouse no botão imprimir. (A impressão se dá na tela).

|                                                                                      |                                                                | QUICK              | SECUR                   | र 🧲          |                        |           | c            | QUICK SECUR - QUICK SEC         | URITY - CLIENTE                                       |
|--------------------------------------------------------------------------------------|----------------------------------------------------------------|--------------------|-------------------------|--------------|------------------------|-----------|--------------|---------------------------------|-------------------------------------------------------|
| Operação Cobrança Documentos P                                                       | endentes Extrato Conta Gráfica Co                              | ontratos Checagem  | ]                       |              |                        |           |              |                                 |                                                       |
| Aditivo                                                                              |                                                                |                    |                         |              |                        |           |              |                                 |                                                       |
| De 📉                                                                                 |                                                                |                    |                         |              |                        |           |              |                                 |                                                       |
| Ate 🖸                                                                                |                                                                |                    | Г                       |              |                        |           | Pordozâ      | Imprimir                        | ar Cancelar                                           |
| Emproca                                                                              | Eilial                                                         | I                  | Aditiv                  |              |                        |           | Bordero      | Valor Bruto                     | Valor Liquido                                         |
|                                                                                      | OUICK SECUR SERV                                               |                    | 14072                   |              | ке                     | cibo de i | Recompras    | PS 890.00                       | PS 680                                                |
| AUICK SECUR                                                                          | OUICK SECURITY                                                 |                    | 14060                   |              |                        | Borde     | rö Trustee   | R\$ 47 256 54                   | R\$ 19 728                                            |
| QUICK SECUR                                                                          | QUICK SECURITY                                                 |                    | 14060                   | Titulos Apro | ovados/Rejeitados na M | legociaç  | ão - Cliente | R\$ 27,130.00                   | R\$ 5.318.                                            |
| QUICK SECUR                                                                          | QUICK SECURITY                                                 |                    | 14060                   |              | Aditive                | /Termo    | de Cessão    | R\$ 184.000,00                  | R\$ 25.526,3                                          |
| QUICK SECUR                                                                          | QUICK SECURITY                                                 |                    | 140603                  | 0001 BAIXADO | 251                    | 8         | 03/06/2014   | R\$ 7.745,73                    | R\$ 7.309,9                                           |
| QUICK SECUR                                                                          | QUICK SECURITY                                                 |                    | 140603                  | 0004 BAIXADO | 255                    | 8         | 02/06/2014   | R\$ 154.157,04                  | R\$ 154.157,0                                         |
| Dalasisas a                                                                          | decumente                                                      |                    |                         |              |                        |           |              |                                 |                                                       |
| Selecione o<br>no guadro.                                                            | documento                                                      |                    |                         |              |                        |           |              | Página 1 de 1,                  | itens 1 até 6 total de 6                              |
| Selecione o<br>no quadro,<br>Nro. Ri mouse no b                                      | documento<br>e passe o<br>otão Operação                        | Ti                 | DO                      |              | Dta, Geração           |           |              | Página 1 de 1,<br>Vir. Lancamer | itens 1 até 6 total de 6<br><b>to</b>                 |
| Selecione o<br>no quadro,<br>Nro. Ri<br>mprimir pa                                   | documento<br>e passe o<br>otão <u>Operação</u><br>ra habilitar | <b>Ti</b><br>260 R | <b>po</b><br>IF 04/06/2 | 2014         | Dta. Geração           |           |              | Página 1 de 1,<br>Vir. Lançamen | tens 1 até 6 total de 6<br><b>to</b><br>-R\$ 26.719,4 |
| Selecione o<br>no quadro,<br>mouse no b<br>imprimir pa<br>os relatório<br>impressão. | documento<br>e passe o<br>otão<br>ra habilitar<br>s para       | 74<br>260 R        | <b>po</b><br>F 04/06/7  | 2014         | Dta. Geração           |           |              | Página 1 de 1,<br>Vir. Lançamer | tens 1 até 6 total de f<br>to<br>-R\$ 26.719,         |

Da mesma forma se dá a impressão dos recibos de pendência e recompra que foram feitos na operação que está selecionada. Selecione a operação no primeiro quadro e no segundo quadro selecione o recibo e mande imprimir. (A impressão se dá na tela).

| OPROF                               |                                                  | K SECU            | R              |                     |          | G           | QUICK SECUR - QUICK SEC         | urity <del>v</del> cliente                     |
|-------------------------------------|--------------------------------------------------|-------------------|----------------|---------------------|----------|-------------|---------------------------------|------------------------------------------------|
| Operação Cobrança Documentos Penden | es Y Extrato Conta Gráfica Y Contratos Y Checage | em                |                |                     |          |             |                                 |                                                |
| Aditivo                             |                                                  |                   |                |                     |          |             |                                 |                                                |
|                                     |                                                  |                   |                |                     |          |             |                                 |                                                |
|                                     |                                                  | [                 |                |                     |          | Borderô     | Imprimir Busc                   | ar Cancelar                                    |
| Empresa                             | Filial                                           | Aditiv            |                | Re                  | cibo de  | Recompras   | Valor Bruto                     | Valor Liquido                                  |
| UICK SECUR SERV                     | QUICK SECUR SERV                                 | 14072             |                |                     | Borde    | erô Trustee | R\$ 890,00                      | R\$ 680,                                       |
| UICK SECUR                          | QUICK SECURITY                                   | 14060             | Titulog Aprova | doo/Dojoitadoo na k | logooine | ão Clianto  | R\$ 47.256,54                   | R\$ 19.728,                                    |
| UICK SECUR                          | QUICK SECURITY                                   | 14060             | Titulos Aprova | uosikejenauos na n  | regociaç |             | R\$ 27.130,00                   | R\$ 5.318,                                     |
| QUICK SECUR                         | QUICK SECURITY                                   | 14060             |                | Aditivo             | oriermo  | de Cessao   | R\$ 184.000,00                  | R\$ 25.526,                                    |
| JUICK SECUR                         | QUICK SECURITY                                   | 140603            | 30001 BAIXADO  | 251                 | 8        | 03/06/2014  | R\$ 7.745,73                    | R\$ 7.309,9                                    |
|                                     |                                                  |                   |                |                     |          |             |                                 |                                                |
|                                     |                                                  |                   |                |                     |          |             |                                 |                                                |
| ia 4 1 b bi                         |                                                  |                   |                |                     |          |             | Página 1 de 1,                  | tens 1 até 6 total de 6                        |
| Nro. Recibo                         | Operação                                         | Тіро              | Dt             | a. Geração          |          |             | Página 1 de 1,<br>VIr. Lançamen | tens 1 até 6 total de 6<br>to                  |
| N ≪ 1 ► N<br>Nro. Recibo<br>243     | Operação<br>260                                  | Tipo<br>RF 04/06  | Dt<br>/2014    | a. Geração          |          |             | Página 1 de 1,<br>Vir. Lançamen | tens 1 até 6 total de 6<br>to<br>-R\$ 26.719,4 |
| Nro. Recibo 243                     | Operação<br>260                                  | Tipo<br>RF 04/06/ | 12014          | a. Geração          |          |             | Página 1 de 1,<br>Vir. Lançamen | tens 1 até 6 totai de 6<br>to<br>-R\$ 26 719,  |

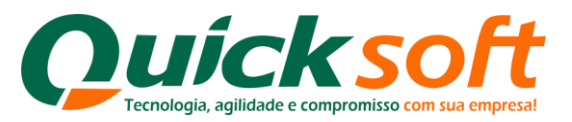

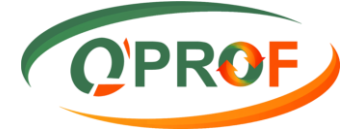

#### 3.8.2. ABA COBRANÇA

Nessa tela podem-se imprimir alguns relatórios referentes ao setor de cobrança, tais como: Recibos de Pendências e de Recompra, Extrato de conta corrente Aberto e baixado, Posição de títulos abertos e Liquidados.

- O filtro Recibo, seria para identificar o numero de um recibo específico, clique no botão buscar, selecione o Recibo no quadro, passe o mousse no botão imprimir e clique em recibo.
- O filtro De / Até seria para selecionar um período para a impressão dos relatórios ou em caso de deixar branco o sistema listará tudo.

|                                     |                                                       |                     | QU            | IICK  | SECUR        | ۵                              | UICK SECUR - QUICK SECURITY - CLIENTE - |
|-------------------------------------|-------------------------------------------------------|---------------------|---------------|-------|--------------|--------------------------------|-----------------------------------------|
| Operação Cobrança                   | a Documentos Pendentes Ex                             | trato Conta Gráfica | Contratos Che | cagem |              |                                |                                         |
| Recibo                              |                                                       |                     |               |       |              |                                |                                         |
| De 01/01/200<br>Até 30/07/20        | 14 70                                                 |                     |               |       |              |                                |                                         |
|                                     |                                                       |                     |               |       |              | Recibo                         | Imprimir Buscar Cancelar                |
| Empresa                             | Filial                                                | Nro. Recibo         | Operação      | Tipo  | Dta. Geração | Extrato Conta Corrente Aberto  | ito                                     |
| QUICK SECUR                         | QUICK SECURITY                                        | 248                 |               | PF    | 04/06/2014   | Extrato Conta Corrente Baixado | -R\$ 50,                                |
| QUICK SECUR                         | QUICK SECURITY                                        | 243                 | 260           | RF    | 04/06/2014   | Desisão Abortos                | -R\$ 26.719,4                           |
| QUICK SECUR                         | QUICK SECURITY                                        | 249                 |               | PF    | 04/06/2014   | Posição Abertos                | R\$ 350,1                               |
| QUICK SECUR                         | QUICK SECURITY                                        | 240                 | 259           | RF    | 03/06/2014   | Posição Liquidados - Duplicata | -R\$ 153.174,-                          |
| QUICK SECUR                         | QUICK SECURITY                                        | 242                 |               | RF    | 03/06/2014   | Posição Liquidados - Cheque    | -R\$ 7.707,0                            |
| QUICK SECUR                         | QUICK SECURITY                                        | 238                 | 256           | RF    | 03/06/2014   | Posição Liquidados             | -R\$ 20.000,                            |
| QUICK SECUR                         | QUICK SECURITY                                        | 239                 | 259           | PF    | 03/06/2014   |                                | -R\$ 289,3                              |
| QUICK SECOR                         | QUICK SECORITY                                        | 204                 | 200           | PF    | 03/06/2014   |                                | -R3 4/4,                                |
| De - At<br>Recibo                   | é, ou o número do<br>o e clique em<br>r. após passe o |                     |               |       |              |                                |                                         |
| Busca<br>mouse<br>para h<br>relatór | abilitar os<br>ios de impressão.                      |                     |               |       |              |                                |                                         |

| OPROF             |                      |                       | QL            | лск а  | SECUR                                                                             | ۵                                                                                                    | UICK SECUR - QUICK SECURITY - CLIENTE -  |
|-------------------|----------------------|-----------------------|---------------|--------|-----------------------------------------------------------------------------------|----------------------------------------------------------------------------------------------------|------------------------------------------|
| Operação Cobrança | Documentos Pendentes | Extrato Conta Gráfica | Contratos Che | ecagem |                                                                                   |                                                                                                    |                                          |
| Recibo            |                      |                       |               |        |                                                                                   |                                                                                                    |                                          |
| De 01/01/200      |                      |                       |               |        |                                                                                   |                                                                                                    |                                          |
| Até 30/07/201     |                      |                       |               |        |                                                                                   | 1                                                                                                    |                                          |
|                   | 1 WEIGH 1            | 17/20 225 700 1       |               |        |                                                                                   | Recipo                                                                                                    | Imprimir Buscar Cancelar                 |
| Empresa           | Filial               | Nro. Recibo           | Operação      | Tipo   | Dta. Geração                                                                      | Extrato Conta Corrente Aberto                                                                                  | ito                                      |
| QUICK SECUR       | QUICK SECURITY       | 248                   |               | PF     | 04/06/2014                                                                        | Extrato Conta Corrente Paixado                                                                                 | -R\$ 50,00                               |
| QUICK SECUR       | QUICK SECURITY       | 243                   | 260           | RF     | 04/06/2014                                                                        | Posição Abertos                                                                                                | -R\$ 26.719,46                           |
| QUICK SECUR       | QUICK SECURITY       | 249                   | 050           | PF     | 04/06/2014                                                                        | Posição Liquidado - Duplicata                                                                                  |                                          |
| QUICK SECUR       | QUICK SECURITY       | 240                   | 259           | RF     | 03/06/2014                                                                        | Paris" - Linuid                                                                                                | -K3 153.174,43                           |
| QUICK SECUR       | QUICK SECURITY       | 242                   | 250           | DE     | 03/06/2014                                                                        | Posição Líquid dos - Cheque                                                                                    | -K3 /./0/,09                             |
| OUICK SECUR       | OUICK SECURITY       | 230                   | 250           | PF     | 03/06/2014                                                                        | Posição Liquidados                                                                                             | -Ra 20.000,00<br>_PS 289 22              |
|                   | QUICK SECURITY       | 234                   | 256           | PF     | 03/06/2014                                                                        |                                                                                                    | -R\$ 474 55                              |
| documento         | no grid.             |                       |               |        | Passe o mo<br>Imprimir pa<br>impressão<br>clique no d<br>automatica<br>arquivo em | ouse sobre o botão<br>ara liberar a<br>de relatórios e<br>lesejado, o sistema<br>umente irá gerar um<br>n PDF. |                                          |
|                   |                      |                       |               |        |                                                                                   |                                                                                                    | Página 1 de 1, itens 1 até 8 total de 8. |

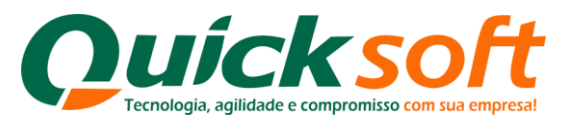

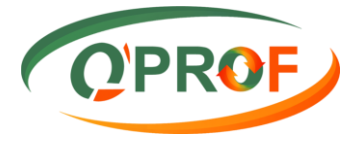

#### Modelo de Relatórios de Cobrança - Recibo em PDF.

| QUICK FIDIC                                                                                                    | Recibo Pendência Financeira<br>Em 31/07/2014 16:40:13                                                                                                    |                                                                                                    | Pág.: 1 de                                                                                                    |
|----------------------------------------------------------------------------------------------------|----------------------------------------------------------------------------------------------------|----------------------------------------------------------------------------------------------------|----------------------------------------------------------------------------------------------------|
| Cedente:                                                                                                    |                                                                                                    |                                                                                                    |                                                                                                    |
| PENDENCIA FINANCEIRA<br>Recibo: 210012732 - 27/06/2014                                                                                                    |                                                                                                    |                                                                                                    |                                                                                                    |
| Créditos                                                                                                    |                                                                                                    |                                                                                                    |                                                                                                    |
| Descrição                                                                                                    | Sacado                                                                                                    | Documento                                                                                                    | Valor                                                                                                    |
| CONTRACTOR NAME AND TRUE, NO.                                                                                                    | CODE NO. COM REACT B ADDRESS VAN                                                                                                    | 0005504                                                                                                    | 50,00                                                                                                    |
| NAMES AND TAXABLE AND ADDRESS OF                                                                                                    | CONTRACTORS IN THE AMOUNTED THE                                                                                                    | 2625561                                                                                                    | 6,50                                                                                                    |
| Inners mermunko, recenta                                                                                                    | CONTRACTORS INCIDE IN AND INCIDENT.                                                                                                    | 26255651                                                                                                    | 6.50                                                                                                    |
| automotion where supported                                                                                                    | CONTRACTORNIA IN AND INCOME.                                                                                                    | 282755401                                                                                                    | 628,50                                                                                                    |
| team and mucho microre.                                                                                                    | SOSSING COMPRESS IN MARKENING CITY.                                                                                                    | DOTAGES .                                                                                                    | 6.60                                                                                                    |
|                                                                                                    |                                                                                                    | and the second second sec                                                                                                    | 0,00                                                                                                    |
| Total Créditos:                                                                                                    |                                                                                                    |                                                                                                    | 698,00                                                                                                    |
| Total Créditos:<br>Débitos<br>Descrição                                                                                                    | Secado                                                                                                    | Documento                                                                                                    | 698,00<br>Valor                                                                                                    |
| Total Créditos:<br>Débitos<br>Descrição<br>TARIFA INSTRUÇÃO - RECEITA                                                                                                    | Sacado                                                                                                    |                                                                                                    | 698,00<br>Valor<br>6,51                                                                                                    |
| Total Gréditos:<br>Débitos<br>Descrição<br>TARIFA INSTRUÇÃO - RECEITA<br>TARIFA INSTRUÇÃO - RECEITA                                                                                                    | Sacado                                                                                                    | Documento                                                                                                    | 6,50<br>698,00<br>Valor<br>6,51<br>6,51                                                                                                    |
| Total Créditos:<br>Débitos<br>Descrição<br>TARIFA INSTRUÇÃO - RECEITA<br>TARIFA INSTRUÇÃO - RECEITA<br>TARIFA INSTRUÇÃO - RECEITA                                                                                                    | Sacado<br>Ministratoria, analizada Asia apita Anto (Man, 19)<br>Cana, ana aliantee na aliandeena pinali<br>cana ana aliantee na aliandeena pinali                                                                                                    | Documento                                                                                                    | 0,50<br>698,00<br>Valor<br>6,51<br>6,51<br>6,51                                                                                                    |
| Total Gréditos:<br>Débitos<br>Dascrição<br>TARIFA INSTRUÇÃO - RECEITA<br>TARIFA INSTRUÇÃO - RECEITA<br>TARIFA INSTRUÇÃO - RECEITA<br>TARIFA INSTRUÇÃO - RECEITA                                                                                                    | Sacado<br>Mancolares and the sources and these of<br>Case is a service of advancement of<br>Case is a service of advancement of<br>advancement of the service of advancement of                                                                                                    | Documento                                                                                                    | 6,50<br>698,00<br>0,51<br>6,51<br>6,51<br>6,51<br>6,51                                                                                                    |
| Total Créditos:           Débitos           Descrição           TARIFA NISTRUÇÃO - RECEITA           TARIFA NISTRUÇÃO - RECEITA           TARIFA NISTRUÇÃO - RECEITA           TARIFA NISTRUÇÃO - RECEITA           TARIFA NISTRUÇÃO - RECEITA           TARIFA NISTRUÇÃO - RECEITA           TARIFA NISTRUÇÃO - RECEITA           TARIFA NISTRUÇÃO - RECEITA                                                                                                    | Sacado<br>Manago parte alta de ante a ante trans de<br>las de ante de ante de ante de ante de<br>las de ante de ante de ante de ante de ante<br>ante de ante de ante de ante de ante de ante<br>ante de ante de ante de ante de ante de ante<br>ante de ante de ante de ante de ante de ante<br>ante de ante de ante de ante de ante de ante<br>ante de ante de ante de ante de ante de ante<br>ante de ante de ante de ante de ante de ante<br>ante de ante de ante de ante de ante de ante<br>ante de ante de ante de ante de ante de ante<br>ante de ante de ante de ante de ante de ante de ante<br>ante de ante de ante de ante de ante de ante de ante<br>ante de ante de ante de ante de ante de ante de ante de ante<br>ante de ante de ante de ante de ante de ante de ante de ante<br>ante de ante de ante de ante de ante de ante de ante de ante de ante<br>ante de ante de ante de ante de ante de ante de ante de ante de ante<br>ante de ante de ante de ante de ante de ante de ante de ante de ante de ante de ante<br>ante de ante de                                                                                                    | Documento                                                                                                    | 0.50<br>698,00<br>Valor<br>6,51<br>6,51<br>6,51<br>6,51<br>6,51                                                                                                    |
| Total Créditos:           Débitos           Dascrição           TARIFA INSTRUÇÃO - RECEITA           TARIFA INSTRUÇÃO - RECEITA           TARIFA INSTRUÇÃO - RECEITA           TARIFA INSTRUÇÃO - RECEITA           TARIFA INSTRUÇÃO - RECEITA           TARIFA INSTRUÇÃO - RECEITA           TARIFA INSTRUÇÃO - RECEITA           TARIFA INSTRUÇÃO - RECEITA           TARIFA INSTRUÇÃO - RECEITA                                                                                                    | Secolo<br>tempo como seconomica de una destrucción y del<br>constructor de actorico de actorecidad y del<br>constructor de constructor de actorecidad y del<br>actorecidad y del constructor de actorecidad y<br>del constructor de actorecidad y<br>constructor de actorecidad y<br>constructor de actore | Documento                                                                                                    | 5,30<br>698,00<br>Valor<br>6,51<br>6,51<br>6,51<br>6,52<br>6,52<br>6,52                                                                                                    |
| Total Créditos:           Débitos           Déscrição           TARIFA INSTRUÇÃO - RECEITA           TARIFA INSTRUÇÃO - RECEITA           TARIFA INSTRUÇÃO - RECEITA           TARIFA INSTRUÇÃO - RECEITA           TARIFA INSTRUÇÃO - RECEITA           TARIFA INSTRUÇÃO - RECEITA           TARIFA INSTRUÇÃO - RECEITA           TARIFA INSTRUÇÃO - RECEITA           TARIFA INSTRUÇÃO - RECEITA           TARIFA INSTRUÇÃO - RECEITA                                                                                                    | Sacado<br>Recelorer a de traca de construir en la<br>construir de la traca de decenir y de<br>construir de la traca de decenir y de<br>construir de la traca de de de de<br>construir de la traca de de de de<br>construir de de de de de de de de de<br>construir de de de de de de de de de<br>construir de de de de de de de de de<br>construir de de de de de de de de de<br>construir de de de de de de de de de<br>construir de de de de de de de de de de<br>construir de de de de de de de de de de<br>construir de de de de de de de de de<br>construir de de de de de de de de de de de<br>construir de de de de de de de de de de de de<br>construir de de de de de de de de de de de de<br>construir de de de de de de de de de de de de<br>construir de de de de de de de de de de de de de                                                                                                    | Documento<br>25 1 461<br>25 1 461<br>26 1 461<br>26 | Valor<br>6,51<br>6,51<br>6,51<br>6,51<br>6,52<br>6,52<br>6,52<br>6,52<br>6,52                                                                                                    |
| Total Créditos:<br>Débitos<br>Descrição<br>TARIFA INSTRUÇÃO - RECEITA<br>TARIFA INSTRUÇÃO - RECEITA<br>TARIFA INSTRUÇÃO - RECEITA<br>TARIFA INSTRUÇÃO - RECEITA<br>TARIFA INSTRUÇÃO - RECEITA<br>TARIFA INSTRUÇÃO - RECEITA<br>TARIFA INSTRUÇÃO - RECEITA                                                                                                    | Secolo<br>technologicami, autoritade Recursol autoritariana, par<br>canto da autoritaria de detecciones e allo<br>canto da autoritario de autoritarianes e autoritanes, par<br>el contrario autoritaria de autoritaria de la contra<br>contraria contenidore de autoritaria de la contra<br>contraria contenidore de autoritaria de la contenidada<br>el contrario contenidore de autoritaria de la<br>contraria contenidade de autoritaria de la contenidade<br>entenidore de la contenidade de autoritaria de<br>autoritaria de autoritaria de autoritaria de<br>autoritaria de autoritaria de autoritaria de                                                                                                    | Documento<br>28 martin<br>28 martin<br>29 martin<br>29 martin<br>20 martin<br>20 mar                                                                      | Valor<br>698,00<br>(0,51<br>6,51<br>6,51<br>6,51<br>6,52<br>6,52<br>6,52<br>6,52<br>6,52<br>6,51                                                                                                    |
| Total Gréditos:<br>Débitos<br>Descrição<br>TARIFA INSTRUÇÃO - RECEITA<br>TARIFA INSTRUÇÃO - RECEITA<br>TARIFA INSTRUÇÃO - RECEITA<br>TARIFA INSTRUÇÃO - RECEITA<br>TARIFA INSTRUÇÃO - RECEITA<br>TARIFA INSTRUÇÃO - RECEITA<br>TARIFA INSTRUÇÃO - RECEITA<br>TARIFA INSTRUÇÃO - RECEITA                                                                                                    | Secolo<br>Microcommo de la secola de la servicio del<br>cento de la servicio de atenerosa y est<br>cento de la servicio de atenerosa y est<br>de contra de la servicio de atenerosa y est<br>cento de la servicio de atenerosa y est<br>contra de la servicio de atenerosa y est<br>contra de la servicio de atenerosa y est<br>contra de la servicio de atenerosa y est<br>contra de la servicio de atenerosa y est<br>contra de la servicio de atenerosa y est<br>contra de la servicio de atenerosa y est<br>de la contra de la servicio de atenerosa y est<br>atenerosa y est<br>atenerosa y estas de la contra de la contra de atenerosa y est<br>tenerosa y estas de la contra de la contra de la contra de atenerosa y est<br>tenerosa y estas de la contra de la contra                                                                                                    | Documento<br>Documento<br>De restante<br>De restante<br>De restant                                                                                                    | Valor<br>698,00<br>0,51<br>6,51<br>6,51<br>6,51<br>6,52<br>6,52<br>6,52<br>6,52<br>6,51<br>6,51                                                                                                    |
| Total Créditos:           Débitos           Discrição           TARIFA INSTRUÇÃO - RECEITA           TARIFA INSTRUÇÃO - RECEITA                                                                                                    | Secalo<br>Management and the second second second second<br>rest of a second second second second second<br>second second second second second second second<br>second second second second second second second second<br>second second second second second second second second<br>second second second second second second second<br>second second second second second second second second second<br>second second s                                                                                                    | Documento<br>Des rivers<br>De vivers<br>De vivers<br>De vivers<br>De vivers<br>De vivers<br>De vivers<br>De vivers<br>De vivers<br>De vivers                                                                                                    | Valor<br>698,00<br>(Valor<br>6,51<br>6,51<br>6,51<br>6,52<br>6,52<br>6,52<br>6,52<br>6,52<br>6,51<br>6,51<br>6,51<br>6,51<br>6,51                                                                                                    |
| Total Créditos:<br>Débitos<br>Descrição<br>TARIFA INSTRUÇÃO - RECEITA<br>TARIFA INSTRUÇÃO - RECEITA<br>TARIFA INSTRUÇÃO - RECEITA<br>TARIFA INSTRUÇÃO - RECEITA<br>TARIFA INSTRUÇÃO - RECEITA<br>TARIFA INSTRUÇÃO - RECEITA<br>TARIFA INSTRUÇÃO - RECEITA<br>TARIFA INSTRUÇÃO - RECEITA<br>TARIFA INSTRUÇÃO - RECEITA<br>TARIFA INSTRUÇÃO - RECEITA<br>TARIFA INSTRUÇÃO - RECEITA<br>TARIFA INSTRUÇÃO - RECEITA<br>TARIFA INSTRUÇÃO - RECEITA                                                                                                    | Secalo<br>Minimport and the accuracy with the participant<br>centre actual accuracy and the accuracy with<br>centre actual accuracy actual accuracy and<br>actual centre, accuracy accuracy actual<br>contained actual accuracy actual actual<br>contained actual actual actual actual<br>contained actual actual actual actual<br>contained actual actual actual actual<br>contained actual actual actual actual<br>contained actual actual actual actual<br>contained actual actual actual actual<br>actual actual actual actual actual actual<br>actual actual actual actual actual actual<br>actual actual actual actual actual actual actual<br>actual actual actual actual actual actual actual<br>actual actual actual actual actual actual actual<br>actual actual actual actual actual actual actual<br>actual actual actual actual actual actual actual<br>actual actual actual actual actual actual actual<br>actual actual actual actual actual actual actual actual<br>actual actual actual actual actual actual actual actual<br>actual actual actual actual actual actual actual actual<br>actual actual actual actual actual actual actual actual<br>actual actual actual actual actual actual actual actual<br>actual actual actual actual actual actual actual actual actual<br>actual actual actual actual actual actual actual actual actual actual<br>actual actual actual actual actual actual actual actual actual actual<br>actual actual actual actual actual actual actual actual actual actual<br>actual actual actual actual actual actual actual actual actual actual actual<br>actual actual actual actual actual actual actual actual actual actual actual<br>actual actual actual actual actual actual actual actual actual actual actual actual actual actual actual actual<br>actual actual                                                                                                    | Documents<br>29 (1746)<br>29 (1746)<br>29 (1746)<br>20 (1746)<br>20 (17                                                                      | Valor<br>698,00<br>6,51<br>6,51<br>6,51<br>6,52<br>6,52<br>6,52<br>6,51<br>6,51<br>6,51<br>6,51<br>6,51<br>6,51<br>6,51<br>6,51                                                                                                    |
| Total Créditos:           Débitos           Déscrição           TARIFA INSTRUÇÃO - RECEITA           TARIFA INSTRUÇÃO - RECEITA           TARIFA INSTRUÇÃO - RECEITA           TARIFA INSTRUÇÃO - RECEITA           TARIFA INSTRUÇÃO - RECEITA           TARIFA INSTRUÇÃO - RECEITA           TARIFA INSTRUÇÃO - RECEITA           TARIFA INSTRUÇÃO - RECEITA           TARIFA INSTRUÇÃO - RECEITA           TARIFA INSTRUÇÃO - RECEITA           TARIFA INSTRUÇÃO - RECEITA           TARIFA INSTRUÇÃO - RECEITA           TARIFA INSTRUÇÃO - RECEITA           ABATIMENTO           ABATIMENTO                                                                                                    | Secolo<br>Marcolarente autoritaria al anteriore del compositivo<br>constructore al anterior de alteraciones e alle<br>constructore al anterior de alteraciones e alle<br>constructore al anterior de alteraciones e alle<br>constructore alteraciones e alteraciones e al<br>constructore alteraciones e alteraciones e al<br>constructore alteraciones e alteraciones e al<br>constructores alteraciones e alteraciones e al<br>constructores alteraciones e alteraciones e al<br>constructores de alteraciones e alteraciones e al<br>constructores de alteraciones e alteraciones e al<br>constructores de alteraciones e alteraciones e alteraciones de<br>constructores de alteraciones e alteraciones e alteraciones de<br>constructores de alteraciones e alteraciones e alteraciones de<br>constructores de alteraciones e alteraciones                                                                                                    | Documento<br>De restar<br>Protecto<br>De restar<br>De restar<br>De rest                                                                      | Valor<br>698,00<br>(51<br>6,51<br>6,51<br>6,51<br>6,52<br>6,52<br>6,52<br>6,52<br>6,51<br>6,52<br>6,51<br>6,52<br>6,51<br>6,52<br>6,51<br>6,52<br>6,51<br>6,51<br>6,51<br>6,51<br>6,51<br>6,51<br>6,51<br>6,51                                                                                                    |
| Total Créditos:<br>Débitos<br>Descrição<br>TARIFA INSTRUÇÃO - RECEITA<br>TARIFA INSTRUÇÃO - RECEITA<br>TARIFA INSTRUÇÃO - RE | Secolo<br>technologica de la construcción de la construcción<br>construcción de la construcción de la defendención y elas<br>construcción de la construcción de la defendención y<br>al defendención de la defendención y elas<br>construcción de la construcción de la defendención<br>construcción de la defendención de la defendención<br>construcción de la defendención de la defendención<br>de la defendención de la defendención de la<br>defendención de la defendención de la defendención<br>terrativa de la defendención de la defendención de la<br>terrativa de la defendención de la defendención de la<br>construcción de la defendención de la defendención de la<br>construcción de la defendención de la defendención de la<br>terrativa de la defendención de la defendención de la defendención de<br>terrativa de la defendención de la defendención de la defendención de<br>terrativa de la defendención de la defendención de<br>terrativa de la defendención de la defendención de<br>terrativa de la defendención de la defendención de<br>terrativa de la defendención de la defendención de<br>terrativa de la defendención de la defend                                                                                                    | Documento<br>per cristerio<br>per seatorio<br>per cristerio<br>per cristerio<br>per cri                                                                                                    | Valor<br>6,51<br>6,51<br>6,51<br>6,52<br>6,52<br>6,52<br>6,52<br>6,51<br>6,51<br>6,51<br>6,51<br>6,51<br>50,17<br>20,03<br>20,03                                                                                                    |
| Total Gréditos:<br>Débitos<br>Descrição<br>TARIFA INSTRUÇÃO - RECEITA<br>TARIFA INSTRUÇÃO - RECEITA                                                                                                    | Secolo<br>Ministro compliante de la secola de la managementa<br>centro de la managementa de la managementa y est<br>centro de la managementa de la managementa<br>de la compliante de la managementa de la<br>compliante compliante de la managementa de la<br>compliante compliante de la managementa de la managementa de la<br>compliante compliante de la managementa de la managementa de la<br>compliante compliante de la managementa de la managementa de la manageme                                                                                                    | Documents<br>Decrements<br>Decrement<br>Decrement<br>Decre                                                                      | 0.33<br>688,00<br>6.51<br>6.51<br>6.51<br>6.52<br>6.52<br>6.52<br>6.52<br>6.51<br>6.52<br>6.51<br>6.52<br>6.51<br>6.52<br>6.51<br>6.52<br>6.51<br>7.20,03<br>2.014<br>2.013                                                                                                    |
| Total Créditos:           Débitos           Discrição           TARIFA INSTRUÇÃO - RECEITA           TARIFA INSTRUÇÃO - RECEITA           TARIFA INSTRUÇÃO - RECEITA           TARIFA INSTRUÇÃO - RECEITA           TARIFA INSTRUÇÃO - RECEITA           TARIFA INSTRUÇÃO - RECEITA           TARIFA INSTRUÇÃO - RECEITA           TARIFA INSTRUÇÃO - RECEITA           TARIFA INSTRUÇÃO - RECEITA           TARIFA INSTRUÇÃO - RECEITA           TARIFA INSTRUÇÃO - RECEITA           TARIFA INSTRUÇÃO - RECEITA           ABATÍMENTO           ABATÍMENTO           ABATÍMENTO           ALTERAÇÃO VENCIMENTO           ALTERAÇÃO VENCIMENTO                                                                                                    | Second<br>Interreptioning and processing and anticipation and the second second se                                                                                                    | Documento<br>per characteria<br>per verante<br>per verante<br>per characteria<br>per characteria<br>per characte                                                                                                    | 0.00<br>688,00<br>Valori<br>6,57<br>6,57<br>6,57<br>6,57<br>6,52<br>6,52<br>6,52<br>6,52<br>6,52<br>6,52<br>6,57<br>6,57<br>6, |
| Total Créditos:           Débitos           Discrição           TARIFA INSTRUÇÃO - RECEITA           TARIFA INSTRUÇÃO - RECEITA           TARIFA INSTRUÇÃO - RECEITA           TARIFA INSTRUÇÃO - RECEITA           TARIFA INSTRUÇÃO - RECEITA           TARIFA INSTRUÇÃO - RECEITA           TARIFA INSTRUÇÃO - RECEITA           TARIFA INSTRUÇÃO - RECEITA           TARIFA INSTRUÇÃO - RECEITA           TARIFA INSTRUÇÃO - RECEITA           TARIFA INSTRUÇÃO - RECEITA           TARIFA INSTRUÇÃO - RECEITA           TARIFA INSTRUÇÃO - RECEITA           TARIFA INSTRUÇÃO - RECEITA           ABATIMENTO           ABATIMENTO           ALTERAÇÃO VENCIMENTO           ALTERAÇÃO VENCIMENTO           ALTERAÇÃO VENCIMENTO                                                                                                    | Seculo<br>Management and press accurate and transport<br>care, or a particle at an elementary wat<br>care care a particle of a management part<br>address care a particle of a management<br>common care and an element and the<br>common care and an element and the<br>common care and an element and the<br>common care and an element and the<br>common care and an element and the<br>common care and an element and the<br>common care and an element and<br>the common care and an element and<br>the common care and an element and<br>the common care and an element and<br>the common care and an element and<br>the common care and an element and<br>the common care and an element and<br>the common care and the common care<br>the common care and the common care<br>the common care and the common care<br>the common care and the common care<br>the common care and the common care<br>the common care and the common care<br>the common care and the common care<br>the common care and the common care<br>the common care and the common care<br>the common care and the common care and<br>the common care and the common care and the<br>term common care and the common care and the<br>term common care and the common care and the<br>term common care and the common care and the<br>term common care and the common care and the common<br>the common common care and the common care and the<br>term common care and the common care and the common<br>the common common care and the common care and the<br>term common care and the common care and the common<br>the common common care and the common care and the<br>term common care and the common care and the common care and the<br>term common care and the common care and the common care and the<br>term common care and the common care and the common care and the<br>term common care and the common care and the common care and the<br>term common care and the common care and the common care and the<br>term common care and the common care and the common care and the<br>term common care and the common care and the common care and the<br>term common care and the common care and the common care and the common care and the common care and the common ca                                                                      | Documento<br>De camero<br>De camero<br>De cam                                                                      | 0.00<br>e68,00<br>0.551<br>6.551<br>6.551<br>6.52<br>6.522<br>6.522<br>6.52<br>6.52<br>50,17<br>20,03<br>20,03<br>20,03<br>20,03<br>20,04<br>6.51<br>15,134<br>6.51<br>15,155<br>15,155<br>15,15                                                                                                    |
| Total Créditos:           Débitos           Déscrição           TARIFA INSTRUÇÃO - RECEITA           TARIFA INSTRUÇÃO - RECEITA           ABATIMENTO           ABATIMENTO           ABATIMENTO           ABATIMENTO           ABATIMENTO           ALTERAÇÃO VENCIMENTO           ALTERAÇÃO VENCIMENTO           ALTERAÇÃO VENCIMENTO           ALTERAÇÃO VENCIMENTO                                                                                                    | Sacado<br>Microsover, Microsover, Bacardon Alexandro, Microsover, Microsover, Bacardon Sacadover, Microsover, Microsover, Microover, Microsover, Microsover, Microsov                                                                                                    | Documento<br>De realiza<br>de realiza<br>d                                                                                                    | 0.00<br>688,00<br>Valor<br>6,51<br>6,51<br>6,52<br>6,52<br>6,52<br>6,52<br>6,52<br>6,52<br>6,51<br>6,51<br>6,51<br>6,52<br>6,52<br>6,52<br>6,51<br>6,51<br>6,51<br>6,51<br>6,51<br>6,51<br>6,51<br>6,51<br>6,51<br>6,51<br>6,51<br>6,51<br>6,51<br>6,51<br>6,51<br>6,51<br>6,51<br>6,51<br>6,51<br>6,51<br>6,52<br>6,52<br>6,52<br>6,52<br>6,52<br>6,51<br>6,51<br>6,51<br>6,51<br>6,51<br>6,51<br>6,51<br>6,51<br>6,51<br>6,51<br>6,51<br>6,51<br>6,51<br>6,51<br>6,51<br>6,51<br>6,51<br>6,51<br>6,51<br>6,51<br>6,51<br>6,51<br>6,51<br>6,52<br>8,52<br>8,52<br>8,52<br>8,52<br>8,51<br>6,51<br>6,51<br>6,51<br>6,51<br>6,51<br>6,51<br>6,51<br>6,51<br>6,51<br>6,51<br>6,51<br>6,51<br>6,51<br>6,52<br>8,52<br>8,52<br>8,52<br>8,51<br>6,51<br>6,5 |

#### **3.8.3. ABA DOCUMENTOS PENDENTES**

Essa aba lhes permite obter as informações de pendências de documentos junto a empresa.

| Operação Cobrança | Desumantes Bandantes |                       |                  |                    |                                   |                         |                     |                                   |                 |                |
|-------------------|----------------------|-----------------------|------------------|--------------------|-----------------------------------|-------------------------|---------------------|-----------------------------------|-----------------|----------------|
|                   | bocumentos rendentes | Extrato Conta Gráfica | Contratos        | Checagem           |                                   |                         |                     |                                   |                 |                |
|                   |                      |                       |                  |                    |                                   |                         | 1                   | Documentos Obrigatórios           | Imprimin        | Buscar Canc    |
| Empresa           | Filial               | Código                |                  |                    |                                   | Des                     | Controle ge Ex      | pedição/Entrega - Sintetico       |                 | Tipo Pendência |
| JICK SECUR SERV   | QUICK SECUR SERV     |                       | 13               | NOTA PECAL NO.     | ISSON 2 DO ADRYS                  | MI No. 1                | Controle de Ex      | pedição/Entrega - Analítico       | Fabio A         | 6              |
| JICK SECUR SERV   | QUICK SECUR SERV     |                       |                  | NOTA HOGAL NO.     | Joris-1 Do Abim                   | VO NO. 140              | 01230001 0010 01    | 100/2014 VALOK K3133,00 SAG       | HUO. Fabio A    | 6              |
| ICK SECUR SERV    | QUICK SECUR SERV     |                       | 15               | 10711-1052-04. 101 | BU-14 1 30 AQUIN                  | 12.00                   | erineen erine er    | AND/OF A DALLOW METTER OF LAST    | ALTER Parties & | 6              |
| ICK SECUR SERV    | QUICK SECUR SERV     |                       | 10               | TTUL 2 No. 20204   | ERC ADDITION NO.                  | 140722600               | en vijnt svestoo    | HE WALLOF RESIDENCE INCOME.       | and record      | 2              |
| ICK SECUR SERV    | QUICK SECUR SERV     |                       | 11 2000 000 2 20 | TTOLS No. 90713    | DO ADDIVE NO                      | 10072000                | an price in descrip | re precise electrical (addaption) | tion independ   | 2              |
| ICK SECUR SERV    | QUICK SECUR SERV     |                       | 12               |                    |                                   | . 10.2000               |                     |                                   | ano monand      | 2              |
|                   |                      |                       |                  |                    | de relató<br>selecion<br>desejado | oriose<br>le o re<br>o. | e<br>elatório       |                                   |                 |                |
|                   |                      |                       |                  |                    |                                   |                         |                     |                                   |                 |                |

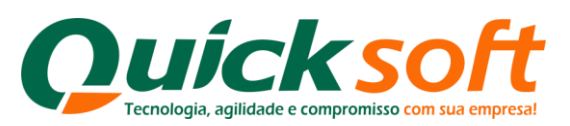

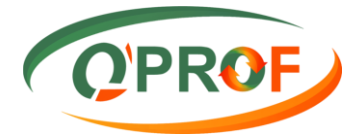

| OPROF             |                      |                                 | QUICK SECUR                        |                                                        | QUICK SECUR - QU                            | ICK SECURITY - CLIENTE -              |
|-------------------|----------------------|---------------------------------|------------------------------------|--------------------------------------------------------|---------------------------------------------|---------------------------------------|
| Operação Cobrança | Documentos Pendentes | Extrato Conta Gráfica Contratos | Checagem                           |                                                        |                                             |                                       |
|                   |                      |                                 |                                    |                                                        | Imprimir                                    | Buscar Cancelar                       |
| Empresa           | Filial               | Código                          |                                    | Doscrição                                              |                                             | Tipo Pendência                        |
| QUICK SECUR SERV  | QUICK SECUR SERV     | Empresa e Filial                |                                    | ×                                                      |                                             | 6                                     |
| QUICK SECUR SERV  | QUICK SECUR SERV     | Empresa                         |                                    | Filial                                                 | ALOR REPORTED AND AND A PROPERTY            | 6                                     |
| QUICK SECUR SERV  | QUICK SECUR SERV     | Empresu                         |                                    | 1 mai                                                  | ALCOR RELYCEOR SALLARDO Farme A             | 6                                     |
| QUICK SECUR SERV  | QUICK SECUR SERV     |                                 | Y                                  | Y                                                      | BORLER SINCADE False Indexens               | 2                                     |
| QUICK SECUR SERV  | QUICK SECUR SERV     | OUICK SECUR                     | OUICK SECURITY                     |                                                        | BITTELES Emiliation Falles Indexand         | 2                                     |
| QUICK SECUR SERV  | QUICK SECUR SERV     | OUICK SECUR SERV                | SERVICOS                           |                                                        | CONTRACTOR STREET, MICH. Public Publication | 2                                     |
|                   |                      | Selecic<br>empres<br>e clique   | ne a<br>sa no quadro<br>e em "OK". | Página 1 de 1, itens 1 até 2 total de 2.<br>OK Geneder |                                             |                                       |
| H 4 1 F H         |                      |                                 |                                    |                                                        | J<br>                                       | ina 1 de 1, itens 1 até 6 total de 6. |
|                   |                      |                                 |                                    |                                                        | IEN                                         | TERPRISE VERSÃO 1.0.3.6               |

Documentos Obrigatórios: No caso de pendências de documentos em qualquer setor da empresa, passe o mouse no botão imprimir para habilitar a impressão de relatórios e clique sobre o relatório Documentos obrigatórios. O sistema irá imprimir em PDF uma relação dos documentos que estão pendentes de entrega. Conforme modelo abaixo:

| <b>O</b> uir                                                                          | rksof                                                                                                    | •                                       | Docume                                                   | ntos Obrigatórios                                                                                        |                                                                                                    |
|---------------------------------------------------------------------------------------|----------------------------------------------------------------------------------------------------|-----------------------------------------|----------------------------------------------------------|----------------------------------------------------------------------------------------------------|----------------------------------------------------------------------------------------------------|
| (June                                                                                 | A SUI                                                                                                    |                                         | Em 31/                                                   | /07/2014 11:28:35                                                                                        | Pág.: 1 de                                                                                                    |
| Empresa/Fili                                                                          | ial: QUICK SE                                                                                                    | CUR SERV - SE                           | RVIÇOS                                                   |                                                                                                    |                                                                                                    |
| 120002                                                                                | antice gashed                                                                                                    |                                         | 1                                                        | Telefone:                                                                                                | CNPJ/CPF:                                                                                                    |
|                                                                                       |                                                                                                    |                                         |                                                          |                                                                                                    |                                                                                                    |
| Contatos                                                                              |                                                                                                    |                                         |                                                          |                                                                                                    |                                                                                                    |
|                                                                                       |                                                                                                    |                                         |                                                          |                                                                                                    |                                                                                                    |
| Nome                                                                                  |                                                                                                    |                                         | Telefone                                                 |                                                                                                    |                                                                                                    |
| Nome                                                                                  |                                                                                                    |                                         | Telefone                                                 |                                                                                                    |                                                                                                    |
| Nome                                                                                  |                                                                                                    |                                         | Telefone                                                 |                                                                                                    |                                                                                                    |
| Nome                                                                                  | - Setor: Opera                                                                                                    | ção                                     | Telefone                                                 |                                                                                                    |                                                                                                    |
| Nome DUPLICATA                                                                        | - Setor: Opera                                                                                                    | ção<br>Aditivo                          | Telefone<br>Valor Face Data Vct.                         | Descrição                                                                                                |                                                                                                    |
| Nome DUPLICATA                                                                        | - Setor: Opera<br>Data Ope.<br>29/07/2014                                                                                        | ção<br>Aditivo                          | Telefone Valor Face Data Vct.                            | Descrição                                                                                                | LANTING NO. INCOMENT ACTO A DESCRIPTION OF AN                                                                                                    |
| DUPLICATA                                                                             | - Setor: Opera<br>Data Ope.<br>29/07/2014<br>29/07/2014                                                                          | ção<br>Aditivo                          | Telefone<br>Valor Face Data Vct.                         | Descrição                                                                                                |                                                                                                    |
| Nome<br>DUPLICATA<br>Documento<br>35034-1<br>56713-1<br>56714-1                       | - Setor: Opera<br>Data Ope.<br>29/07/2014<br>29/07/2014<br>29/07/2014                                                            | ção<br>Aditivo                          | Telefone Valor Face Data Vct.                            | Descrição<br>Presta de Trada de Borner de<br>Presta de Trada de Borner de<br>Resta de Trada de Borner de |                                                                                                    |
| Nome DUPLICATA Documento 35034-1 56713-1 56714-1 NOTA FISCA                           | - Setor: Opera<br>Data Ope.<br>29/07/2014<br>29/07/2014<br>29/07/2014<br>L - Setor: Con                                          | ção<br>Aditivo                          | Telefone<br>Valor Face Data Vct.                         | Descrição                                                                                                |                                                                                                    |
| Nome  DUPLICATA  Documento 35034-1 56713-1 56714-1  NOTA FISCA Documento              | - Setor: Opera<br>Data Ope.<br>29/07/2014<br>29/07/2014<br>29/07/2014<br>L - Setor: Con<br>Data Ope.                             | ção<br>Aditivo<br>troladoria<br>Aditivo | Telefone<br>Valor Face Data Vct.                         | Descrição                                                                                                | Californi de las actuados al 110 di actuar de 20 de<br>Californi de las actuados al 110 di actuar da 20 de<br>Californi de las actuados al 110 di actuar do de 20 de |
| Nome DUPLICATA Documento 35034-1 56713-1 56714-1 NOTA FISCA Documento 35034-1         | - Setor: Opera<br>Data Ope.<br>29/07/2014<br>29/07/2014<br>29/07/2014<br>L - Setor: Con<br>Data Ope.<br>29/07/2014               | ção<br>Aditivo<br>troladoria<br>Aditivo | Telefone<br>Valor Face Data Vct.<br>Valor Face Data Vct. | Descrição<br>Descrição                                                                                   |                                                                                                    |
| Nome DUPLICATA Documento 35034-1 56713-1 56714-1 NOTA FISCA Documento 35034-1 56713-1 | - Setor: Opera<br>Data Ope.<br>29/07/2014<br>29/07/2014<br>29/07/2014<br>L - Setor: Con<br>Data Ope.<br>29/07/2014<br>29/07/2014 | ção<br>Aditivo<br>troladoria<br>Aditivo | Telefone<br>Valor Face Data Vct.<br>Valor Face Data Vct. | Descrição<br>Descrição                                                                                   |                                                                                                    |

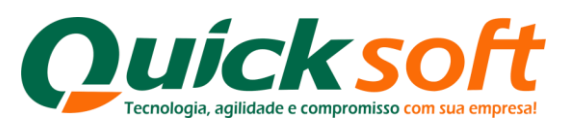

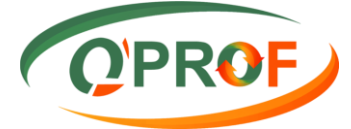

Controle de expedição / Entrega Sintético: Permite visualizar as informações de entregas de mercadorias do Setor de controladoria, de forma resumida. Conforme modelo abaixo:

| Quicksoft                    | Controle de          | Expedição/Entrega - Sintetico        |              |
|------------------------------|----------------------|--------------------------------------|--------------|
| Guickson                     | E                    | Em 31/07/2014 11:30:48               | Pág.: 1 de 1 |
| QUICK SECUR SERV - QUICK SEC | UR SERV              |                                      |              |
|                              |                      | Sublimite de Mercadoria não Expedida | 0,00         |
| 125602 - reards gets         |                      | Sublimite de Mercadoria não Entregue |              |
|                              |                      | Limite de crédito por bdo. (Tranche) | 50.000,00    |
| DUPLICATA                    |                      |                                      |              |
| 1                            | Aditivo Data         | Não Expedido                         | Não Entregue |
| 1                            | 407290001 29/07/2014 | 890,00                               | 890,00       |
| Obs.: Saida                  |                      |                                      |              |
| Obs.: Chegada                |                      |                                      |              |
| Total do Tipo:               |                      | 890,00                               | 890,00       |
| Total do Cliente:            |                      | 890,00                               | 890,00       |
| Total da Empresa:            |                      | 890,00                               | 890,00       |

Controle de Expedição / Entrega Analítico: Permite visualizar as informações de entregas de mercadorias do Setor de controladoria, de forma analítica / aberta nota por nota do que falta dar baixa de entrega. Conforme modelo abaixo:

| Quicksoft                                             | Co         | ntrole de Exp                               | edição/Entrega - A                              | nalítico                                                |                    |                    |                    |                                                                    |
|-------------------------------------------------------|------------|---------------------------------------------|-------------------------------------------------|---------------------------------------------------------|--------------------|--------------------|--------------------|--------------------------------------------------------------------|
| Curchson                                              |            | Em 31                                       | /07/2014 11:38:05                               |                                                         |                    |                    |                    | Pág.: 1 de                                                         |
| QUICK SECUR SERV - QUICK                              | SECUR SERV |                                             |                                                 |                                                         |                    |                    |                    |                                                                    |
| 1078000 - Hoamite gehi                                |            |                                             |                                                 |                                                         |                    |                    |                    |                                                                    |
|                                                       |            |                                             |                                                 |                                                         |                    |                    |                    |                                                                    |
| DUPLICATA                                             |            |                                             |                                                 |                                                         |                    |                    |                    |                                                                    |
| DUPLICATA<br>Aditivo 1407290001-29/07/2014            |            |                                             |                                                 |                                                         |                    |                    |                    |                                                                    |
| DUPLICATA<br>Aditivo 1407290001-29/07/2014<br>Sacado  | Estado     | Seu Número                                  | Vcto.                                           | Valor                                                   | Exp.               | Ent.               | Can.               | Dias Entrega                                                       |
| DUPLICATA<br>Aditivo 1407290001-29/07/2014<br>Sacado  | Estado     | Seu Número<br>35034-1                       | Vcto.<br>01/08/2014                             | Valor<br>545,00                                         | Exp.<br>Não        | Ent.<br>Não        | Can.<br>Não        | Dias Entrega<br>ormato Padrão                                      |
| DUPLICATA<br>Aditivo 1407290001-29/07/2014<br>Sacado  | Estado     | Seu Número<br>35034-1<br>56713-1            | Vcto.<br>01/08/2014<br>01/08/2014               | Valor<br>545,00<br>135,00                               | Exp.<br>Não<br>Não | Ent.<br>Não        | Can.<br>Não<br>Não | Dias Entrega<br>ormato Padrão<br>ormato Padrão                     |
| DUPLICATA<br>Aditivo 1407290001-29/07/2014<br>Sacado  | Estado     | Seu Número<br>35034-1<br>56713-1<br>56714-1 | Vcto.<br>01/08/2014<br>01/08/2014<br>01/08/2014 | Valor<br>545,00<br>135,00<br>210,00                     | Exp.<br>Não<br>Não | Ent.<br>Não<br>Não | Can.<br>Não<br>Não | Dias Entrega<br>ormato Padrão<br>ormato Padrão<br>ormato Padrão    |
| DUPLICATA<br>Aditivo 1407290001- 29/07/2014<br>Sacado | Estado     | Seu Número<br>35034-1<br>56713-1<br>56714-1 | Vcto.<br>01/08/2014<br>01/08/2014<br>01/08/2014 | Valor<br>545,00<br>135,00<br>210,00<br>890,00           | Exp.<br>Não<br>Não | Ent.<br>Não<br>Não | Can.<br>Não<br>Não | Dias Entrega<br>ormato Padrão:<br>ormato Padrão:<br>ormato Padrão: |
| DUPLICATA<br>Aditivo 1407290001-29/07/2014<br>Sacado  | Estado     | Seu Número<br>35034-1<br>56713-1<br>56714-1 | Vcto.<br>01/08/2014<br>01/08/2014<br>01/08/2014 | Valor<br>545,00<br>135,00<br>210,00<br>890,00<br>890,00 | Exp.<br>Não<br>Não | Ent.<br>Não<br>Não | Can.<br>Não<br>Não | Dias Entreg<br>ormato Padrão:<br>ormato Padrão:<br>ormato Padrão:  |

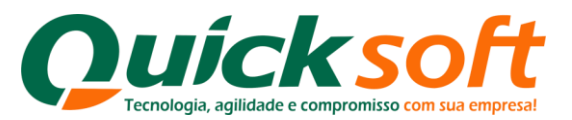

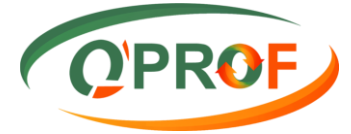

#### 3.8.4. EXTRATO CONTA GRÁFICA- Exclusivo para FACTORINGS

| QPROF                                                                                                    | QUICKFOMENTO                                  | QUICK FOMENTO - QUICK FOMENTO 👻 CLIENTE 💌       |
|----------------------------------------------------------------------------------------------------|-----------------------------------------------|-------------------------------------------------|
| Operação         Cobrança         Documentos         Pendentes         Extrato Conta G           Fomento         Tipo         FOMENTO ADITIVO         T           De         04/10/2011         T         Até         61/07/2014         T | ráfica Contratos Checagem                     |                                                 |
| Empresa Filial Fo<br>QUICK SECUR SERV<br>QUICK SECUR SERV                                                                                                    | mento Operação Tipo Data<br>3 22 1 05/06/2014 | Imprimir Buscar Cencelar<br>Valor R\$ 22.000,00 |
| Consulta pode ser realizada inserindo                                                                                                    | a                                             |                                                 |
| data da pesquisa <b>De - Ate</b> , selecionand<br>Tipo, ou informando o número do<br>Fomento, e clique em Buscar.                                                                                                    | 0 0                                           |                                                 |
|                                                                                                    |                                               |                                                 |
|                                                                                                    |                                               |                                                 |
|                                                                                                    |                                               |                                                 |
|                                                                                                    |                                               | Página 1 de 1, itens 1 até 1 total de 1.        |
|                                                                                                    |                                               | ENTERPRISE VERSÃO 1.0.3.6                       |

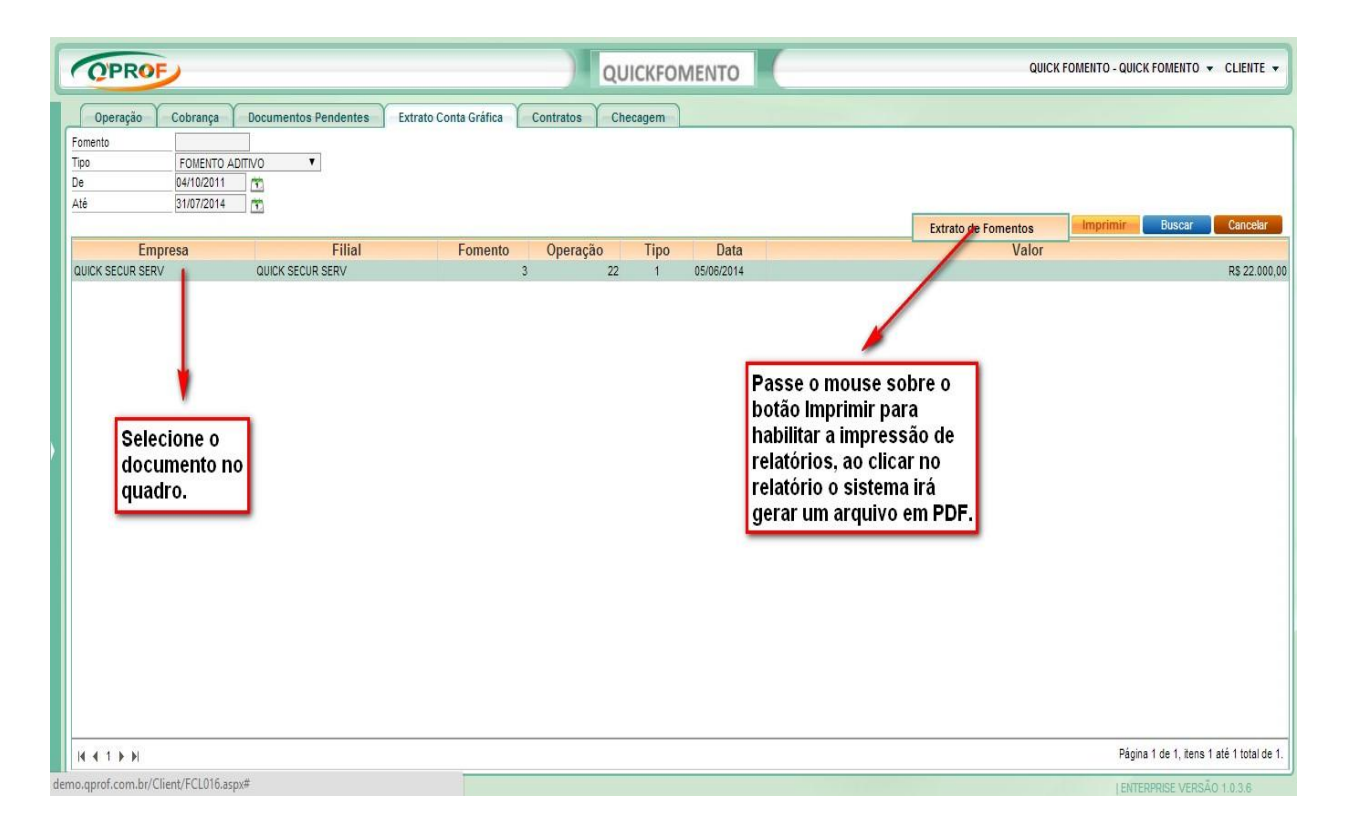

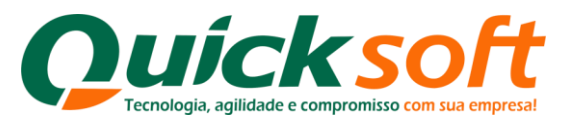

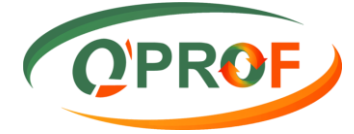

Modelo de Relatório Extrato de Fomentos em PDF.

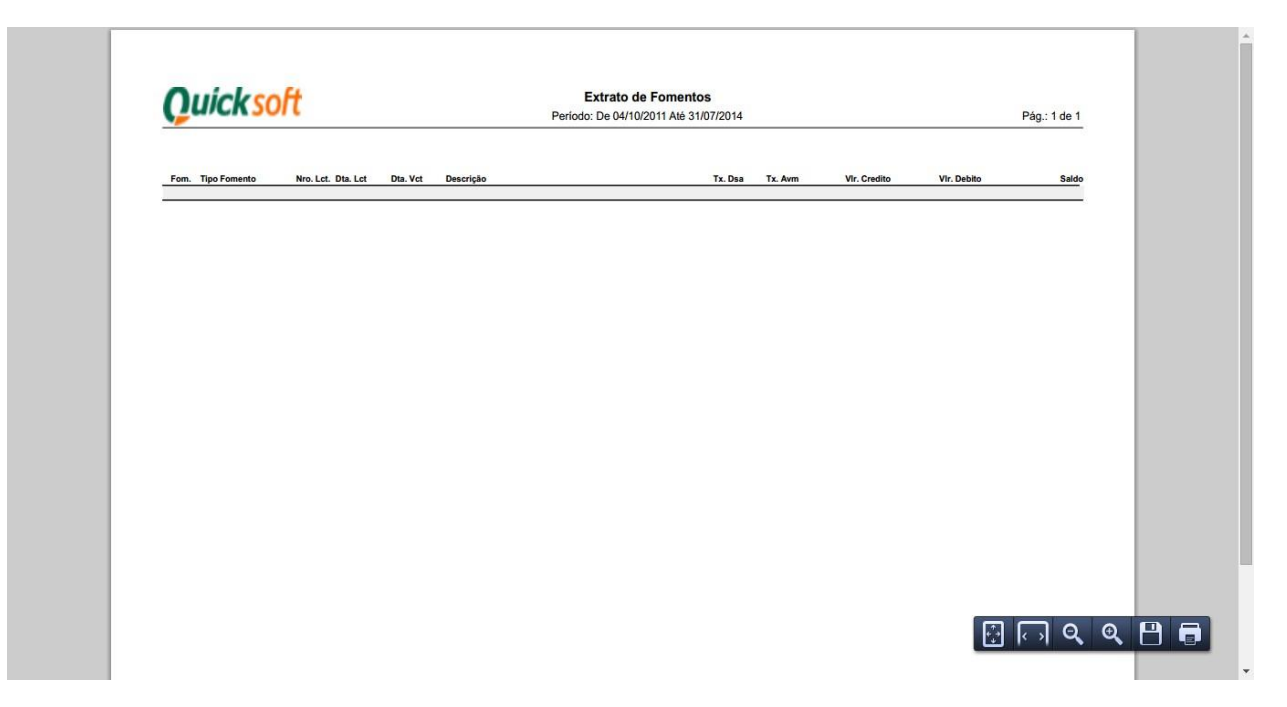

#### 3.8.5. ABA CONTRATOS

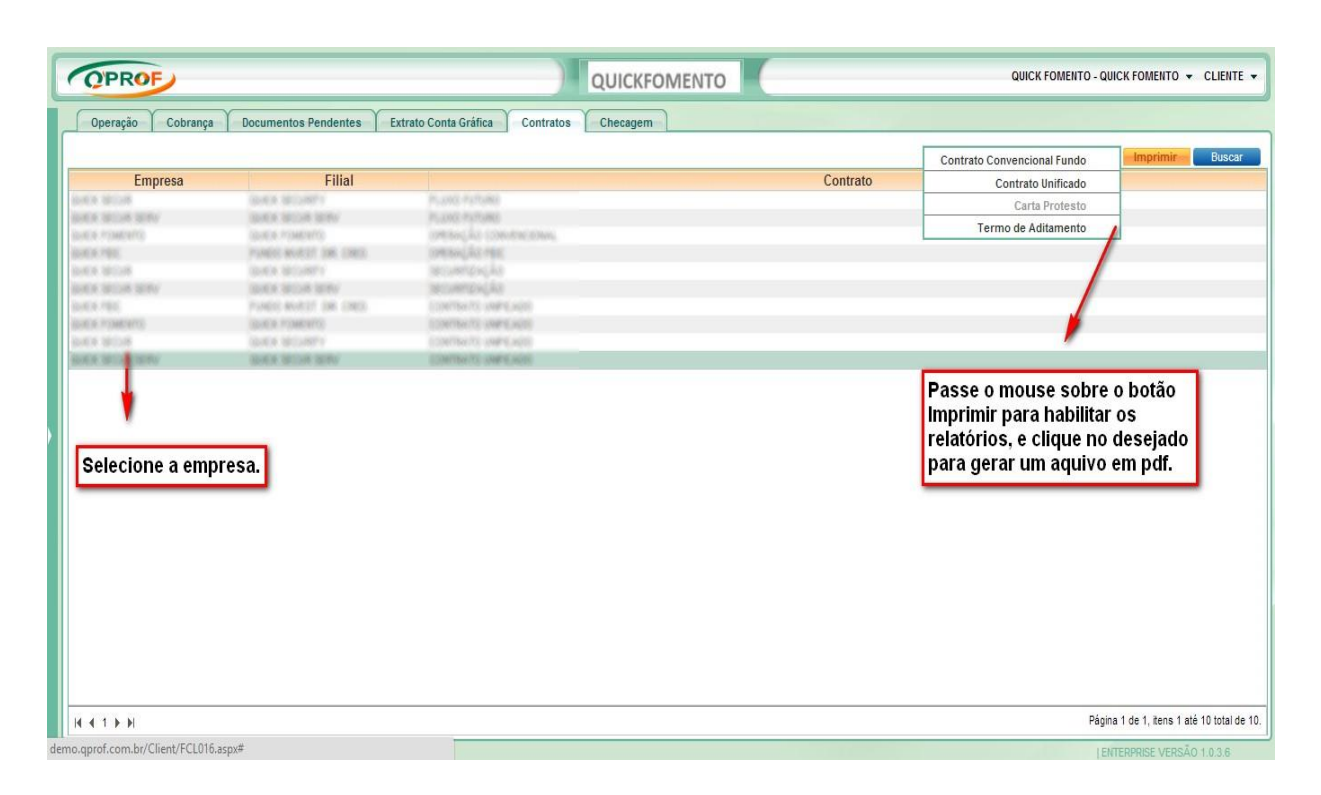

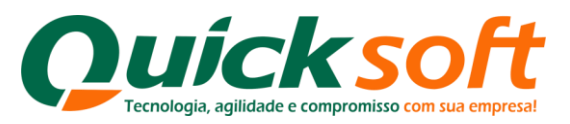

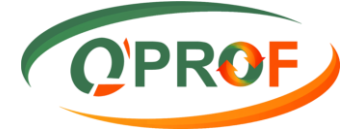

## Contrato convencional Fundo: Trata-se do contrato mãe. Conforme modelo abaixo:

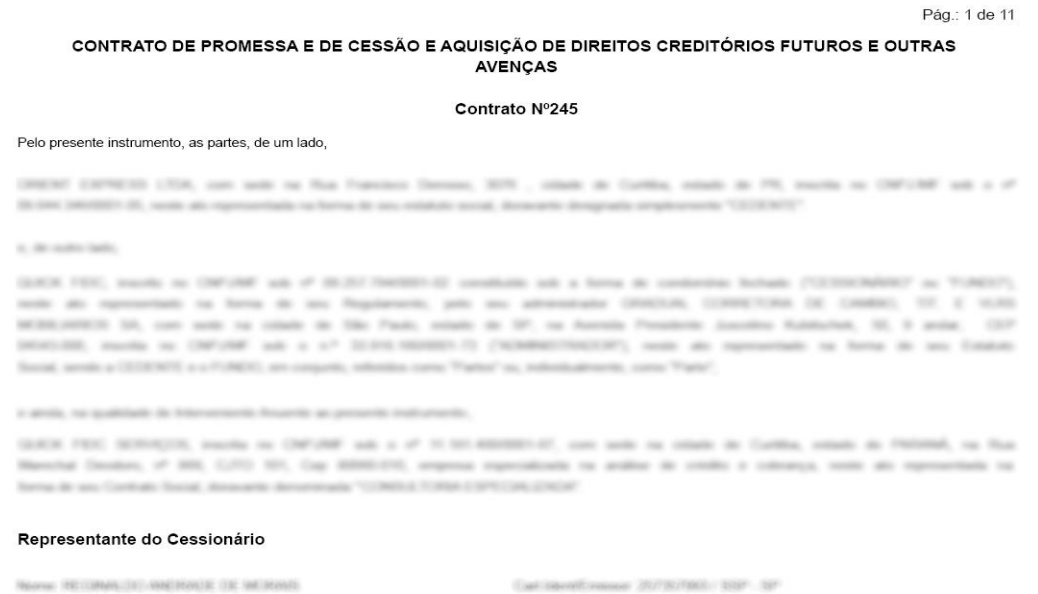

OPE ME 200 300 400 40 Neurosalitado DEVEL 200 Probado Admenistrado ODP MERCENT Emerce 30 E mail anno discolarit con le Cart Herriff Leenan (2013)/1903 (2017) 357 - 597 Estando Coxt Solitons Enderspo: Avenda Presidente Jacobino Kubincheli, 1973E Complemento Es d'Aselante Calable Sillo Paulo Solitonolf as (191):0373-0384 (191):0373-0384

<u>Carta Protesto</u>: Autoriza a empresa a fazer o protesto dos títulos caso os mesmos necessitem ser encaminhados a protesto.

#### Modelo do Relatório Carta Protesto em PDF.

A. Buildon Betruint Rua Marmar Durve, SIN - Bairro Taesto Salto - Biumanau - SIC Care, Issuita Asso

#### Ref.: AUTORIZAÇÃO PARA PROTESTO DE TÍTULOS

#### Senhores:

Declaramente parte cas dévoides fine de dévoite e sols as person de les, que deterrous a decumentação compredatória de UDMERADEMENTEMENTEMENTE de mensadorame sóno prostinção servaços referencie a tesise sos títulos de resus armenido, arminulos a V. Sas, pero respectação e que, envinados a Barcos para coltrança na qualifiede de mansideários, e que, par sua ordem, argue secumentidades as Cartório de Projemin.

Outrassim, comprometence-ros a guardiar alcabile deconversigile pelo prazo miteme definado me Los, bare como subirito, quando e ende for sequilo.

laterizarios a QUIMCK SECOM, oni casilar invessibil e instrutzioni, a apresentar o thale a protesto, sempre que recessito, pera assegurar ana directos, quando asam for o caso, fuencio-o por mesos reclasiva responsabilidade col ou preal. Menegendo inclusive recentante castas de precesso e dispense judicant, alim de archa de ascundidinia, sempre que V. Sas, ou e IMMCD colonador forem citados e integrar a lade na condição de apresentante de Hado, seja a ação, induceridente de sua astructura, recentia polo sua per palacent conte presente intermação.

Remon camo, obvigante-non a demonstração dense laite, înda por V. San, no XMECO collendor, na forma da legislação processaal cod, de tal forma que sua ação premiça, com exclusão de V. San, os XMECO collendor, estre o aster a/so interemado na satesção de servicios os avalidação de Maño, in um hado o resua l'escativ.

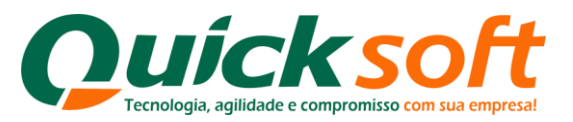

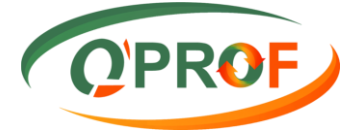

## <u>**Termo de Aditamento:**</u>Trata-se de um aditivo ao contrato mãe. Conforme modelo abaixo:

#### TERMO DE ADITAMENTO AO CONTRATO DE CESSÃO E AQUISIÇÃO DE DIREITOS CREDITÓRIOS FUTUROS E OUTRAS AVENÇAS Nº 245, FIRMADO EM 11/06/2010 ENTRE AS PARTES:

FUNDO INVEST, DIR. CRED, passesse juridicas de direito privado, insorta no CNPJ (MP) auti número 08.287.754/0001-02, com seda na Avanida Presidente Juscatino, nº 50, 5 andar, CEP 40430-00, Barro Vita Nova Concerção, São Paulo SP, doravante denominada CEEBIOMÁRIO, a. do outro lado. <u>OPIENT EXPRESS L724</u>, preseos juridica de direito privado, mecita no CNPJ (MP) sob número 05.545.5450001-05, com sede a Rue Francesco Denseso, nº 3075 , CEP 81720000, Barro Xasim, Curitisa - PR, doravante denominada CEEBIOMÁRIO, e. estada y Televisión Denseso, nº 3075 , CEP 81720000, Barro Xasim, Curitisa - PR, doravante denominada CEDENTE, e. ande, TELMA MARTINE DE ALMEDIA ZANCA, breatera, CASACA, ENIPRELATIVA, portador de RG aste número 6.307.375-4 SDP-FR, macrito no CPF/NIF aste número 022.203.438-11, residente a domicilado na RUA EXPECICIONARIO ANELIO DA LUZ, 186, ALTO BOQUERAO, CURITEA - PR, denominado como BEPORTÁRIO, resolve, por muluo acordo, formatios o presente termo aditivo as Contrato de Ceselão e Aquitação da Direitos Creditos firmado parto ora signataletos em 1105/22/0, inclusive, aventuale aditivos anterimente celebratos, madante a conductes;

Cláusula Primeira - A CEDENTE

Parágrafo Único: Para todos os añelos a CEDENTE nasile ato nomese como DEPOSITANIO de las documentos ate serem aropetos para CESSIONÁNIO, o asu TELIER INSTITUCI DE ALINECEA ZANCA, Eresteira, CASACA, EXEMPLEZANIA, portador de RG asti número E.2073/94.5.05/RE, nacrito no CPTNIF solo número DE2262.435.11, nacidante e dominilado na RUA EXPEDICIONARIO ANELIO DA LUZ, 196, ALTO BOQUERAO, CURITIBA - PR, que se obriga a manter solo sue guarde e responsabilidade os filuítos de credito e documentos ecime referitos que o validam, observando para tanto o disposito no artigo ESE de Codigo Del a artigo 192 de Codigo Paral Brasiliario.

Cláusula Segunda - Caso a CEDENTE e seu DEPOSITÁRIO

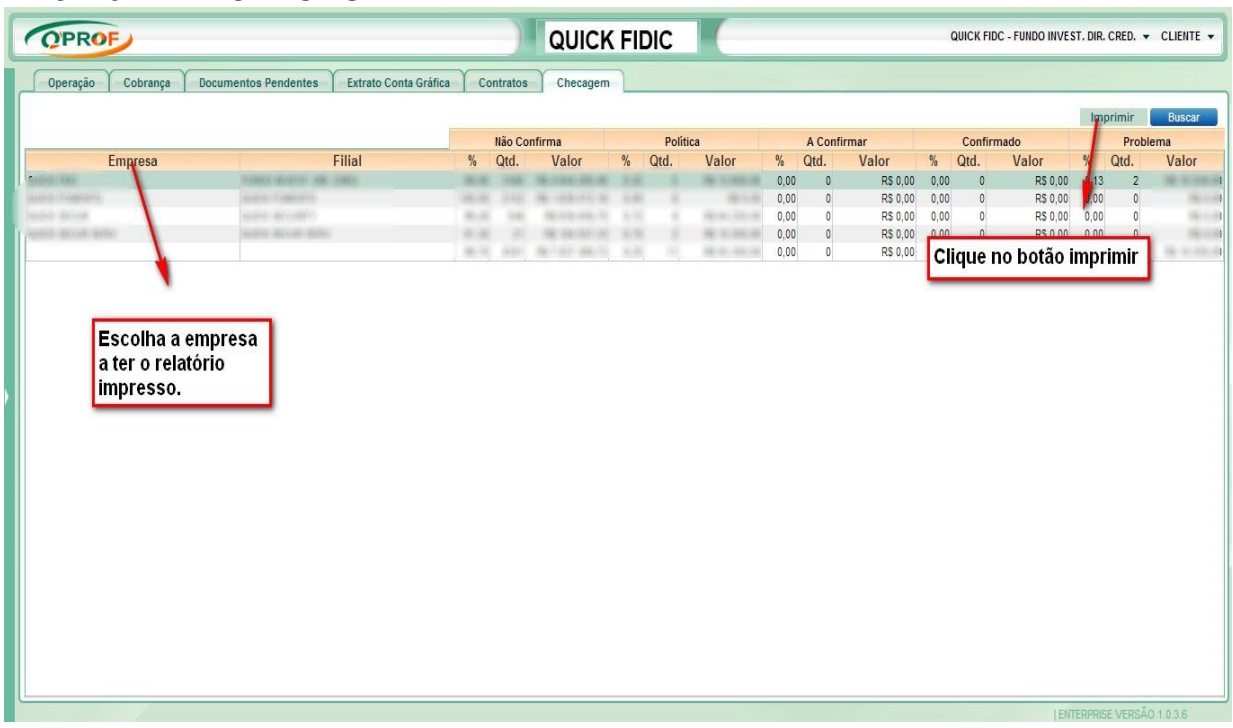

#### 3.7.6 ABA CHECAGEM

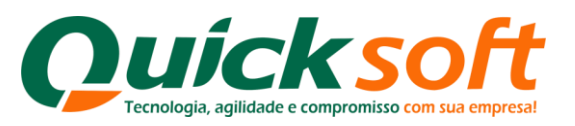

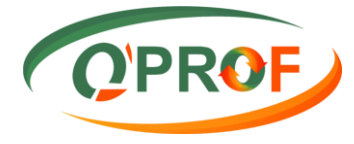

Exemplo do relatório de checagem:

|                                         |      | Em 31/07/2014 14:24:37 Pág.: 1 d |          |      |          |               |         |       |                                         | .: 1 de 4 |         |               |      |             |          |
|-----------------------------------------|------|----------------------------------|----------|------|----------|---------------|---------|-------|-----------------------------------------|-----------|---------|---------------|------|-------------|----------|
|                                         |      | Confirmado                       |          |      | Política |               |         | Não C | onfirma                                 |           | Com Pro | blemas        |      | A Confirmar |          |
| Código Cedente                          | %    | Qtd.                             | Valor    | %    | Qtd.     | Valor         | %       | Qtd.  | Valor                                   | 5         | Qtd.    | Valor         | %    | Qtd.        | Valo     |
| 100 530                                 | 0,00 | 0                                | R\$ 0,00 | 0,00 | 0        | PS 0.00       | -       | - 2   |                                         | 0,00      | 0       | R\$ 0,00      | 0,00 | 0           | P\$ 0.0  |
| 120.039                                 | 0,00 | 0                                | R\$ 0,00 | 0,00 |          | R\$ 0,00      | -       | - 2   | -                                       | 0,00      | 0       | R5 0,00       | 0,00 | 0           | R\$ 0,0  |
| 125.334                                 | 0,00 | 0                                | R\$ 0,00 | 0,00 | 0        | P\$ 0.00      | -       |       | -                                       | 0,00      | 0       | R\$ 0,00      | 0,00 | 0           | R\$ 0.0  |
| 70                                      | 0.00 | 0                                | P\$ 0.00 | 0.00 | 0        | P\$ 0.00      | -       |       | and appropriate                         | 0,00      | 0       | P\$ 0.00      | 0.00 | 0           | P\$ 0.0  |
| 107                                     | 0.00 | 0                                | PS 0.00  | 0.00 | 0        | P\$ 0.00      | -       |       | -                                       | 0.00      | 0       | PS 0.00       | 0.00 | 0           | R\$ 0.0  |
| 97                                      | 0.00 | 0                                | R\$ 0.00 | 0.00 | 0        | R\$ 0.00      | -       | -     | -                                       | 0.00      | 0       | R\$ 0.00      | 0.00 | 0           | R\$ 0.0  |
| 96.634                                  | 0.00 | 0                                | R\$ 0.00 | 0.00 | 0        | R\$ 0.00      | March.  | -     | 10-1-10-10                              | 0.00      | 0       | R\$ 0.00      | 0.00 | 0           | R\$ 0.00 |
| 83                                      | 0.00 | 0                                | R\$ 0.00 | 0.00 | 0        | R\$ 0.00      | -       | 100   | a case of                               | 0.00      | 0       | R\$ 0.00      | 0.00 | 0           | R\$ 0.00 |
| 20.614                                  | 0.00 | 0                                | R\$ 0.00 | 0.00 | 0        | R\$ 0.00      | -       | - 10  | -                                       | 0.00      | 0       | R\$ 0.00      | 0.00 | 0           | R\$ 0,0  |
| 76                                      | 0,00 | 0                                | R\$ 0,00 | 0,00 | 0        | R\$ 0,00      | and.    |       | discounter a                            | 0,00      | 0       | R\$ 0,00      | 0,00 | 0           | R\$ 0,00 |
| 68 Feb Construction Construction of the | 0,00 | 0                                | R\$ 0,00 | 0,00 | 0        | R\$ 0,00      | alogi ( |       | State of the state of the               | 0,00      | 0       | R\$ 0,00      | 0,00 | 0           | R\$ 0,0  |
| 84 311 100 100 100 100                  | 0,00 | 0                                | R\$ 0,00 | 0,00 | 0        | R\$ 0,00      | ALC: N  |       | 10.11100.00                             | 0,00      | 0       | R\$ 0,00      | 0,00 | 0           | R\$ 0,00 |
| 88                                      | 0,00 | 0                                | R\$ 0,00 | 0,00 | 0        | R\$ 0,00      | 1000    |       | 10-10-00-1                              | 0,00      | 0       | R\$ 0.00      | 0,00 | 0           | R\$ 0.0  |
| 120.862                                 | 0,00 | 0                                | R\$ 0,00 | 0,00 | 0        | R\$ 0,00      | 1010    |       | di sina                                 | 0,00      | 0       | R\$ 0,00      | 0,00 | 0           | R\$ 0,0  |
| 125.347                                 | 0,00 | 0                                | R\$ 0,00 | 0,00 | 0        | R\$ 0,00      | 1010    |       | 10.05-00.0                              | 0,00      | 0       | R\$ 0,00      | 0,00 | 0           | R\$ 0,0  |
| 435                                     | 0,00 | 0                                | R\$ 0,00 | 0,00 | 0        | R\$ 0,00      | 1108    |       | 10.001000                               | 0,00      | 0       | R\$ 0,00      | 0,00 | 0           | R\$ 0,00 |
| 125.578                                 | 0,00 | 0                                | R\$ 0,00 | 0,00 | 0        | R\$ 0,00      | 100     |       | · · · · · · · · · · · · · · · · · · ·   | 0,00      | 0       | R\$ 0,00      | 0,00 | 0           | R\$ 0,00 |
| 117.858                                 | 0,00 | 0                                | R\$ 0,00 | 0,00 | 0        | R\$ 0,00      | 1010    |       | the second                              | 0,00      | 0       | R\$ 0,00      | 0,00 | 0           | R\$ 0,00 |
| 75                                      | 0,00 | 0                                | R\$ 0,00 | 0,00 | 0        | R\$ 0,00      | -       |       | a sector                                | 0,00      | 0       | R\$ 0,00      | 0,00 | 0           | R\$ 0,00 |
| 101                                     | 0,00 | 0                                | R\$ 0,00 | 0,00 | 0        | R\$ 0,00      | 10.00   |       | (B) (B)(0.1)                            | 0,00      | 0       | R\$ 0,00      | 0,00 | 0           | R\$ 0,00 |
| 118 Johnson - Harden Landson - Herry    | 0,00 | 0                                | R\$ 0,00 | 0,00 | 0        | R\$ 0,00      | mak     |       | R                                       | 0,00      | 0       | R\$ 0,00      | 0,00 | 0           | R\$ 0,00 |
| 122                                     | 0,00 | 0                                | R\$ 0,00 | 0,00 | 0        | R\$ 0,00      | 1000    | 10    | (B) 88-10-10                            | 0,00      | 0       | R\$ 0,00      | 0,00 | 0           | R\$ 0,00 |
| 47.205                                  | 0,00 | 0                                | R\$ 0,00 | 0,00 | 0        | R\$ 0,00      | 1000    |       | (# GENTLA)                              | 0,00      | 0       | R\$ 0,00      | 0,00 | 0           | R\$ 0,00 |
| 79                                      | 0,00 | 0                                | R\$ 0,00 | 0,00 | 0        | R\$ 0,00      | Alexand |       | 10 Hourse                               | 0,00      | 0       | R\$ 0,00      | 0,00 | 0           | R\$ 0,0  |
| 100                                     | 0,00 | 0                                | R\$ 0,00 | 0,00 | 0        | R\$ 0,00      | 10.0    |       | - 1 - 1 - 1 - 1 - 1 - 1 - 1 - 1 - 1 - 1 | 0,00      | 0       | R\$ 0,00      | 0,00 | 0           | R\$ 0,00 |
| 65                                      | 0,00 | 0                                | R\$ 0,00 | 0,00 | 0        | R\$ 0,00      | 10.00   |       | 18 March 18                             | 0,00      | 0       | R\$ 0,00      | 0,00 | 0           | R\$ 0,00 |
| 29 Automatical Interestation (eq.       | 0,00 | 0                                | R\$ 0,00 | 0,00 | 0        | R\$ 0,00      | -       |       | (R) 11-35-81                            | 0,00      | 0       | R\$ 0,00      | 0,00 | 0           | R\$ 0,0  |
| 121 101 101 101 101 101 101             | 0,00 | 0                                | R\$ 0,00 | 0,00 | 0        | R\$ 0,00      | -       |       | 18-11114                                | 0,00      | 0       | R\$ 0,00      | 0,00 | 0           | R\$ 0,0  |
| 66 In the Market of Market (1908) (190  | 0,00 | 0                                | R\$ 0,00 | 0,00 | 0        | R\$ 0,00      | molt    |       | R-110-9                                 | 0,00      | 0       | R\$ 0,00      | 0,00 | 0           | R\$ 0,00 |
| 126                                     | 0,00 | 0                                | R\$ 0,00 | 0,00 | 0        | R\$ 0,00      | anose . |       | 18-1803                                 | 0,00      | 0       | R\$ 0,00      | 0,00 | 0           | R\$ 0,00 |
| 2                                       | 0,00 | 0                                | R\$ 0,00 | 0,25 | 11       | R\$ 93.350,00 | 10.0    | 1.00  | B 100 B011                              | 0,05      | 2       | R\$ 10.559,00 | 0,00 | 0           | R\$ 0,00 |
| 43                                      | 0,00 | 0                                | R\$ 0,00 | 0,00 | 0        | R\$ 0,00      | -       |       | - 191711A                               | 0,00      | 0       | R\$ 0,00      | 0,00 | 0           | R\$ 0,00 |
| 120.528                                 | 0.00 | 0                                | R\$ 0,00 | 0,00 | 0        | R\$ 0,00      | Sec.    |       | 10                                      | 0,00      | 0       | R\$ 0,00      | 0,00 | 0           | R\$ 0,04 |

#### 3.9. ENCAMINHAR A PROTESTO

| OPROF                                           | Quicksoft              | QUICK SECUR SERV - SERVIÇOS 👻 CLIENTE 👻          |
|-------------------------------------------------|------------------------|--------------------------------------------------|
| * <b>0</b> # 0                                  |                        |                                                  |
| Buscar tela 🔏                                   |                        |                                                  |
| CLIENTE                                         |                        |                                                  |
| FCL002 - Abatimento                             |                        |                                                  |
| FCL023 - Arquivo de Retorno                     |                        |                                                  |
| FCL013 - Consulta de Títulos                    |                        |                                                  |
| FCL017 - Consulta Situação Operação             |                        |                                                  |
| FCL014 - Documentos Assinados                   |                        |                                                  |
| FCL015 - Documentos Pendentes de Assinatura     |                        |                                                  |
| FCL008 - Emissão Carta de Anuência              |                        |                                                  |
| FCL021 - Emissão Carta de Anuência com Estatuto |                        |                                                  |
| FCL016 - Emissão de Relatórios                  |                        |                                                  |
| FCL019 - Encaminhar a Protesto                  | Selecione no menu      |                                                  |
| FCL001 - Enviar Borderô                         | Encaminhar a Protesto. |                                                  |
| FCL022 - Instruções a Regularizar               |                        |                                                  |
| FCL018 - Não Encaminhar a Cartório              |                        |                                                  |
| FCL004 - Pedido de Baixa - Baixar               |                        |                                                  |
| FCL003 - Prorrogação                            |                        |                                                  |
| FCL020 - Sacados com Telefone Incorreto         |                        |                                                  |
| FCL010 - Segunda Via de Boleto                  |                        |                                                  |
| FCL011 - Segunda Via de Boleto Atualizado       |                        |                                                  |
| FCL007 - Sustação de Protesto                   |                        |                                                  |
| FCL012 - Transportadora                         |                        |                                                  |
|                                                 |                        |                                                  |
| lemo.qprof.com.br/Client/FCL019.aspx            |                        | FSI001 - MENU Q'PROF   ENTERPRISE VERSÃO 1.0.3.6 |

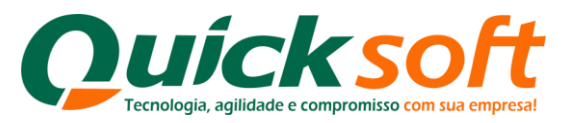

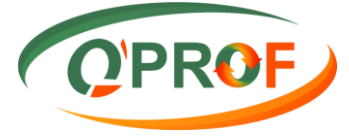

Através deste módulo o cliente pode fazer a solicitação de encaminhar o título a protesto. Podemos localizar o título através dos seguintes filtros:

- ➢ Sacado
- Vencimento De / até
- Seu número
- Nosso Número

Após ter sido realizada a busca, devemos selecionar o título, inserir o motivo da solicitação (o campo **MOTIVO**é de preenchimento obrigatório), e clicar no botão **PROTESTAR**, que o sistema realizará o processo.

| acado<br>egociação De<br>en cimento De                                                                                                    | 03/01/1011 Até                                                                                                    | 31/07/201                       | 14 10                                                                                                    |                                                                                                    | Aditivo                                                                                                    |                                                                                                    | Busc                                                                                                    |
|----------------------------------------------------------------------------------------------------|----------------------------------------------------------------------------------------------------|---------------------------------|----------------------------------------------------------------------------------------------------|----------------------------------------------------------------------------------------------------|----------------------------------------------------------------------------------------------------|----------------------------------------------------------------------------------------------------|----------------------------------------------------------------------------------------------------|
| Empresa                                                                                                    | Filial                                                                                                    | S Núm Nosso Nú                  | mero Aditivo Dta. Neg.                                                                                                    | Dta. Vct.                                                                                                    | CNPJ                                                                                                    | Sacado                                                                                                    | Valor Face                                                                                                    |
| QUICK SECUR                                                                                                    | QUICK SECURITY                                                                                                    | 2                               | 1207160004 16/07/2012                                                                                                    | 28/02/2014                                                                                                    | of the subsect of any two contracts, they do                                                                                                    |                                                                                                    |                                                                                                    |
| QUICK SECUR                                                                                                    | QUEK SECURITY                                                                                                    | 1                               | 01234 1206290001 29/06/2012                                                                                                    | 01/11/2012                                                                                                    | ROTATION AND CONSISTS OF REPORT OF                                                                                                    |                                                                                                    | alloca as a                                                                                                    |
| QUICK FIDC                                                                                                    | FUNDO INVEST. DIR                                                                                                    | 2                               | 1212180003 04/12/2012                                                                                                    | 25/01/2013                                                                                                    | RUBE RECEIPTED OF STREET, AND CONT                                                                                                    | PL/Rep                                                                                                    | 1961-1971                                                                                                    |
| Anecqui                                                                                                    | isa node ser re                                                                                                    | alizada nalo sa                 | cado, clicando 2/2012                                                                                                    | 22/02/2013                                                                                                    | scale denser with there are not com-                                                                                                    | C. C. Bank                                                                                                    | 180.071                                                                                                    |
| A pesqu                                                                                                    | isa poue sei re                                                                                                    | anzaua pero sa                  | cado, circando 2/2012                                                                                                    | 28/12/2012                                                                                                    | to be manimum as an interesting one and county                                                                                                    | Chief of a Chief of Chief of C | 100-000                                                                                                    |
| na Lupa                                                                                                    | pelo vencimer                                                                                                    | nto De - Ate, per               | o Seu Numero, 2/2012                                                                                                    | 28/12/2012                                                                                                    | a se manual control a solit control. No                                                                                                    | n.                                                                                                    | 100.0                                                                                                    |
| ou ainda                                                                                                    | pelo Nosso Nu                                                                                                    | <mark>imero</mark> , após ba    | staclicar em 2/2012                                                                                                    | 25/01/2013                                                                                                    | to an approximate and applied and the country of the                                                                                                    | e                                                                                                    | March Test                                                                                                    |
| Buscar,                                                                                                    | que o sistema                                                                                                    | realizará a peso                | quisa. 2/2012                                                                                                    | 22/02/2013                                                                                                    | to be descent and and a sector complete the                                                                                                    | n.                                                                                                    | 180 - TAX                                                                                                    |
| CONCINTION                                                                                                    | TORDO INVEST. DIK                                                                                                    | racastiliti                     | 121210000004/12/2012                                                                                                    | 28/12/2012                                                                                                    | to an appropriate an apply of the first state of                                                                                                    | 6                                                                                                    | 100.2.74                                                                                                    |
| -                                                                                                    | FUNDO INVEST DID                                                                                                    | 2                               | 1212180003 04/12/2012                                                                                                    | 25/01/2013                                                                                                    | Rolls' management of company and the company's com-                                                                                                    | 5-                                                                                                    | 100-5-7745                                                                                                    |
| QUICK FIDC                                                                                                    | FUNDO INVEST. DIR                                                                                                    |                                 |                                                                                                    |                                                                                                    |                                                                                                    |                                                                                                    |                                                                                                    |
| QUICK FIDC                                                                                                    | FUNDO INVEST. DIR                                                                                                    | 3                               | 1212180003 04/12/2012                                                                                                    | 22/02/2013                                                                                                    | to be appreciate an approximation of the second second                                                                                                    | e                                                                                                    | 100.1170.00                                                                                                    |
| QUICK FIDC                                                                                                    | FUNDO INVEST. DIR<br>FUNDO INVEST. DIR<br>FUNDO INVEST. DIR                                                                                                    | 3                               | 1212180003 04/12/2012<br>1212180003 04/12/2012                                                                                                    | 22/02/2013<br>28/12/2012                                                                                                    | to an associate an anno a scrite concern. No<br>a fir announce anno can to interiment in                                                                                                    | 12<br>100                                                                                                    | 18.5 ° 1.                                                                                                    |
| QUICK FIDC<br>QUICK FIDC<br>QUICK FIDC<br>QUICK FIDC                                                                                                    | FUNDO INVEST. DIR<br>FUNDO INVEST. DIR<br>FUNDO INVEST. DIR<br>FUNDO INVEST. DIR                                                                                                    | 3                               | 1212180003 04/12/2012<br>1212180003 04/12/2012<br>1212180003 04/12/2012                                                                                                    | 22/02/2013<br>28/12/2012<br>25/01/2013                                                                                                    | R. M. Analysis, in Neural Active Concerns, Neural Network, Neural Neural Neur<br>Neural Neural Neural Neural Neural Neural Neural Neural Neural Neural Neural Neural Neural Neural Neural Neural Neural Neural Neural Neural Neural Neural Neural Neural Neura Neural Neura Neural Neural Neural Neura Neural Neural Neural N | a<br>Gao<br>Tao                                                                                                    | 100 () 7 40<br>100 () 100<br>100 () 100                                                                                                    |
| QUICK FIDC<br>QUICK FIDC<br>QUICK FIDC<br>QUICK FIDC<br>QUICK FIDC                                                                                                    | FUNDO INVEST, DIR<br>FUNDO INVEST, DIR<br>FUNDO INVEST, DIR<br>FUNDO INVEST, DIR                                                                                                    | 3                               | 1212180003 04/12/2012<br>1212180003 04/12/2012<br>1212180003 04/12/2012<br>1212180003 04/12/2012                                                                                                    | 22/02/2013<br>28/12/2012<br>25/01/2013<br>22/02/2013                                                                                                    |                                                                                                    | 5<br>68<br>76<br>90                                                                                                    |                                                                                                    |
| QUICK FIDC<br>QUICK FIDC<br>QUICK FIDC<br>QUICK FIDC<br>QUICK FIDC<br>QUICK FIDC                                                                                                    | FUNDO INVEST, DIR<br>FUNDO INVEST, DIR<br>FUNDO INVEST, DIR<br>FUNDO INVEST, DIR<br>FUNDO INVEST, DIR<br>FUNDO INVEST, DIR                                                                                                    | 3                               | 1212180003 04/12/2012<br>1212180003 04/12/2012<br>1212180003 04/12/2012<br>1212180003 04/12/2012<br>1212180003 04/12/2012                                                                                                    | 22/02/2013<br>28/12/2012<br>25/01/2013<br>22/02/2013<br>28/12/2012                                                                                                    |                                                                                                    | S<br>Se<br>Se<br>Tan                                                                                                    |                                                                                                    |
| QUICK FDC<br>QUICK FDC<br>QUICK FDC<br>QUICK FDC<br>QUICK FDC<br>QUICK FDC<br>QUICK FDC                                                                                                    | FUNDO INVEST. DIR<br>FUNDO INVEST. DIR<br>FUNDO INVEST. DIR<br>FUNDO INVEST. DIR<br>FUNDO INVEST. DIR<br>FUNDO INVEST. DIR<br>FUNDO INVEST. DIR                                                                                                    | 3<br>1<br>2<br>3<br>1<br>1<br>2 | 1212180003 04/12/2012<br>1212180003 04/12/2012<br>1212180003 04/12/2012<br>1212180003 04/12/2012<br>1212180003 04/12/2012<br>1212180003 04/12/2012                                                                                                    | 22/02/2013<br>28/12/2012<br>25/01/2013<br>22/02/2013<br>28/12/2012<br>25/01/2013                                                                                                    |                                                                                                    | N<br>Ke<br>Se<br>Se<br>Too<br>Too                                                                                                    | 8: 70<br>8: 40<br>8: 40<br>8: 40<br>8: 40<br>8: 40<br>8: 40<br>8: 40<br>8: 40                                                                                                    |
| QUICK FIDC<br>QUICK FIDC<br>QUICK FIDC<br>QUICK FIDC<br>QUICK FIDC<br>QUICK FIDC<br>QUICK FIDC<br>QUICK FIDC                                                                                                    | FUNDO INVEST. DIR<br>FUNDO INVEST. DIR<br>FUNDO INVEST. DIR<br>FUNDO INVEST. DIR<br>FUNDO INVEST. DIR<br>FUNDO INVEST. DIR<br>FUNDO INVEST. DIR<br>FUNDO INVEST. DIR                                                                                             |                                 | 1212180003 04/12/2012<br>1212180003 04/12/2012<br>1212180003 04/12/2012<br>1212180003 04/12/2012<br>1212180003 04/12/2012<br>1212180003 04/12/2012<br>1212180003 04/12/2012                                                                                                    | 22/02/2013<br>28/12/2012<br>25/01/2013<br>22/02/2013<br>28/12/2012<br>25/01/2013<br>22/02/2013                                                                                                   |                                                                                                    | e<br>an<br>So<br>So<br>So<br>So<br>So                                                                                                    |                                                                                                    |
| QUICK FIDC<br>QUICK FIDC<br>QUICK FIDC<br>QUICK FIDC<br>QUICK FIDC<br>QUICK FIDC<br>QUICK FIDC<br>QUICK FIDC<br>QUICK FIDC                                                                                                    | FUNDO INVEST, DR<br>FUNDO INVEST, DR<br>FUNDO INVEST, DR<br>FUNDO INVEST, DR<br>FUNDO INVEST, DR<br>FUNDO INVEST, DR<br>FUNDO INVEST, DR<br>FUNDO INVEST, DR<br>FUNDO INVEST, DR                                                                                 |                                 | 1212180003 04/12/2012<br>1212180003 04/12/2012<br>1212180003 04/12/2012<br>1212180003 04/12/2012<br>1212180003 04/12/2012<br>1212180003 04/12/2012<br>1212180003 04/12/2012<br>1212180003 04/12/2012                                                                                                    | 22/02/2013<br>28/12/2012<br>25/01/2013<br>22/02/2013<br>28/12/2012<br>25/01/2013<br>22/02/2013<br>28/12/2012                                                                                     |                                                                                                    | 2<br>88<br>55<br>88<br>76<br>76<br>76<br>76<br>76<br>76                                                                                                    | (4) - (4)<br>(4) - (4)<br>(4) - (4) - (4)<br>(4) - (4) -                                                                                                    |
| QUICK FIDC<br>QUICK FIDC<br>QUICK FIDC<br>QUICK FIDC<br>QUICK FIDC<br>QUICK FIDC<br>QUICK FIDC<br>QUICK FIDC<br>QUICK FIDC<br>QUICK FIDC                                                                                                    | FUNDO INVEST. DR<br>FUNDO INVEST. DR<br>FUNDO INVEST. DR<br>FUNDO INVEST. DR<br>FUNDO INVEST. DR<br>FUNDO INVEST. DR<br>FUNDO INVEST. DR<br>FUNDO INVEST. DR<br>FUNDO INVEST. DR<br>FUNDO INVEST. DR                                                             |                                 | 121218003 044122012<br>121218003 044122012<br>121218003 044122012<br>121218003 044122012<br>121218003 044122012<br>121218003 044122012<br>121218003 044122012<br>121218003 044122012<br>121218003 044122012                                                                                                    | 22/02/2013<br>28/12/2012<br>25/01/2013<br>22/02/2013<br>28/12/2012<br>25/01/2013<br>22/02/2013<br>28/12/2012<br>25/01/2013                                                                       |                                                                                                    | N<br>De<br>So<br>So<br>So<br>So<br>So<br>So<br>So<br>So<br>So<br>So                                                                                                    |                                                                                                    |
| QUICK FIDC<br>QUICK FIDC<br>QUICK FIDC<br>QUICK FIDC<br>QUICK FIDC<br>QUICK FIDC<br>QUICK FIDC<br>QUICK FIDC<br>QUICK FIDC<br>QUICK FIDC                                                                                                    | FUNDO INVEST, DIR<br>FUNDO INVEST, DIR<br>FUNDO INVEST, DIR<br>FUNDO INVEST, DIR<br>FUNDO INVEST, DIR<br>FUNDO INVEST, DIR<br>FUNDO INVEST, DIR<br>FUNDO INVEST, DIR<br>FUNDO INVEST, DIR<br>FUNDO INVEST, DIR<br>FUNDO INVEST, DIR                              |                                 | 121210003/04122012<br>121210003/04122012<br>121210003/04122012<br>121210003/04122012<br>121210003/04122012<br>121210003/04122012<br>121210003/04122012<br>121210003/04122012<br>121210003/04122012<br>121210003/04122012                                                                                                    | 22/02/2013<br>28/12/2012<br>25/01/2013<br>22/02/2013<br>28/12/2012<br>25/01/2013<br>28/12/2012<br>25/01/2013<br>28/12/2012<br>25/01/2013                                                         |                                                                                                    | N<br>66:<br>66:<br>66:<br>66:<br>66:<br>66:<br>66:<br>66:<br>66:<br>66                                                                                                    | (4) - 10<br>(4) - 10<br>(4) |
| QUICK FDC<br>QUICK FDC<br>QUICK FDC<br>QUICK FDC<br>QUICK FDC<br>QUICK FDC<br>QUICK FDC<br>QUICK FDC<br>QUICK FDC<br>QUICK FDC<br>QUICK FDC<br>QUICK FDC                                                                                                    | FUNDO INVEST. DR<br>FUNDO INVEST. DR<br>FUNDO INVEST. DR<br>FUNDO INVEST. DR<br>FUNDO INVEST. DR<br>FUNDO INVEST. DR<br>FUNDO INVEST. DR<br>FUNDO INVEST. DR<br>FUNDO INVEST. DR<br>FUNDO INVEST. DR<br>FUNDO INVEST. DR                                         |                                 | 121218003,94122012<br>121218003,94122012<br>121218003,94122012<br>121218003,94122012<br>121218003,94122012<br>121218003,94122012<br>121218003,94122012<br>121218003,94122012<br>121218003,94122012<br>121218003,94122012                                                                                                    | 22/02/2013<br>28/12/2012<br>25/01/2013<br>22/02/2013<br>28/12/2012<br>25/01/2013<br>22/02/2013<br>28/12/2012<br>25/01/2013<br>22/02/2013<br>28/12/2012                                           |                                                                                                    | n<br>Be<br>Be<br>Be<br>Be<br>Be<br>Be<br>Construction<br>Construction<br>Construction<br>Construction<br>Construction<br>Construction                                                                                                    | (4) - 10<br>(4) - 10<br>(5) - 10<br>(5) -                                                                                                    |
| QUICK FIDC<br>QUICK FIDC<br>QUICK FIDC<br>QUICK FIDC<br>QUICK FIDC<br>QUICK FIDC<br>QUICK FIDC<br>QUICK FIDC<br>QUICK FIDC<br>QUICK FIDC<br>QUICK FIDC<br>QUICK FIDC<br>QUICK FIDC<br>QUICK FIDC                                                                                                    | FUNDO INVEST. DR<br>FUNDO INVEST. DR<br>FUNDO INVEST. DR<br>FUNDO INVEST. DR<br>FUNDO INVEST. DR<br>FUNDO INVEST. DR<br>FUNDO INVEST. DR<br>FUNDO INVEST. DR<br>FUNDO INVEST. DR<br>FUNDO INVEST. DR<br>FUNDO INVEST. DR                                         |                                 | 12121800394122012<br>12121800394122012<br>1212180039412012<br>1212180039412012<br>12121800414041404040404040404040404040404040 | 22/02/2013<br>28/12/2012<br>25/01/2013<br>22/02/2013<br>28/12/2012<br>25/01/2013<br>22/02/2013<br>28/12/2012<br>25/01/2013<br>22/02/2013<br>28/12/2012<br>01/02/2013                             |                                                                                                    | N<br>DR<br>DR<br>DR<br>DR<br>DR<br>DR<br>DR<br>DR<br>DR<br>DR                                                                                                    |                                                                                                    |
| QUICK FIDC           QUICK FIDC           QUICK FIDC | FUNDO INVEST. DR<br>FUNDO INVEST. DR<br>FUNDO INVEST. DR<br>FUNDO INVEST. DR<br>FUNDO INVEST. DR<br>FUNDO INVEST. DR<br>FUNDO INVEST. DR<br>FUNDO INVEST. DR<br>FUNDO INVEST. DR<br>FUNDO INVEST. DR<br>FUNDO INVEST. DR<br>FUNDO INVEST. DR                     |                                 | 121210003,44122012<br>121210003,44122012<br>121210003,44122012<br>121210003,44122012<br>121210003,44122012<br>121210003,44122012<br>121210003,44122012<br>121210003,44122012<br>121210003,44122012<br>121210003,44122012<br>121210003,44122012<br>121210003,44122012<br>121210003,44122012                                                                                                    | 22/02/2013<br>28/12/2012<br>25/01/2013<br>22/02/2013<br>28/12/2012<br>25/01/2013<br>28/12/2012<br>25/01/2013<br>22/02/2013<br>22/02/2013<br>28/12/2012<br>01/02/2013<br>15/02/2013               |                                                                                                    | N<br>695<br>696<br>696<br>696<br>696<br>696<br>696<br>696<br>696<br>696                                                                                                    |                                                                                                    |
| QUICK FDC<br>QUICK FDC<br>QUICK FDC<br>QUICK FDC<br>QUICK FDC<br>QUICK FDC<br>QUICK FDC<br>QUICK FDC<br>QUICK FDC<br>QUICK FDC<br>QUICK FDC<br>QUICK FDC<br>QUICK FDC<br>QUICK FDC<br>QUICK FDC                                                                                                    | FUNDO INVEST. DR<br>FUNDO INVEST. DR<br>FUNDO INVEST. DR<br>FUNDO INVEST. DR<br>FUNDO INVEST. DR<br>FUNDO INVEST. DR<br>FUNDO INVEST. DR<br>FUNDO INVEST. DR<br>FUNDO INVEST. DR<br>FUNDO INVEST. DR<br>FUNDO INVEST. DR<br>FUNDO INVEST. DR<br>FUNDO INVEST. DR |                                 | 12121800394122012<br>12121800394122012<br>12121800394122012<br>12121800394122012<br>12121800394122012<br>12121800394122012<br>12121800394122012<br>12121800394122012<br>12121800394122012<br>12121800394122012<br>12121800394122012<br>12121800394122012<br>12128000195122012<br>12128080195122012                                                                                                    | 22/02/2013<br>28/12/2012<br>25/01/2013<br>22/02/2013<br>28/12/2012<br>25/01/2013<br>22/02/2013<br>28/12/2012<br>25/01/2013<br>22/02/2013<br>28/12/2012<br>01/02/2013<br>01/02/2013<br>01/03/2013 |                                                                                                    | N<br>SR<br>SR<br>SR<br>SR<br>SR<br>SR<br>SR<br>SR<br>SR<br>SR                                                                                                    |                                                                                                    |

| OPROF                                    | <u>ر</u>          |             |              |                       | QUIC       | K FIDIC                                                                                                    |                                                                                                    | QUICK FIDC - FUNDO INVEST. DIR. | CRED CLIENTE -            |
|------------------------------------------|-------------------|-------------|--------------|-----------------------|------------|----------------------------------------------------------------------------------------------------|----------------------------------------------------------------------------------------------------|---------------------------------|---------------------------|
| Sacado<br>Negociação De<br>Vencimento De | 03/01/2011 😨 Até  | 81.<br>12   | 31/07/2014   | 2                     |            | Aditivo<br>Seu Número<br>Nosso Número                                                                                                    |                                                                                                    |                                 | Buscar                    |
| Empresa                                  | Filial            | S Núm       | Nosso Número | Aditivo Dta. Neg.     | Dta. Vct.  | CNPJ                                                                                                    |                                                                                                    | Sacado                          | Valor Face                |
| QUICK SECUR                              | QUICK SECURITY    | 2           |              | 1207160004 16/07/2012 | 28/02/2014 | if the Annual Sectors.                                                                                                    | outouts . Not all                                                                                                    |                                 | -                         |
| QUICK SECUR                              | QUICK SECURITY    | :           | 01234        | 1206290001 29/06/2012 | 01/11/2012 | 1-15-16-000 dist - 1000                                                                                                    | Standard Street Berlins                                                                                                    |                                 | 100110-001-001            |
| QUICK FIDC                               | FUNDO INVEST. DIR | 2           |              | 1212180003 04/12/2012 | 25/01/2013 | and association of the                                                                                                    | REAL PROPERTY AND ADDRESS OF THE PROPERTY AND ADDRESS OF THE PROPERTY ADDRESS OF THE PROPERTY ADDRESS |                                 | 100101-01                 |
| QUICK FIDC                               | FUNDO INVEST, DIR | 3           |              | 1212180003 04/12/2012 | 22/02/2013 | many property of the state                                                                                                    | STATE AND COMPLETE                                                                                                    |                                 | (96-97-28)                |
|                                          | FUNDO INVEST, DIR | 1           |              | 1212180003 04/12/2012 | 28/12/2012 | R-D-BARRA SCOTTO                                                                                                    | the constant constraint free                                                                                                    |                                 | 19-11-10                  |
| QUICK FDC                                | FUNDO INVEST. DIR | - I 🗐       |              | 1212180003 04/12/2012 | 28/12/2012 | to be described on these de-                                                                                                    | ALT RE CONCEPTS - SUIT                                                                                                    |                                 | 1001-101-0                |
| QUICK FIDC                               | Selecione o       | 2           |              | 1212180003 04/12/2012 | 25/01/2013 | A REAL PROVIDE A REAL PROVIDE A                                                                                                    | and complete the                                                                                                    |                                 | 100-1100-01               |
| QUICK FIDC                               | documento ou      | 3           |              | 1212180003 04/12/2012 | 22/02/2013 | a se access a success                                                                                                    | Berger Constant of the                                                                                                    |                                 | 1811-111-11               |
| QUICK FIDC                               | documento ou      |             |              | 1212180003 04/12/2012 | 28/12/2012 | A REPORT OF A DECK                                                                                                    | Brown company, spin-                                                                                                    |                                 | 1991-1-120-08             |
| QUICK FIDC                               | documentos.       | 2           |              | 1212180003 04/12/2012 | 25/01/2013 | A R. BROOM COMPLEX                                                                                                    | And the spanners of the                                                                                                    |                                 | 100.577.028               |
| QUICK FIDC                               | FUNDO INVEST. DIR | 1 3         |              | 1212180003 04/12/2012 | 22/02/2013 | the set of the second second s | BATHCOBERLINE                                                                                                    |                                 | 100.007.000               |
|                                          | FUNDO INVEST. DIR | 1 1         |              | 1212180003 04/12/2012 | 28/12/2012 | per el companya de la companya                                                                                                    | LOUIS BUCCHER LOUIS HAR                                                                                                    |                                 | 180-197-10                |
|                                          | FUNDO INVEST. DIR | 1 2         |              | 1212180003 04/12/2012 | 25/01/2013 | In The Internet Sector Com                                                                                                    | Fills and suggests to the                                                                                                    |                                 | 1990 - 1970 - 194         |
| U QUICK FIDC                             | FUNDO INVEST. DIR | 1 3         |              | 1212180003 04/12/2012 | 22/02/2013 | A TI BRODDE BUTTO OBL                                                                                                    | PERSONAL PROPERTY OF A LODGE                                                                                                    |                                 | 100 - 100 (Pr             |
| QUICK FIDC                               | FUNDO INVEST. DIR | 1           |              | 1212180003 04/12/2012 | 28/12/2012 | In all sciences of the provide                                                                                                    | P. CORPORTO ORDER OF DRAF                                                                                                    |                                 | 10.000                    |
|                                          | FUNDO INVEST. DIR | 1 2         |              | 1212180003 04/12/2012 | 25/01/2013 | to it composite of straighter                                                                                                    |                                                                                                    |                                 | 10.000                    |
|                                          | FUNDO INVEST, DIR | 10001113    |              | 1212180003 04/12/2012 | 22/02/2013 | IN THE OBSTRUCT OF MUCCHAN                                                                                                    |                                                                                                    |                                 |                           |
|                                          | Insira o m        | notivo - Ca | ampo de      | 1212180003 04/12/2012 | 28/12/2012 | TORE I HINDE BEADLO F                                                                                                    | Chicago Constanting and                                                                                                    |                                 | 10.10.00                  |
|                                          | nreenchir         | nento oh    | rigatório    | 1212180003 04/12/2012 | 25/01/2013 | 1.90.100001 00001 0                                                                                                    |                                                                                                    |                                 | 10, 10, 10                |
|                                          | preencin          | nento obi   | igatorio.    | 1212180003 04/12/2012 | 22/02/2013 | Company of the second second s | and the state of the                                                                                                    | Clique em Brotectar             |                           |
|                                          | FUNDO INVEST. DR  | 150 02/2    |              | 1212180003 04/12/2012 | 20/12/2012 |                                                                                                    |                                                                                                    | Silque eni Frotestal.           |                           |
|                                          | EUNDO INVEST. DR  | 1000        |              | 1212050001 05/12/2012 | 15/02/2013 |                                                                                                    |                                                                                                    |                                 |                           |
|                                          | FUNDO INVEST. DIR | 1603        |              | 1212050001 05/12/2012 | 01/03/2013 | A CONTRACTOR OF A CONTRACTOR                                                                                                    |                                                                                                    |                                 | -                         |
|                                          | C 7 8 9 49        |             |              | 121203000103/12/2012  | 01/03/2013 | TO.OTE.OOTTOOOL TO HIT COLING                                                                                                    |                                                                                                    | Dáning 1 de 88 ite              | ne até 30 total de 2615   |
| 1991234                                  | 0 0 0 3 10 🕨      |             |              |                       |            |                                                                                                    |                                                                                                    | Pagina 1 de 66, ite             | no note ou total de 2013. |
| Motivo                                   |                   | -           | 1            | 7                     |            |                                                                                                    |                                                                                                    |                                 | Protestar                 |
| -                                        | 1. P              |             |              |                       |            |                                                                                                    |                                                                                                    |                                 | CARDOLO LADO              |

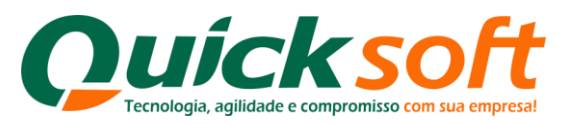

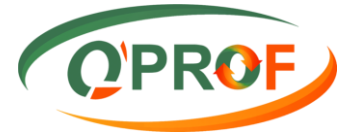

#### 3.10. ENVIAR BORDERÔ

Selecionar o módulo enviar borderô

| OPROF                                           | Quicksoft       | QUICK SECUR SERV - SERVIÇOS 👻 CLIENTE 👻     |
|-------------------------------------------------|-----------------|---------------------------------------------|
| * <b>0</b> 30                                   |                 |                                             |
| Buscar tela                                     |                 |                                             |
| CLIENTE                                         |                 |                                             |
| FCL002 - Abatimento                             |                 |                                             |
| FCL023 - Arquivo de Retorno                     |                 |                                             |
| FCL013 - Consulta de Títulos                    |                 |                                             |
| FCL017 - Consulta Situação Operação             |                 |                                             |
| FCL014 - Documentos Assinados                   |                 |                                             |
| FCL015 - Documentos Pendentes de Assinatura     |                 |                                             |
| FCL008 - Emissão Carta de Anuência              |                 |                                             |
| FCL021 - Emissão Carta de Anuência com Estatuto |                 |                                             |
| FCL016 - Emissão de Relatórios                  |                 |                                             |
| FCL019 - Encaminhar a Protesto                  |                 |                                             |
| FCL001 - Enviar Borderô                         | Enviar Borderô. |                                             |
| FCL022 - Instruções a Regularizar               |                 |                                             |
| FCL018 - Não Encaminhar a Cartório              |                 |                                             |
| FCL004 - Pedido de Baixa - Baixar               |                 |                                             |
| FCL003 - Prorrogação                            |                 |                                             |
| FCL020 - Sacados com Telefone Incorreto         |                 |                                             |
| FCL010 - Segunda Via de Boleto                  |                 |                                             |
| FCL011 - Segunda Via de Boleto Atualizado       |                 |                                             |
| FCL007 - Sustação de Protesto                   |                 |                                             |
| FCL012 - Transportadora                         |                 |                                             |
|                                                 |                 |                                             |
| demo.aprof.com.br/Client/FCL001.aspx            |                 | ESINGL MENILORDOF LENTEDDORE VEDSÃO 1.0.3.8 |

Para o envio de arquivo,

. Temos 3 tipos de extensão de arquivos:

- ≻ CNAB400
- ► EXCEL
- REMESSA QPROF
- 1. Selecione qual a extensão (formato) do arquivo a ser utilizada (CNAB 400, EXCEL ou REMESSA QPROF), em seguida clique no botão Selecionar, o sistema abrirá uma tela de busca, o arquivo deve ter sido salvo previamente no seu computador, busque este aquivo em seu computador, selecione-o e clique em abrir. Se você estiver utilizando o programa de digitação "Remessa QPROF", selecione a Opção "Remessa QPROF". Conforme figura abaixo:

| hur 📋 QuickSoft 🔇 Demo QProf          |                        |                                     | C Outros f         |
|---------------------------------------|------------------------|-------------------------------------|--------------------|
| OPROF                                 | Quicksoft              | QUICK SECUR SERV                    | v-serviços ▼ CLIEN |
| ente viar Borderô                     | 2 - Clique em Selecion | ar.                                 |                    |
| CNAB 400 O CNAB Cheque Remessa Q'PROF | Selecionar             | _                                   |                    |
|                                       | 🔊 Abrir                |                                     |                    |
|                                       |                        | 🗸 🖒 🛛 Pesquisar Remessa Q'Prof Ch 🔎 |                    |
| 1 - Selecione o<br>formato do arquivo | Organizar 👻 Nova pasta | III - 🔲 😡                           |                    |
| ionnato de arquire                    | A Nome                 | Data de modificaç Tipo              | Processar Can      |
| Pendentes Enviados                    | Área de Trabalho       | 30/07/2014 10:02 Arquivo QFT        |                    |
| Empresa Filial Ni                     | o. Bi                  |                                     | Arquivo            |
|                                       | Cocais recentes        |                                     |                    |
| 2 - Selecione o arquivo               | Fotos do iCloud        |                                     |                    |
| 5 - Selecione o alquivo.              |                        |                                     |                    |
|                                       | 🥳 Grupo doméstico      |                                     |                    |
|                                       | 🌉 Meu computador       |                                     |                    |
|                                       | 🚂 Área de Trabalho     |                                     |                    |
|                                       | Documentos             |                                     |                    |
|                                       | E Imagens V <          | >                                   |                    |
|                                       | Nome: teste.qft        | ✓ Todos os arquivos ✓               |                    |
|                                       |                        |                                     |                    |

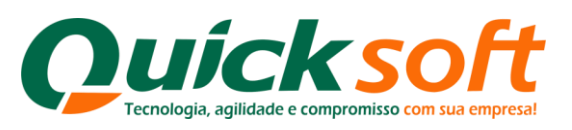

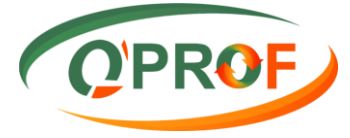

2. Após clicar em abrir, o nome do arquivo irá descer para baixo da caixa de seleção conforme figura abaixo, clique no botão **PROCESSAR** para o sistema realizar o processo.

| QPROF.                                                                                                    | Quicksoft            | QUICK SECUR SERV - SERVIÇOS 👻 CLIENTE 👻  |
|----------------------------------------------------------------------------------------------------|----------------------|------------------------------------------|
| Cedente<br>- Enviar Bordero<br>CIAB 400 © CIAB Cheque ® Remessa QPROF<br>Teste Of gft<br>O sistema apresentará<br>o arcuivo. selecionado | Selecionar           | Clique em Processar. Processar Cancebr   |
| Pendendes Invados neste formato.                                                                                                    | derô Data Importação | Usuário Nro. Doc. Importação Arquivo     |
| I4 4 1 P PI                                                                                                    |                      | Página 1 de 1, itens 0 até 0 total de 0. |
|                                                                                                    |                      | Excluir                                  |

2. Após clicar no botão **Processar**, o sistema abrirá uma tela para que seja informada a conta para o crédito, clique na lupa e o sistema abrirá uma nova tela para que você indique as contas para as quais se efetuem o crédito, visto que todas as contas foram previamente cadastradas junto ao nosso setor de cadastro, conforme figura abaixo.

| OPROF                                                                                                    |                                                                                                    | Quick sol                                                              |                  | QUI                      | CK SECUR SERV - SERVIÇOS 👻 CLIENTE 👻                                      |
|----------------------------------------------------------------------------------------------------|----------------------------------------------------------------------------------------------------|------------------------------------------------------------------------|------------------|--------------------------|---------------------------------------------------------------------------|
| Cedente<br>Enviar Borderô<br>© CNAB 400 © CNAB Cheque © Reme<br>Pendentes Enviados<br>© Dradentes Enviados<br>© Chab do © CNAB Cheque © Reme<br>© CNAB 400 © CNAB Cheque © Reme<br>© CNAB 400 © CNAB Cheque © CNAB Cheque © CNAB Che | SS8 0 PROF<br>Favorecido<br>Furnesido<br>ChaulOPF<br>Forma de pagamento<br>De OTED<br>Cheque Do<br>Valor a distribuir<br>Favorecido<br>Nenhum registro encontrad<br>Clique na Lupa para<br>selecionar a conta<br>favorecida. | Selecionar<br>Agência<br>CC<br>Cidade<br>Observação<br>Forma Pagamento | Valor Doc/Ted Va | Cancelar Nove Favoreccio | Cancelor<br>Arquivo<br>12 Teste_01 qt<br>12 Teste_01 qt<br>12 Teste_01 qt |
| H 4 1 H H                                                                                                    |                                                                                                    |                                                                        |                  |                          | Página 1 de 1, itens 1 até 2 total de 2.                                  |
|                                                                                                    |                                                                                                    |                                                                        |                  |                          | Excluir                                                                   |

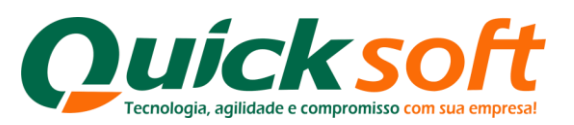

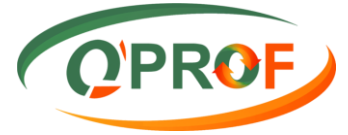

**3.** Selecione com duplo click sobre a linha da conta para qual irá o crédito da operação ou selecione a linha e depois clique no botão

| QPROF                                                                                                    | Quicksoft                                                                                                    | QUICK SECUR SERV - SERVIÇOS 👻 CLIENTE 👻                                                                           |
|----------------------------------------------------------------------------------------------------|----------------------------------------------------------------------------------------------------|----------------------------------------------------------------------------------------------------|
| Cedente<br>Enviar Bordero<br>© CIAB 400 © CIAB Cheque © Remessa QPROF<br>Favorecidos<br>Favorecidos<br>Pendentes Enviados<br>© Empresa © Terceiro<br>Cheque Do<br>Voir a distribuir<br>© QUICK SECUR<br>© QUICK SECUR<br>© QUICK SECUR | Selecionar         avorecidos         Código       Nome         Banco       Agência         Conta Banco       Cheque         V       V         V       V         N       N         N       N | Pocessar     Cancelor       Nove Favorecolo     Arquivo       12 Teste_01.qtt     22       12 Teste_01.qtt     22 |
| H 4 1 F FI                                                                                                    |                                                                                                    | Página 1 de 1, itens 1 até 3 total de 3.                                                                          |
|                                                                                                    |                                                                                                    | Exclur                                                                                                    |

**4.** Após você ter selecionado a conta de crédito, o sistema automaticamente apresentará o valor da operação, para concretizar a operação basta clicar no botão **INSERIR**, conforme figura abaixo:

| OPROF                                                       |                                                                                                    | Quick soft                                                                                          | QUICK SECUR SERV - SERVIÇOS 👻 CLIENTE 👻               |
|-------------------------------------------------------------|----------------------------------------------------------------------------------------------------|----------------------------------------------------------------------------------------------------|-------------------------------------------------------|
| Cedente<br>- Enviar Borderô<br>CNAB 400 © CNAB Cheque © Ren | ressa Q'PROF                                                                                                    | Selecionar                                                                                          | *                                                     |
| Pendentes Enviados<br>Empresa<br>QUICK SECUR<br>QUICK SECUR | r Favorecido<br>© Empresa O Terceiro Q<br>CNPUCPF<br>Forma de pagamento<br>Cheque Do<br>Valor a distribuir<br>R\$ 67.873,54 | Banco<br>Agéncia<br>CC<br>CC<br>CC<br>Cde<br>TUPA<br>Observação<br>Porma Pagamento<br>Valer Doc/Ted | DV 2<br>SP<br>Avar Exchir Cancelar<br>Valo Observação |
|                                                             | O siste <del>ma busca<br/>automa<del>ticamente o</del><br/>valor da operação.</del>                                         | Conta para crédito<br>da operação.                                                                  | RS 67872.54                                           |
| H 4 1 Þ H                                                   |                                                                                                    |                                                                                                    | Pàgina 1 de 1, itens 1 até 2 total de 2.<br>Excluir   |

**OBS:** Nesta operação o cliente poderá utilizar para crédito em várias contas (Atualmente para operação FIDC estão limitadas em duas, basta que estejam cadastradas no sistema, neste caso o operador do sistema, no campo "Valor a Distribuir" irá inserir manualmente o valor a ser creditado em cada conta. O sistema por padrão fará automaticamente a conta do saldo residual.

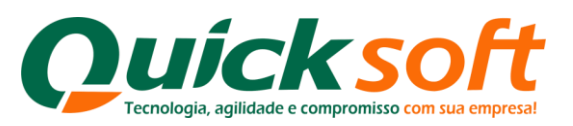

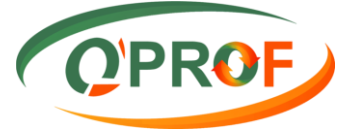

**5.** Para fechar a tela desta operação, basta clicar no botão "**X**", conforme figura abaixo:

| OPROF                                                                                                    |                                                                                                    | Quicksoft                                                                                         |                                                                                             | QUICK SECUR SERV - SERVIÇOS 👻 CLIENTE 💌                                                                      |
|----------------------------------------------------------------------------------------------------|----------------------------------------------------------------------------------------------------|---------------------------------------------------------------------------------------------------|---------------------------------------------------------------------------------------------|----------------------------------------------------------------------------------------------------|
| Cedente  Enviar Borderó  CIAB 400 CIAB Cheque Remes  Pendentes Enviados  Empresa QUICK SECUR QUICK SECUR O proc | sa 0'PROF<br>Favorecido<br>Favorecido<br>Favorecido<br>Favorecido<br>Forma de pagamento<br>Cheque Do<br>Valor a distribuir<br>Pavorecido<br>Favorecido<br>Cheque Do<br>Valor a distribuir<br>RS 67.873.5<br>Favorecido<br>Cheque Do<br>Seesso foi efetuado com suc | Para sair de<br>Banco<br>Agência<br>✓ CC<br>✓ Odade<br>Ø Observação<br>Forma Pagamento Valor<br>1 | sta tela clique em "X"<br>Dv<br>Salvar Exclur Car<br>Doc/Ted Valor Observaç<br>RS 67.873.54 | iccor<br>iccor<br>iccor<br>iccor<br>i2 Teste_01.q.t<br>12 Teste_01.q.t<br>12 Teste_01.q.t<br>12 Teste_01.q.t |
| [4 ≪ 1 ▶ 1]                                                                                                    |                                                                                                    |                                                                                                   |                                                                                             | Página 1 de 1, itens 1 até 2 total de 2.                                                                     |
|                                                                                                    |                                                                                                    |                                                                                                   |                                                                                             | Exclur                                                                                                    |

**6.** Na aba "Enviados" é possível visualizar os arquivos que foram enviados, conforme figura abaixo:

| CPROP                                                                   |          |             | Quicksoft               |         | QUICK SECUR        | SERV - SERVIÇOS ▼ CLIENTE ▼          |
|-------------------------------------------------------------------------|----------|-------------|-------------------------|---------|--------------------|--------------------------------------|
| Cedente<br>- Enviar Borderô<br>- ® CNAB 400 © CNAB Cheque © Remessa OPI | ROF      | Selecionar  |                         |         |                    |                                      |
| Aba En                                                                  | iviados. | Nro Pordarô | Data Impartação         | Ilmérie | Nro Deo Importenio | Processar Cancelar                   |
| QUICK SECUR QUICK SEC                                                   | URITY    | 202         | 01/08/2014 12:09:25 CLE | NTE     | 12 Test            | Arquivo<br>te 01.oft                 |
|                                                                         |          | Lista de ar | rquivos enviados.       |         |                    |                                      |
| H 4 1 F H                                                               |          |             |                         |         | Pági               | na 1 de 1, itens 1 até 1 total de 1. |

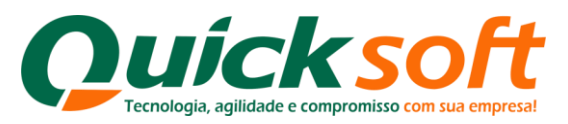

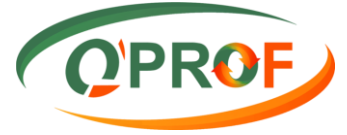

#### 3.11. INSTRUÇÕES A REGULARIZAR

As ocorrências listadas nesta tela, aguardam a confirmação da consultoria e somente após a confirmação, serão enviadas para o banco.

| QPROF                                           | Quicksoft                 | QUICK SECUR SERV - SERVIÇOS |
|-------------------------------------------------|---------------------------|-----------------------------|
|                                                 |                           |                             |
| Buscar tela                                     |                           |                             |
| CLIENTE                                         |                           |                             |
| FCL002 - Abatimento                             |                           |                             |
| FCL023 - Arquivo de Retorno                     |                           |                             |
| FCL013 - Consulta de Títulos                    |                           |                             |
| FCL017 - Consulta Situação Operação             |                           |                             |
| FCL014 - Documentos Assinados                   |                           |                             |
| FCL015 - Documentos Pendentes de Assinatura     |                           |                             |
| FCL008 - Emissão Carta de Anuência              |                           |                             |
| FCL021 - Emissão Carta de Anuência com Estatuto |                           |                             |
| FCL016 - Emissão de Relatórios                  |                           |                             |
| FCL019 - Encaminhar a Protesto                  |                           |                             |
| FCL001 - Enviar Borderô                         |                           |                             |
| FCL022 - Instruções a Regularizar               | Instruções a Regularizar. |                             |
| FCL018 - Não Encaminhar a Cartório              |                           |                             |
| FCL004 - Pedido de Baixa - Baixar               |                           |                             |
| FCL003 - Prorrogação                            |                           |                             |
| FCL020 - Sacados com Telefone Incorreto         |                           |                             |
| FCL010 - Segunda Via de Boleto                  |                           |                             |
| FCL011 - Segunda Via de Boleto Atualizado       |                           |                             |
| FCL007 - Sustação de Protesto                   |                           |                             |
| FCL012 - Transportadora                         |                           |                             |

#### A pesquisa dos dados poderá ser feita conforme tela baixo:

| Sacado     Adtivo       Negociação De     Até       Vencimento De     Até       Sussan Número       Nosso Número         Empresa     Filial     Uta. Ger.       Cedente     Sacado       Si Núm     Dta. Vcto.       Vancies SECUR SERV QUICK SECUR SERV 3007,014     3 CONCESSÃO DE       QUICK SECUR SERV QUICK SECUR SERV 3007,014     6 CONCESSÃO DE       QUICK SECUR SERV QUICK SECUR SERV 3007,014     6 CONCESSÃO DE       QUICK SECUR SERV QUICK SECUR SERV 3007,014     6 CONCESSÃO DE       QUICK SECUR SERV QUICK SECUR SERV 3007,014     6 CONCESSÃO DE       QUICK SECUR SERV QUICK SECUR SERV 3007,014     6 CONCESSÃO DE       QUICK SECUR SERV QUICK SECUR SERV 3007,014     6 CONCESSÃO DE       QUICK SECUR SERV QUICK SECUR SERV 3007,014     6 CONCESSÃO DE       QUICK SECUR SERV QUICK SECUR SERV 3007,014     6 CONCESSÃO DE       QUICK SECUR SERV QUICK SECUR SERV 3007,014     9 CONCESSÃO DE       QUICK SECUR SERV QUICK SECUR SERV 3007,014     9 CONCESSÃO DE       QUICK SECUR SERV QUICK SECUR SERV 3007,014     9 CONCESSÃO DE       QUICK SECUR SERV QUICK SECUR SERV 3007,014     9 CONCESSÃO DE       QUICK SECUR SERV 3007,014     9 CONCESSÃO DE                                                                                                    |
|----------------------------------------------------------------------------------------------------|
| Empresa         Filial         Uta. Ger.         Cedente         Sacado         S Núm         Dta. Vcto.         Valor Face         I           QUICK SECUR SERV QUICK SECUR SERV 3007A014         €         130772014         3 CONCESSÃO DE         €         130772014         3 CONCESSÃO DE           QUICK SECUR SERV QUICK SECUR SERV 3007A014         €         130772014         3 CONCESSÃO DE         €         2008/2014         3 CONCESSÃO DE           QUICK SECUR SERV QUICK SECUR SERV 3007A014         €         130772014         3 CONCESSÃO DE         €         130772014         3 CONCESSÃO DE           QUICK SECUR SERV QUICK SECUR SERV 30077A014         €         130772014         3 CONCESSÃO DE         €         130772014         3 CONCESSÃO DE           QUICK SECUR SERV QUICK SECUR SERV 30077A014         €         130772014         3 CONCESSÃO DE         €         3 20772014         3 CONCESSÃO DE                                                                                                    |
| QUICK SECUR SERV QUICK SECUR SERV 300072014         E         1307/2014         3 CONCESSÃO DE           QUICK SECUR SERV QUICK SECUR SERV 300072014         E         0 CONCESSÃO DE           QUICK SECUR SERV QUICK SECUR SERV 300072014         CONCESSÃO DE         0 CONCESSÃO DE           QUICK SECUR SERV QUICK SECUR SERV 300072014         E         2 CONCESSÃO DE           QUICK SECUR SERV QUICK SECUR SERV 300772014         E         1 207/2014         3 CONCESSÃO DE           QUICK SECUR SERV QUICK SECUR SERV 300772014         E         1 207/2014         3 CONCESSÃO DE           QUICK SECUR SERV QUICK SECUR SERV 300772014         E         1 207/2014         3 CONCESSÃO DE           QUICK SECUR SERV QUICK SECUR SERV 300772014         E         1 207/2014         3 CONCESSÃO DE                                                                                                    |
| QUICK SECUR SERV QUICK SECUR SERV 30/07/2014         © 0.007/2014         © 0.007/2014         © CONCESSÃO DE           QUICK SECUR SERV QUICK SECUR SERV 30/07/2014         © CONCESSÃO DE         © CONCESSÃO DE         © CONCESSÃO DE           QUICK SECUR SERV QUICK SECUR SERV 30/07/2014         © CONCESSÃO DE         © CONCESSÃO DE         © CONCESSÃO DE           QUICK SECUR SERV QUICK SECUR SERV 30/07/2014         © CONCESSÃO DE         © CONCESSÃO DE         © CONCESSÃO DE           QUICK SECUR SERV QUICK SECUR SERV 30/07/2014         © CONCESSÃO DE         © CONCESSÃO DE         © CONCESSÃO DE           QUICK SECUR SERV QUICK SECUR SERV 30/07/2014         © CONCESSÃO DE         © CONCESSÃO DE         © CONCESSÃO DE           QUICK SECUR SERV QUICK SECUR SERV 30/07/2014         © CONCESSÃO DE         © CONCESSÃO DE         © CONCESSÃO DE           QUICK SECUR SERV QUICK SECUR SERV 30/07/2014         © CONCESSÃO DE         © CONCESSÃO DE         © CONCESSÃO DE                                                                                                    |
| QUICK SECUR SERV QUICK SECUR SERV 30/07/2014         E         23/08/2014         3 CONCESSÃO DE           QUICK SECUR SERV QUICK SECUR SERV 30/07/2014         E         13/07/2014         2 CONCESSÃO DE           QUICK SECUR SERV QUICK SECUR SERV 30/07/2014         E         13/07/2014         2 CONCESSÃO DE           QUICK SECUR SERV QUICK SECUR SERV 30/07/2014         E         10/07/2014         3 CONCESSÃO DE           QUICK SECUR SERV QUICK SECUR SERV 30/07/2014         E         20/07/2014         3 CONCESSÃO DE                                                                                                    |
| QUICK SECUR SERV QUICK SECUR SERV 30/07/2114 E 13/07/2014 2 CONCESSÃO DE<br>QUICK SECUR SERV 30/07/2014 3 CONCESSÃO DE<br>E 13/07/2014 3 CONCESSÃO DE<br>CONCESSÃO DE<br>CONCESÃO DE<br>CONCESÃO DE<br>CONCESÃO DE<br>CONCESÃO DE<br>CONCESÃO DE<br>CONCESÃO DE<br>CONCESÃO DE<br>CONCESÃO DE<br>CONCESÃO DE<br>CONCESÃO DE<br>CONCESÃO DE<br>CONCESTO DE<br>CONCESÃO DE<br>CONCESTO DE<br>CONCESÃO DE<br>CONCESÃO DE<br>CONCESTO DE<br>CONCESÃO DE<br>CONCESÃO DE<br>CONCESTO DE<br>CONCESTO DE<br>CONCESÃO DE<br>CONCESTO DE<br>CONCESTO DE<br>C |
| QUICK SECUR SERV JOINT2014 6 00072014 3 CONCESSÃO DE                                                                                                    |
|                                                                                                    |
| CENTRAL CONSERVICION SERVICION SERVICIONAL CONSERVICION SECONDESSÃO DE                                                                                                    |
| do Aditivo e do Seu Numero. Apos basta clicar no<br>botão Buscar.                                                                                                    |
| 4                                                                                                    |
| Página 1 de 1, itens 1 até 8                                                                                                    |

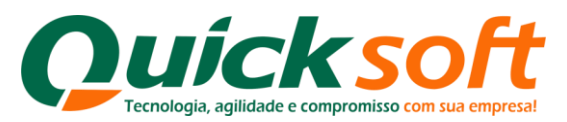

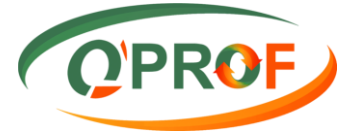

#### 3.12. NÃO ENCAMINHAR A CARTÓRIO

Nessa tela é possível solicitar o não encaminhamento do título a cartório.

| OPROF                                           | Quicks                                  | oft    | QUICK SECUR SERV - SERVIÇOS 👻 CLIE                            | :NTE 🔻    |
|-------------------------------------------------|-----------------------------------------|--------|---------------------------------------------------------------|-----------|
| Buscar tela                                     |                                         | ditivo | B                                                             | uscar     |
| CLIENTE                                         | Nosso Número Aditivo Dta Neg Dta Vct CN | P.I    | Sacado Valor Face Paga                                        | r Em      |
| FCL002 - Abatimento                             | Hose Handle Handle Blar Heg. Blar Heg.  |        |                                                               | Lin       |
| FCL023 - Arquivo de Retorno                     |                                         |        |                                                               |           |
| FCL013 - Consulta de Títulos                    |                                         |        |                                                               |           |
| FCL017 - Consulta Situação Operação             |                                         |        |                                                               |           |
| FCL014 - Documentos Assinados                   |                                         |        |                                                               |           |
| FCL015 - Documentos Pendentes de Assinatura     |                                         |        |                                                               |           |
| FCL008 - Emissão Carta de Anuência              |                                         |        |                                                               |           |
| FCL021 - Emissão Carta de Anuência com Estatuto |                                         |        |                                                               |           |
| FCL016 - Emissão de Relatórios                  |                                         |        |                                                               |           |
| FCL019 - Encaminhar a Protesto                  |                                         |        |                                                               |           |
| FCL001 - Enviar Borderô                         |                                         |        |                                                               |           |
| FCL022 - Instruções a Regularizar               | Colociono no monu Não                   |        |                                                               |           |
| FCL018 - Não Encaminhar a Cartório              | Selecione no menu Nao                   |        |                                                               |           |
| FCL004 - Pedido de Baixa - Baixar               | Encaminnar a Cartorio.                  |        |                                                               |           |
| FCL003 - Prorrogação                            |                                         |        |                                                               |           |
| FCL020 - Sacados com Telefone Incorreto         |                                         |        |                                                               |           |
| FCL010 - Segunda Via de Boleto                  |                                         |        |                                                               |           |
| FCL011 - Segunda Via de Boleto Atualizado       |                                         |        |                                                               |           |
| FCL007 - Sustação de Protesto                   |                                         |        |                                                               |           |
| FCL012 - Transportadora                         |                                         |        |                                                               |           |
|                                                 |                                         |        | Página 1 de 1, itens 0 até 0 to                               | otal de 0 |
|                                                 | 9                                       |        | Salva                                                         | ar        |
| emo.qprof.com.br/Client/FCL018.aspx             |                                         |        | FCL018 - NÃO ENCAMINHAR A CARTÓRIO I ENTERPRISE VERSÃO 1.0.3. | 6         |

Os Filtros de Pesquisa dos títulos são os seguintes:

- ➢ Sacado
- Negociação De / Até
- Vencimento De / até
- Aditivo
- Seu número
- Nosso Número

| OPROF                                                                                                    |                                                                                                    | Quick soft                      |                                 | QUICK SECUR SERV - SERVIÇOS 👻 CLIENTE 👻     |
|----------------------------------------------------------------------------------------------------|----------------------------------------------------------------------------------------------------|---------------------------------|---------------------------------|---------------------------------------------|
| Sacado Que Até                                                                                                    |                                                                                                    | Aditivo Seu Número Nosso Número |                                 | Buscar                                      |
| Empresa Filial S Núm                                                                                                    | Nosso Número Aditivo Dta. Ne                                                                                    | eg. Dta. Vct. CNPJ              | Sacado                          | Valor Face Pagar Em                         |
| QUICK SECUR SERV QUICK SECUR SERV                                                                                                    |                                                                                                    | 4 28/08/2014                    | the Avenue of the Avenue of the | R\$ 780,00                                  |
| A pesquisa pode ser re<br>Sacado, basta clicar na<br>selecionar o sacado, or<br>a data da Negociação D<br>Vencimento De - Até,nú<br>do Seu Número e do No<br>Após basta clicar no bo | alizada por<br>lupa e<br>la inda digitando<br>e - Até, data de<br>mero do Aditivo,<br>sso Número.<br>tãoBuscar. |                                 |                                 |                                             |
|                                                                                                    |                                                                                                    |                                 |                                 | Página 1 de 1, itens 1 até 1 total de 1.    |
| Motivo                                                                                                    | 9                                                                                                    |                                 |                                 | Salvar                                      |
|                                                                                                    |                                                                                                    |                                 | FCL018 - NÃO ENCAMI             | NHAR A CARTÓRIO   ENTERPRISE VERSÃO 1.0.3.6 |

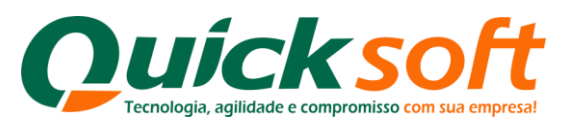

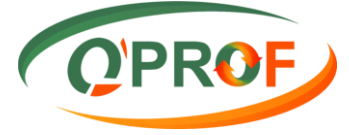

Selecione o título o qual será solicitado o não encaminhamento ao cartório, insira a nova data de pagamento (campo **Pagar Em**), especifique o motivo da solicitação e clique no botão **SALVAR**.

| QPROF                                                         | Quick soft                            | QUICK SECUR SERV - SERVIÇOS 👻 CLIENTE 👻                                           |
|---------------------------------------------------------------|---------------------------------------|-----------------------------------------------------------------------------------|
| Sacado                                                        | Aditivo<br>Seu Número<br>Nosso Número | Buscar                                                                            |
| Empresa Filial S Núm Nosso Número Aditivo Dta. Ne             | g. Dta. Vct. CNPJ                     | Sacado Valor Face Pagar Em                                                        |
| 1 - Selecione um<br>ou mais títulos.                          | 22/05/2014                            | 2 - Insira nova data para<br>pagamento, campo de<br>preenchimento<br>obrigatório. |
| 3 - Especifique o motivo, campo de preenchimento obrigatório. | 4                                     | - Clique no botão Salvar.                                                         |
| Motivo                                                        |                                       | Página 1 de 1 tens 1 até 1 total de 1.<br>Salvar                                  |

#### 3.13. PEDIDO BAIXA - BAIXAR

| Certific                                        | Quicksont                 | QUICK SECUR SERV - SERVIÇOS |
|-------------------------------------------------|---------------------------|-----------------------------|
| **************************************          |                           |                             |
| Buscar tela 🔬                                   |                           |                             |
| CLIENTE                                         |                           |                             |
| FCL002 - Abatimento                             |                           |                             |
| FCL023 - Arquivo de Retorno                     |                           |                             |
| FCL013 - Consulta de Títulos                    |                           |                             |
| FCL017 - Consulta Situação Operação             |                           |                             |
| FCL014 - Documentos Assinados                   |                           |                             |
| FCL015 - Documentos Pendentes de Assinatura     |                           |                             |
| FCL008 - Emissão Carta de Anuência              |                           |                             |
| FCL021 - Emissão Carta de Anuência com Estatuto |                           |                             |
| FCL016 - Emissão de Relatórios                  |                           |                             |
| FCL019 - Encaminhar a Protesto                  |                           |                             |
| FCL001 - Enviar Borderô                         |                           |                             |
| FCL022 - Instruções a Regularizar               |                           |                             |
| FCL018 - Não Encaminhar a Cartório              | Oslasiana na manu         |                             |
| FCL004 - Pedido de Baixa - Baixar               | Dadida da Daixa. Daixa    |                             |
| FCL003 - Prorrogação                            | Pedido de Baixa - Baixar. |                             |
| FCL020 - Sacados com Telefone Incorreto         |                           |                             |
| FCL010 - Segunda Via de Boleto                  |                           |                             |
| FCL011 - Segunda Via de Boleto Atualizado       |                           |                             |
| FCL007 - Sustação de Protesto                   |                           |                             |
|                                                 |                           |                             |

Os Filtros de Pesquisa dos títulos são os seguintes:

- ➢ Sacado
- Negociação De / Até
- Vencimento De / até
- > Aditivo
- Seu número
- Nosso Número

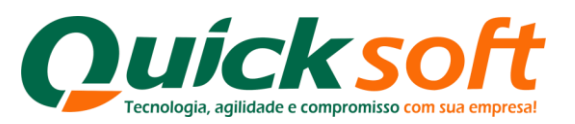

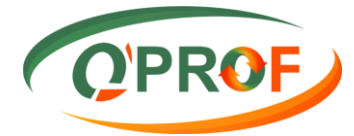

| OPROF                                                                                                    | Quicksoft                       | QUICK SECI | JR SERV - SERVIÇOS ▼ CLIENTE ▼           |
|----------------------------------------------------------------------------------------------------|---------------------------------|------------|------------------------------------------|
| Sacado Até C                                                                                                    | Aditivo Seu Número Nosso Número |            | Buscar                                   |
| Empresa Flial S Núm Nosso Número Aditivo<br>⊘ ouck secur serv quick se un serv A pesquisa poderá ser realizada por<br>sacado, basta clicar na Lupa e<br>seleciona-lo, também podemos efetuar<br>a pesquisa digitando a data da<br>Negociação De - Até, a data do<br>Vencimento De - Até, o número do<br>Aditivo, do Seu Número e do Nosso<br>Numero. Após basta clicar no botão<br>Buscar. | Dta. Neg. Dta. Vct. CNPJ        | Sacado     | Valor Face<br>R5 780,00                  |
|                                                                                                    |                                 |            | Página 1 de 1, itens 1 até 1 total de 1. |
| Motivo                                                                                                    |                                 |            | Baixar                                   |

Selecione um ou mais títulos para os quais serão pedidos a baixa, especifique o motivo da baixa e clique no botão **BAIXAR**.

| OPROF                                    |                                                          |                                            | Quicksoft                           |                                                                                                    | QUICK SECUR SERV - SERVIÇO                       | s 🕶 Cliente 🛨          |
|------------------------------------------|----------------------------------------------------------|--------------------------------------------|-------------------------------------|----------------------------------------------------------------------------------------------------|--------------------------------------------------|------------------------|
| Sacado<br>Negociação De<br>Vencimento De | Até                                                      |                                            | Aditivo<br>Seu Número<br>Nosso Núme | i and a second second s |                                                  | Buscar                 |
| Empresa                                  | Filial S Núm Nosso                                       | Número Aditivo Dta. Neg.                   | Dta. Vct. CNPJ                      |                                                                                                    | Sacado                                           | Valor Face             |
| QUICK SECUR SERV                         | QUICK SECUR SERV                                         | 1.000040002/0100022014                     | terestoria (e) the terioon at       | INTER ADVANCES COTTA CLAMBER (DR                                                                                                    |                                                  | R\$ 780,00             |
| 1 - Selec                                | ione um ou mais títulos.<br>2 - Especific<br>de preenchi | que o motivo, campo<br>imento obrigatório. |                                     |                                                                                                    | 3 - Clique no botão Baixar.<br>Página 1 de 1, de | nà 1 até 1 total de 1. |
| Motivo                                   |                                                          | 9                                          |                                     |                                                                                                    |                                                  | Baixar                 |
|                                          |                                                          |                                            |                                     |                                                                                                    |                                                  |                        |

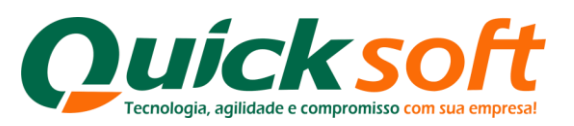

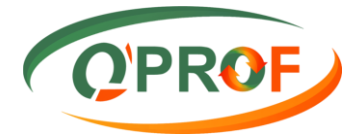

#### 3.14. PRORROGAÇÃO

| OPROF                                           | Quicksoft                      | QUICK SECUR SERV - SERVIÇOS 👻 CLIENTE         |
|-------------------------------------------------|--------------------------------|-----------------------------------------------|
| *98                                             |                                |                                               |
| Buscar tela 😡                                   |                                |                                               |
| CLIENTE                                         |                                |                                               |
| FCL002 - Abatimento                             |                                |                                               |
| FCL023 - Arquivo de Retorno                     |                                |                                               |
| FCL013 - Consulta de Títulos                    |                                |                                               |
| FCL017 - Consulta Situação Operação             |                                |                                               |
| FCL014 - Documentos Assinados                   |                                |                                               |
| FCL015 - Documentos Pendentes de Assinatura     |                                |                                               |
| FCL008 - Emissão Carta de Anuência              |                                |                                               |
| FCL021 - Emissão Carta de Anuência com Estatuto |                                |                                               |
| FCL016 - Emissão de Relatórios                  |                                |                                               |
| FCL019 - Encaminhar a Protesto                  |                                |                                               |
| FCL001 - Enviar Borderô                         |                                |                                               |
| FCL022 - Instruções a Regularizar               |                                |                                               |
| FCL018 - Não Encaminhar a Cartório              |                                |                                               |
| FCL004 - Pedido de Baixa - Baixar               |                                |                                               |
| FCL003 - Prorrogação                            | Selecione no menu Prorrogação. |                                               |
| FCL020 - Sacados com Telefone Incorreto         |                                |                                               |
| FCL010 - Segunda Via de Boleto                  |                                |                                               |
| FCL011 - Segunda Via de Boleto Atualizado       |                                |                                               |
| FCL007 - Sustação de Protesto                   |                                |                                               |
| FCL012 - Transportadora                         |                                |                                               |
|                                                 |                                |                                               |
| Jemo.gprof.com.br/Client/FCL003.aspx            |                                | ESING1 MENIL O'DOLE LENTEDDISE VEDSÃO 1.0.3 6 |

Os Filtros de Pesquisa dos títulos são os seguintes:

- ➢ Sacado
- Negociação De / Até
- Vencimento De / até
- > Aditivo
- Seu número
- Nosso Número

| OPROF                                                                                                    | Quicksoft                        | QUICK SECUR SERV - SERVIÇOS 👻 CLIENTE 👻                                                                                                    |
|----------------------------------------------------------------------------------------------------|----------------------------------|----------------------------------------------------------------------------------------------------|
| Sacado Q Até C Yencimento De C Até C Yencimento De                                                                                                    | Adtivo Seu Número Nosso Número   | Buscar                                                                                                    |
| Empresa Filial S Núm Nosso Número                                                                                                    | Aditivo Dta. Neg. Dta. Vct. CNPJ | Sacado Valor Face Até                                                                                                    |
| QUICK SECUR SERV QUICK SECUR SERV                                                                                                    | 09/06/2014 23/06/2014            | NAME A PARTY AND A REPORT OF A REPORT OF A |
| QUICK SECUR SERV QUICK SECUR SERV                                                                                                    | 09/06/2014 02/07/2014            | AND AND AND AND AND AND AND AND AND AND                                                                                                    |
| QUICK SECUR SERV QUICK SECUR SERV                                                                                                    | 09/06/2014 22/06/2014            | 10 - 10 - 10 - 10 - 10 - 10 - 10 - 10 -                                                                                                    |
| QUICK SECUR SERV QUICK SECUR SERV                                                                                                    |                                  | NAME ADMONE THE THE ADMONTH ADMONTH ADMONTH ADMONTH ADMONTH ADMONTHAD                                                                                                    |
| As pesquisas podem ser realizadas<br>por Sacado, basta clicar na Lupa e<br>selecionar o sacado, também<br>podemos efetuar a pesquisa digitano<br>a data da Negociação De - Até, a data<br>do Vencimento De - Até, o número do<br>Adítivo, do Seu Número e do Nosso<br>Numero. Após basta clicar no botão<br>Buscar. | do<br>a<br>o                     |                                                                                                    |
|                                                                                                    |                                  | Página 1 de 1, itens 1 até 4 total de 4.                                                                                                    |
|                                                                                                    |                                  |                                                                                                    |

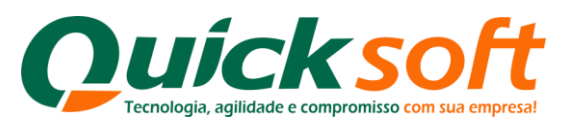

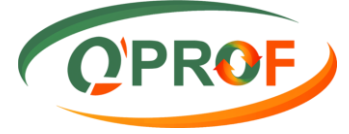

Selecione um ou mais títulos para os quais serão pedidos prorrogação, insira a nova data para a prorrogação, especifique o motivo da prorrogação e clique no botão **PRORROGAR**, para realizar a operação.

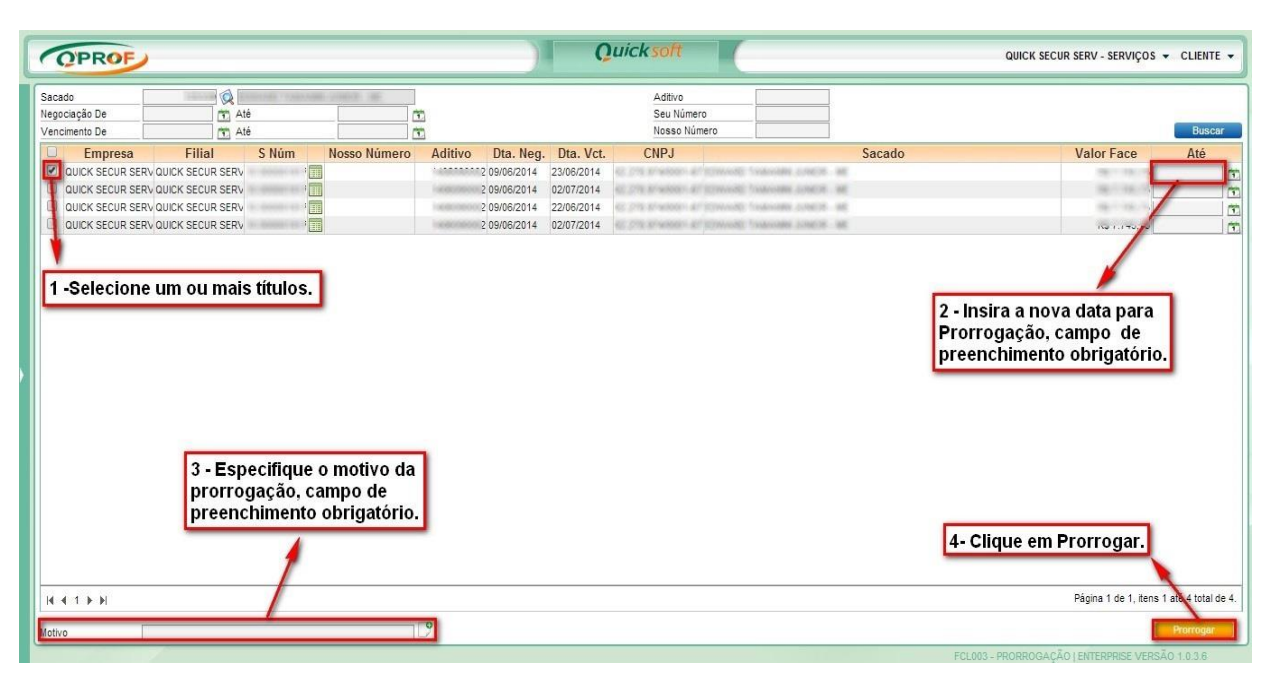

### 3.15. SACADOS COM TELEFONE INCORRETO

| OPROF                                           | Quicksoft                       | QUICK SECUR SERV - SERVIÇOS 👻 CLIENTE 👻 |
|-------------------------------------------------|---------------------------------|-----------------------------------------|
| *98                                             |                                 |                                         |
| Buscar tela 🔏                                   |                                 |                                         |
| CLIENTE                                         |                                 |                                         |
| FCL002 - Abatimento                             |                                 |                                         |
| FCL023 - Arquivo de Retorno                     |                                 |                                         |
| FCL013 - Consulta de Títulos                    |                                 |                                         |
| FCL017 - Consulta Situação Operação             |                                 |                                         |
| FCL014 - Documentos Assinados                   |                                 |                                         |
| FCL015 - Documentos Pendentes de Assinatura     |                                 |                                         |
| FCL008 - Emissão Carta de Anuência              |                                 |                                         |
| FCL021 - Emissão Carta de Anuência com Estatuto |                                 |                                         |
| FCL016 - Emissão de Relatórios                  |                                 |                                         |
| FCL019 - Encaminhar a Protesto                  |                                 |                                         |
| FCL001 - Enviar Borderô                         |                                 |                                         |
| FCL022 - Instruções a Regularizar               |                                 |                                         |
| FCL018 - Não Encaminhar a Cartório              |                                 |                                         |
| FCL004 - Pedido de Baixa - Baixar               |                                 |                                         |
| FCL003 - Prorrogação                            |                                 |                                         |
| FCL020 - Sacados com Telefone Incorreto         | Sacados com Telefone Incorreto. |                                         |
| FCL010 - Segunda Via de Boleto                  |                                 |                                         |
| FCL011 - Segunda Via de Boleto Atualizado       |                                 |                                         |
| FCL007 - Sustação de Protesto                   |                                 |                                         |
| FCL012 - Transportadora                         |                                 |                                         |
|                                                 |                                 |                                         |
| and and from the Clinet (Clinet (Clinet         |                                 |                                         |

Essa tela traz ao cliente os sacados que estão com o telefone incorreto, possibilitando ao cliente informar o telefone correto, desta forma a informação chega online ao setor de controladoria da empresa podendo otimizar a confirmação de entrega de mercadorias.

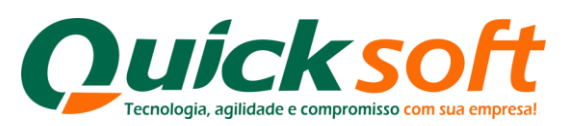

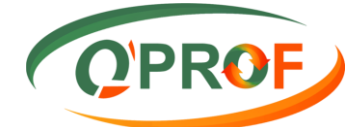

| <b>T</b>               |                        |                                      |                                                                                                    | Imprimir Buscar Canc          |
|------------------------|------------------------|--------------------------------------|----------------------------------------------------------------------------------------------------|-------------------------------|
| cado CPF/CNPJ          | Sacados                |                                      | ~                                                                                                    | Telefone Incorreto Telefone ( |
| n registro encontrado. | Código                 | Nome                                 | CPF/CNPJ                                                                                                    |                               |
|                        |                        | γ                                    | Y                                                                                                    |                               |
|                        |                        |                                      |                                                                                                    |                               |
|                        | 125339                 | and the second second                | N. Y N. P. MARKELLE                                                                                            |                               |
|                        | 120004                 |                                      | A AN ALL AND A AND A AND A AND A AND A AND A AND A AND A AND A AND A AND A AND A AND A AND A AND A AND A AND A |                               |
|                        | 125336                 | MARING ROBOTIS SHOW AN               | province and the second second                                                                                 |                               |
|                        | 95269                  | and a cost area and on the           | 1                                                                                                    |                               |
| 1 - Insira o código    | 125656                 | STREET STORE GOT OUT IN COMMO        | 10.10.10.000.00                                                                                                |                               |
| do Sacado ou           | 192                    | provide all climes offices           | an da services a                                                                                               | 2 - Selecione o               |
|                        | 21                     | MAN - ARE COMPANY - FRE AN           | in the second of                                                                                               | Sacado e após                 |
| clique na Lupa.        | 13879                  | THEFT IS STOLED IN THE ADDRESS       | States - and states - in                                                                                       |                               |
|                        | 125658                 | Localistics country development pre- | 38000 (010000) (01                                                                                             | cilque em OK .                |
|                        | 125337                 | F 100,0 8910 ALCORD                  | 11-288-0790580-280                                                                                             |                               |
|                        | 125338                 | La serve ascorrispondence e          | 14.88.86000 - M                                                                                                |                               |
|                        | 24                     | COUR ALLOWING CONSUMPTION            | 11-01-01000-0                                                                                                  |                               |
|                        | 125657                 | Contraction of the Second Second     | 38.081 (01.000110)                                                                                             |                               |
|                        | 125659                 | THE PARK OF IT                       | is an average of                                                                                               |                               |
|                        |                        |                                      | Página 1 de 1, itens 1 até 15 total de 15.                                                                     |                               |
|                        | - 3-5-19 - 74,150-3407 |                                      | OK Cancelar                                                                                                    |                               |
|                        |                        |                                      |                                                                                                    |                               |

É possível tirar um relatório (**Sacados com Telefone Incorreto**) passando o mouse no botão imprimir.

| OPROF                                  | Quicksoft                                        |                                                        | QUICK SECUR SERV - SERVIÇOS 👻 CLIENTE 💌            |
|----------------------------------------|--------------------------------------------------|--------------------------------------------------------|----------------------------------------------------|
| Sacado Sacado                          |                                                  | Sacados com Telefone Incorreto                         | Imprimir Buscar Cancelar                           |
| Sacado CPF/CNPJ                        | Nome Sacado                                      |                                                        | Telefone Incorreto Telefone Correto                |
|                                        | Passe o mouse no bol<br>de realatórios, clique o | tão Imprimir para habilitar<br>em Sacados com Telefone | a impressão<br>e Incorreto.                        |
|                                        |                                                  |                                                        | Pagina 1 de 1, itens 0 até 0 total de 0.<br>Salvar |
| damo anzaf com hr/Client/ECI 020 asov# |                                                  |                                                        | ¥                                                  |

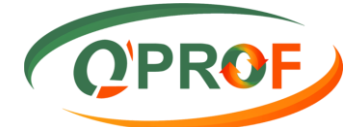

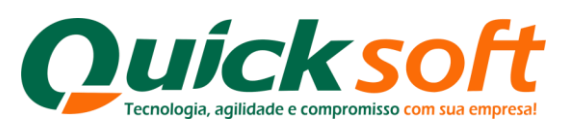

| OPROF                                                                                           |                                 | Quick soft                 |                         | QUICK SECUR SERV - SERVIÇOS 👻 CLIENTE 👻  |
|-------------------------------------------------------------------------------------------------|---------------------------------|----------------------------|-------------------------|------------------------------------------|
| Sacado                                                                                          |                                 |                            |                         | Imprimir Buscar Cancelar                 |
| Sacado CPF/CNPJ                                                                                 | Empresa e Filial                |                            | ×                       | Telefone Incorreto Telefone Correto      |
| Nenhum registro encontrado.                                                                     | Empresa                         | Y                          | Y                       |                                          |
|                                                                                                 | QUICK SECUR SERV<br>QUICK SECUR | SERVIÇOS<br>QUICK SECURITY |                         |                                          |
| Selecione a empresa e<br>clique no botão "OK",<br>que o sistema irá gerar<br>um arquivo em PDF. |                                 |                            |                         |                                          |
|                                                                                                 | H 4 1 F H                       | Página 1 de 1, ite         | ens 1 até 2 total de 2. |                                          |
|                                                                                                 |                                 |                            | OK Cancelar             |                                          |
| H 4 1 F H                                                                                       |                                 |                            |                         | Página 1 de 1, itens 0 até 0 total de 0. |
|                                                                                                 |                                 |                            |                         | Salvar                                   |

Modelo de Relatório de Telefones Incorretos em PDF

|             |          | Sacados com Telefone Incorreto |              |
|-------------|----------|--------------------------------|--------------|
| QUICK SECON |          | Em 01/08/2012 16:53:10         | Pág.: 1 de 1 |
| Sacado      | CPF/CNPJ | Nome da Pessoa                 | Telefone     |
|             |          | Qtd. de                        | Sacados:     |

Para alterar o telefone incorreto de algum sacado, você deve clicar no botão buscar, que o sistema automaticamente informará na tela todos os cadastros incorretos, e para alimentar as informações de telefones corretas, bastaapenas que o operador digite o telefone correto no campo **"Telefone Correto"** e clique no botão **SALVAR**.

| OPROF           | Quicksoft   | QUICK SECUR SERV - SERVIÇOS 👻 CLIENTE 👻                             |
|-----------------|-------------|---------------------------------------------------------------------|
| Sacado Q        |             | Imprimir Buscar Cancelar                                            |
| Sacado CPF/CNPJ | Nome Sacado | Telefone Incorreto                                                  |
|                 |             | Clique em Salvar.                                                   |
|                 |             | Página 1 de 1, mas 1 até 2 total de 2<br>Satvar                     |
|                 |             | FCL020 - SACADOS COM TELEFONE INCORRETO   ENTERPRISE VERSÃO 1.0.3.6 |

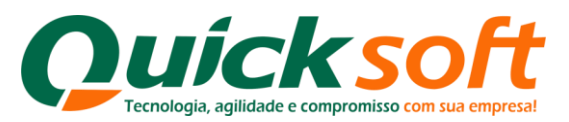

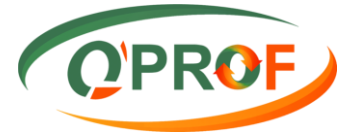

#### 3.16. SEGUNDA VIA DE BOLETO

| OPROF                                           | Quicksoit                                | QUICK SECUR SERV - SERVIÇOS 👻 CLIENTE 👻                      |
|-------------------------------------------------|------------------------------------------|--------------------------------------------------------------|
|                                                 |                                          |                                                              |
| Buscar tela                                     |                                          | Imprimir Buscar Cappelar                                     |
| CLIENTE                                         |                                          |                                                              |
| FCL002 - Abatimento                             | Nome Sacado                              | Telefone Incorreto Telefone Correto                          |
| FCL023 - Arquivo de Retorno                     | Home Sacado                              |                                                              |
| FCL013 - Consulta de Títulos                    | BA 2007A SUMBER OF                       | (vis) institution (vis)                                      |
| FCL017 - Consulta Situação Operação             |                                          |                                                              |
| FCL014 - Documentos Assinados                   |                                          |                                                              |
| FCL015 - Documentos Pendentes de Assinatura     |                                          |                                                              |
| FCL008 - Emissão Carta de Anuência              |                                          |                                                              |
| FCL021 - Emissão Carta de Anuência com Estatuto |                                          |                                                              |
| FCL016 - Emissão de Relatórios                  |                                          |                                                              |
| FCL019 - Encaminhar a Protesto                  |                                          |                                                              |
| FCL001 - Enviar Borderô                         |                                          |                                                              |
| FCL022 - Instruções a Regularizar               |                                          |                                                              |
| FCL018 - Não Encaminhar a Cartório              |                                          |                                                              |
| FCL004 - Pedido de Baixa - Baixar               |                                          |                                                              |
| FCL003 - Prorrogação                            |                                          |                                                              |
| FCL020 - Sacados com Telefone Incorreto         |                                          |                                                              |
| FCL010 - Segunda Via de Boleto                  | Selecione no menu Segunda Via do Boleto. |                                                              |
| FCL011 - Segunda Via de Boleto Atualizado       |                                          |                                                              |
| FCL007 - Sustação de Protesto                   |                                          |                                                              |
| FCL012 - Transportadora                         | 1                                        | Página 1 de 1, itens 1 até 2 total de 2                      |
|                                                 |                                          | Salvar                                                       |
| demo.qprof.com.br/Client/FCL010.aspx            | FCL020                                   | - SACADOS COM TELEFONE INCORRETO   ENTERPRISE VERSÃO 1.0.3.6 |

Os Filtros de Pesquisa do títulos são os seguintes:

- Sacado
- Negociação De / Até
- Vencimento De / até
- > Aditivo
- Seu número
- Nosso Número

| OPROF                                                                                                    |                                                                                                    | Quicksoft                            |            | QUICK SECUR SERV - SERVIÇOS 👻 CLIENTE 💌          |
|----------------------------------------------------------------------------------------------------|----------------------------------------------------------------------------------------------------|--------------------------------------|------------|--------------------------------------------------|
| Sacado                                                                                                    | tê Tî                                                                                                    | Aditivo<br>Seu Número<br>Nosso Númer | 0          | Buscar                                           |
| Empresa Filial                                                                                                    | S Núm Nosso Número Aditivo                                                                                                    | Dta. Neg. Dta. Vct. CNPJ             | Sacado     | Valor Face                                       |
| A pesquisa pode ser re<br>bastando clicar na Lup<br>também podemos efett<br>data da Negociação De<br>De - Até, o número do A<br>Nosso Numero. Após b<br>Buscar. | alizada por sacado,<br>a e selecionar o sacado,<br>lar a pesquisa digitando a<br>• Até, a data do Vencimento<br>ditivo, do Seu Número e do<br>asta clicar no botão |                                      |            |                                                  |
| H 4 1 F FI                                                                                                    |                                                                                                    |                                      |            | Página 1 de 1, itens 1 até 1 total de 1.         |
|                                                                                                    |                                                                                                    |                                      |            | Imprimir                                         |
|                                                                                                    |                                                                                                    |                                      | FCL010 - S | EGUNDA VIA DE BOLETO I ENTERPRISE VERSÃO 1.0.3.6 |

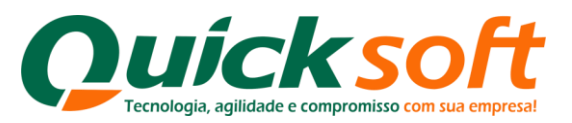

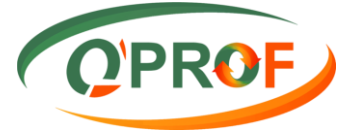

Selecione um ou mais títulos paraos quaisvocê deseja imprimir a segunda via de boleto, e clique no botão **Imprimir**.

| OPROF                                                                                                    |                        | Quicksoft                             | QUICK SECUR SERV - SERVIÇC | OS → CLIENTE → |
|----------------------------------------------------------------------------------------------------|------------------------|---------------------------------------|----------------------------|----------------|
| Sacado Carlos Até Carlos Até Carl | 1<br>12<br>12          | Aditivo<br>Seu Número<br>Nosso Número |                            | Buscar         |
| Empresa Filial S Núm Nosso Númer                                                                                                    | Aditivo Dta. Neg. Dta. | Vct. CNPJ                             | Sacado                     | Valor Face     |
| 1 - Selecione um ou mais títulos.                                                                                                    |                        |                                       | 2 - Clique em Imprimir.    |                |
|                                                                                                    |                        |                                       |                            |                |
|                                                                                                    |                        |                                       |                            | imprivnir      |

**OBS 1:** A segunda via de boleto só poderá ser impressa até o **Vencimento** do título, ou seja títulos **Não** Vencidos.

#### 3.17. SEGUNDA VIA DE BOLETO ATUALIZADO

| OPROF                                          | Quicksoft         | QUICK SECUR SERV - SERVIÇOS 👻 C |
|------------------------------------------------|-------------------|---------------------------------|
| *0#0                                           |                   |                                 |
| Buscar tela 🔬                                  |                   |                                 |
| CLIENTE                                        |                   |                                 |
| FCL002 - Abatimento                            |                   |                                 |
| FCL023 - Arquivo de Retorno                    |                   |                                 |
| FCL013 - Consulta de Títulos                   |                   |                                 |
| FCL017 - Consulta Situação Operação            |                   |                                 |
| FCL014 - Documentos Assinados                  |                   |                                 |
| FCL015 - Documentos Pendentes de Assinatura    |                   |                                 |
| CL008 - Emissão Carta de Anuência              |                   |                                 |
| CL021 - Emissão Carta de Anuência com Estatuto |                   |                                 |
| CL016 - Emissão de Relatórios                  |                   |                                 |
| CL019 - Encaminhar a Protesto                  |                   |                                 |
| CL001 - Enviar Borderô                         |                   |                                 |
| CL022 - Instruções a Regularizar               |                   |                                 |
| CL018 - Não Encaminhar a Cartório              |                   |                                 |
| CL004 - Pedido de Baixa - Baixar               |                   |                                 |
| FCL003 - Prorrogação                           |                   |                                 |
| CL020 - Sacados com Telefone Incorreto         |                   |                                 |
| FCL010 - Segunda Via de Boleto                 | Selecione no menu |                                 |
| FCL011 - Segunda Via de Boleto Atualizado      | Segunda Via do    |                                 |
| FCL007 - Sustação de Protesto                  | Boleto Atualizado |                                 |
|                                                |                   |                                 |

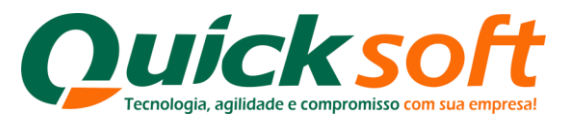

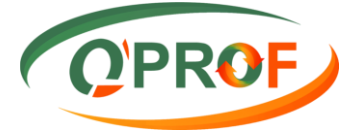

Os Filtros de Pesquisa do título são os seguintes:

- ➢ Sacado
- Negociação De / Até
- Vencimento De / até
- Aditivo
- Seu número
- Nosso Número

| QPROF                                                                                                    | Quicksoft                             | QUICK SECU | JR SERV - SERVIÇOS ▼ CLIENTE ▼        |
|----------------------------------------------------------------------------------------------------|---------------------------------------|------------|---------------------------------------|
| Sacado Até Vencimento De Até T                                                                                                    | Aditivo<br>Seu Número<br>Nosso Número |            | Buscar                                |
| Empresa Filial S Núm Nosso Número Aditiv                                                                                                    | o Dta. Neg. Dta. Vct. CNPJ            | Sacado     | Valor Face                            |
| A pesquisa pode ser realizada por sacado,<br>bastando clicar na Lupa e selecionar o sacado,<br>também podemos efetuar a pesquisa digitando a<br>data da Negociação De - Até, a data do Venciment<br>De - Até, o número do Aditivo, do Seu Número e d<br>Nosso Numero. Após basta clicar no botão<br>Buscar. | 10<br>0                               |            | Páoina 1 de 1 #ens 1 até 1 total de 1 |
|                                                                                                    |                                       |            | agina roo i, iona rate riotal de l.   |
|                                                                                                    |                                       |            | Imprimir                              |

Selecione um ou mais títulos para os quais deseja imprimir a segunda via de boleto **ATUALIZADO**, e cliqueno botão **Imprimi**r, que automaticamente o sistema irá gerar um arquivo em **PDF**.

| OPROF                                    |                       |                            | Quicksoft                         | QUICK SECUR SE                      | RV - SERVIÇOS 👻 CLIENTE 👻              |
|------------------------------------------|-----------------------|----------------------------|-----------------------------------|-------------------------------------|----------------------------------------|
| Sacado<br>Negociação De<br>Vencimento De | Até                   |                            | Aditivo Seu Número Nosso Número   |                                     | Buscar                                 |
| Empresa                                  | Filial S Núm N        | osso Número Aditivo Dta. N | leg. Dta. Vct. CNPJ<br>11/09/2014 | Sacado                              | Valor Face<br>RS                       |
| Τ                                        |                       |                            |                                   |                                     |                                        |
|                                          |                       | -                          |                                   |                                     |                                        |
| 1 - Selecio                              | ne um ou mais títulos | 9                          |                                   |                                     |                                        |
|                                          |                       |                            |                                   |                                     |                                        |
|                                          |                       |                            |                                   |                                     |                                        |
|                                          |                       |                            |                                   |                                     |                                        |
|                                          |                       |                            |                                   |                                     |                                        |
|                                          |                       |                            |                                   |                                     |                                        |
|                                          |                       |                            |                                   | 11. (MARTIN 10.1                    | _                                      |
|                                          |                       |                            |                                   | 2 - Clique em Impr                  | imir.                                  |
|                                          |                       |                            |                                   |                                     |                                        |
| H 4 1 F H                                |                       |                            |                                   | Pá                                  | gina 1 de 1, itens 1 até 1 total de 1. |
|                                          |                       |                            |                                   | FCL010 - SEGUNDA VIA DE BOLETO ( ER | ITERPRISE VERSÃO 1.0.3.6               |

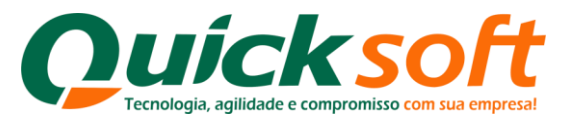

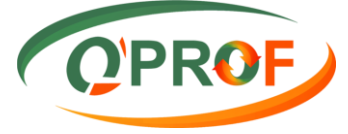

**OBS 1:** A segunda via de boleto **ATUALIZADA** só pode ser impressa para títulos **VENCIDOS**.

**OBS 2:** Para que o boleto seja impresso, o bloqueador de Pop-ups do seu navegador de internet deve estar desativado, para isso, siga os mesmos procedimentos para debloqueio utilizados no módulo **SEGUNDA VIA DO BOLETO.** 

Modelo de Impressão da Segunda Via do Boleto Atualizada em PDF

|                                                            |                               | 237 - 2                        | (3793-6437)    | 10000.000     | 009 35000 150009 3 5            | # 1.2020000002113222         |
|------------------------------------------------------------|-------------------------------|--------------------------------|----------------|---------------|---------------------------------|------------------------------|
| Local Pagamento<br>ATE O VENCIMENTO, PAGAI<br>BRADESCO S/A | R EM QUALQUER AG              | GÊNCIA BANCÁRIA APOS           | O VENCIMENT    | O, SOMENTE NO | ) BANCO                         | Vencimento 02/08/2012        |
| Cedente                                                    | 0.00.565.4676                 | 005-04                         |                |               |                                 | Agência/Cod. Cedente         |
| Data do Documento<br>13/01/2012                            | N do Documento                | 1637/1                         | Esp. Doc<br>DM | Aceite<br>N   | Data Movto<br>13/01/2012        | Nosso Número                 |
| Uso do Banco                                               | Carteira<br>11                | Espécie<br>R\$                 | Quantidade     |               | Valor                           | (=)Valor Documento<br>215,22 |
| Instruções1 (Todas as informações                          | deste boleto são de excl      | usiva responsabilidade do ced  | ente)          |               |                                 | (-)Desconto/Abatimento       |
| NAU RECEBER APUS                                           | O VENCIMENTO                  | J.                             |                |               |                                 | (-)Outras Deduções           |
|                                                            |                               |                                |                |               |                                 | (+)Mora/Multa                |
|                                                            |                               |                                |                |               |                                 | (+)Outros Acréscimos         |
|                                                            |                               |                                |                |               |                                 |                              |
|                                                            |                               |                                |                |               |                                 | (=)Valor Cobrado             |
| Sacado:                                                    | KO JUPITER CI<br>DUABA, BDE7, | onmetuonos s<br>Parato Paulata | ¢ C            | NPJ/ CPF :    | 43.543.552.0001-72<br>540.74GL0 | (=)Valor Cobrado             |

#### 3.18. SUSTAÇÃO DE PROTESTO

| OPROF                                           |                              | Quicksoft                 |                 | QUICK SECUR SERV - SERVIÇOS 👻 CLIENTE 👻    |
|-------------------------------------------------|------------------------------|---------------------------|-----------------|--------------------------------------------|
| ***                                             |                              | Aditivo                   |                 |                                            |
| Buscar tela 🔬 —                                 |                              | Seu Número                |                 | Buscar                                     |
| CLIENTE                                         | Nosso Número Aditivo Dta Neg | Dta Vct CNP.I             | Sacado          | Valor Face Pagar Em                        |
| FCL002 - Abatimento                             | Hosso Hanelo Hanelo Dal Hog. |                           | 546466          | edior race in again chi                    |
| FCL023 - Arquivo de Retorno                     |                              |                           |                 |                                            |
| FCL013 - Consulta de Títulos                    |                              |                           |                 |                                            |
| FCL017 - Consulta Situação Operação             |                              |                           |                 |                                            |
| FCL014 - Documentos Assinados                   |                              |                           |                 |                                            |
| FCL015 - Documentos Pendentes de Assinatura     |                              |                           |                 |                                            |
| FCL008 - Emissão Carta de Anuência              |                              |                           |                 |                                            |
| FCL021 - Emissão Carta de Anuência com Estatuto |                              |                           |                 |                                            |
| FCL016 - Emissão de Relatórios                  |                              |                           |                 |                                            |
| FCL019 - Encaminhar a Protesto                  |                              |                           |                 |                                            |
| FCL001 - Enviar Borderô                         |                              |                           |                 |                                            |
| FCL022 - Instruções a Regularizar               |                              |                           |                 |                                            |
| FCL018 - Não Encaminhar a Cartório              |                              |                           |                 |                                            |
| FCL004 - Pedido de Baixa - Baixar               |                              |                           |                 |                                            |
| FCL003 - Prorrogação                            |                              |                           |                 |                                            |
| FCL020 - Sacados com Telefone Incorreto         |                              |                           |                 |                                            |
| FCL010 - Segunda Via de Boleto                  |                              |                           |                 |                                            |
| FCL011 - Segunda Via de Boleto Atualizado       |                              |                           | -               |                                            |
| FCL007 - Sustação de Protesto                   | Selecione no                 | menu Sustação de Protesto | 6               |                                            |
| FCL012 - Transportadora                         |                              |                           | -               |                                            |
|                                                 |                              |                           |                 | Página 1 de 1, itens 0 até 0 total de 0.   |
|                                                 | 9                            |                           |                 | Sustar                                     |
| lemo.qprof.com.br/Client/FCL007.aspx            |                              |                           | FCL007 - SUSTAC | ÃO DE PROTESTO   ENTERPRISE VERSÃO 1.0.3.6 |

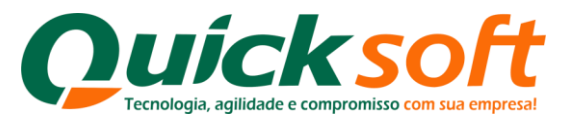

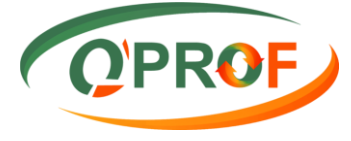

Os Filtros de Pesquisa do título são os seguintes:

- ➢ Sacado
- Negociação De / Até
- Vencimento De / até
- Aditivo
- ➢ Seu número
- Nosso Número

| (PROF)                                                                     | Quick soft                           | QUICK SECUR SER | ⟨V - SERVIÇOS ▼ CLIENTE ▼              |
|----------------------------------------------------------------------------|--------------------------------------|-----------------|----------------------------------------|
| Sacado Até Y                                                               | Adtivo<br>Seu Número<br>Nosso Número |                 | Buscar                                 |
| Empresa Filial S Núm Nosso Número Aditivo<br>duck secur servauck secur erv | Dta. Neg. Dta. Vct. CNPJ             | Sacado          | Valor Face<br>RS                       |
|                                                                            |                                      | Pág             | jina 1 de 1, itens 1 até 1 total de 1. |
|                                                                            |                                      |                 | Imprimir                               |

A solicitação de sustação de protesto de um título pode ser efetuada pela tela apresentada abaixo. Selecione o documento ou documentos desejados, insira a nova data para pagamento, informe o motivo da solicitação da sustação e clique no botão **SUSTAR**, para realizar a operação.

| OPROF                                     |                                                                                                    | Quick soft                      | QUICK SECUR SERV - SERVIÇOS 👻 CLIENTE 👻                                           |
|-------------------------------------------|----------------------------------------------------------------------------------------------------|---------------------------------|-----------------------------------------------------------------------------------|
| Sacado Sacado Negociação De Vencimento De | Image: Constraint of the second second sec | Aditivo Seu Número Nosso Número | Buscar                                                                            |
| QUICK SECUR SERV QUI                      | Filial S Núm Nosso Número Aditivo                                                                                                    | Dta. Neg. Dta. Vct. CNPJ        | Sacado Valor Face Pagar Em<br>RS 780,00                                           |
| 1 - Selecio<br>ou mais tí                 | one um<br>tulos.                                                                                                    |                                 | 2 - Insira nova data para<br>pagamento, campo de<br>preenchimento<br>obrigatório. |
|                                           | 3 - Especifique o motivo, campo preenchimento obrigatório.                                                                                                    | de                              | 4 - Clique em Sustar.                                                             |
| Motivo                                    |                                                                                                    |                                 | Página 1 de , tens 1 até 1 total de 1.<br>Sakvar                                  |
|                                           |                                                                                                    |                                 | FCL018 - NÃO ENCAMINHAR A CARTÓRIO I ENTERPRISE VERSÃO 1.0.3.6                    |

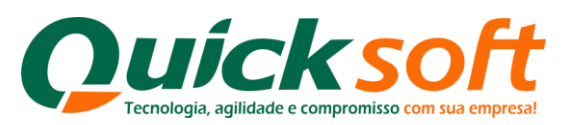

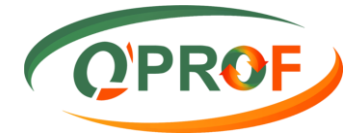

#### 3.19. TRANSPORTADORA

| QPROF                                           |                         | Quicksoft                     | QUICK SECUR SERV - SERVIÇOS 👻 C | LIENTE 🔻      |
|-------------------------------------------------|-------------------------|-------------------------------|---------------------------------|---------------|
| ***                                             |                         |                               |                                 |               |
| Buscar tela                                     |                         |                               |                                 |               |
| CLIENTE                                         | (m)                     | Seu Numero                    |                                 |               |
| FCL002 - Abatimento                             |                         | Situação Pendente             | e 🔻                             |               |
| FCL023 - Arquivo de Retorno                     |                         |                               | Imprimir Buscar                 | ancelar       |
| FCL013 - Consulta de Títulos                    |                         |                               |                                 | arrocka       |
| FCL017 - Consulta Situação Operação             |                         | Filial                        | Operação                        |               |
| FCL014 - Documentos Assinados                   | MARKING SECTION SECTION | Filia                         | Operação                        |               |
| FCL015 - Documentos Pendentes de Assinatura     | state and a second      |                               | Autors 16001100011              |               |
| FCL008 - Emissão Carta de Anuência              | statile springers       |                               | matters (m00) 20000             |               |
| FCL021 - Emissão Carta de Anuência com Estatuto |                         |                               |                                 |               |
| FCL016 - Emissão de Relatórios                  |                         |                               |                                 |               |
| FCL019 - Encaminhar a Protesto                  |                         |                               |                                 |               |
| FCL001 - Enviar Borderô                         |                         |                               |                                 |               |
| FCL022 - Instruções a Regularizar               |                         |                               |                                 |               |
| FCL018 - Não Encaminhar a Cartório              |                         |                               |                                 |               |
| FCL004 - Pedido de Baixa - Baixar               |                         |                               |                                 |               |
| FCL003 - Prorrogação                            |                         |                               |                                 |               |
| FCL020 - Sacados com Telefone Incorreto         |                         |                               |                                 |               |
| FCL010 - Segunda Via de Boleto                  |                         |                               |                                 |               |
| FCL011 - Segunda Via de Boleto Atualizado       |                         |                               |                                 |               |
| FCL007 - Sustação de Protesto                   |                         |                               |                                 |               |
| FCL012 - Transportadora                         | Selec                   | cione no menu Transportadora. |                                 |               |
|                                                 |                         |                               |                                 |               |
|                                                 |                         |                               | Dáoina 1 de 1. itens 1 até      | 3 total de 3  |
| dama aprof.com.br/Client/ECI 007 scav           |                         |                               |                                 | - 12101 00 0. |

#### 3.19.1. ABA ADITIVO

Os Filtros de Pesquisa do título são os seguintes:

- ➢ Sacado
- Vencimento De / até
- > Aditivo
- ➢ Seu número
- Nosso Número

| Adtvo<br>Seu Nimero<br>Seu Nimero | OPROF                                                                                                    | Quicksoft                                                                 | QUICK SECUR SERV - SERVIÇOS 👻 CLIENTE 👻  |
|----------------------------------------------------------------------------------------------------|----------------------------------------------------------------------------------------------------|---------------------------------------------------------------------------|------------------------------------------|
| Empresa       Filial       S Núm       Nosso Número       Aditivo       Dta. Neg.       Dta. Vet.       CNPJ       Sacado       Valor Fac         OUCK SECUR SERV.QUCK SECUR SERV       A pesquisa pode ser realizada por sacado, bastando clicar na Lupa e selecionar o sacado, também podemos efetuar a pesquisa digitando a data da Negociação De - Até, a data do Vencimento De - Até, o número do Aditivo, do Seu Número e do Nosso Numero. Após basta clicar no botão Buscar.       Sacado       Valor Fac                                                                                                    | Sacado i Q<br>Negociação De Até<br>Vencimento De Até                                                                                                    | Adtivo Seu Número Nosso Número                                            | Buscar                                   |
| A pesquisa pode ser realizada por sacado,<br>bastando clicar na Lupa e selecionar o sacado,<br>também podemos efetuar a pesquisa digitando a<br>data da Negociação De - Até, a data do Vencimento<br>De - Até, o número do Aditivo, do Seu Número e do<br>Nosso Numero. Após basta clicar no botão<br>Buscar.                                                                                                    | Empresa Filial S Núm Nosso                                                                                                    | Número Aditivo Dta. Neg. Dta. Vct. CNPJ                                   | Sacado Valor Face                        |
|                                                                                                    | A pesquisa pode ser realizada por sac<br>bastando clicar na Lupa e selecionar<br>também podemos efetuar a pesquisa<br>data da Negociação De - Até, a data do<br>De - Até, o número do Aditivo, do Seu<br>Nosso Numero. Após basta clicar no t<br>Buscar. | cado,<br>o sacado,<br>digitando a<br>) Vencimento<br>Número e do<br>)otão |                                          |
| Păgina 1 de 1, Rens 1 alé 1 total<br>Păgina 1 de 1, Rens 1 alé 1 total                                                                                                    | H 4 1 F H                                                                                                    |                                                                           | Página 1 de 1, itens 1 até 1 total de 1. |
| Ingeine                                                                                                    |                                                                                                    |                                                                           | Imprimir                                 |

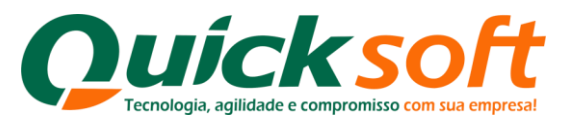

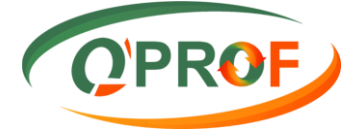

#### Mas também podem ser efetuadas da seguinte maneira:

Essa tela entra sem carregar as informações, para agilizar o processo basta somente clicar no botão buscar para que as mesmas sejam mostradas no video, evitando assim a lentidão em mostrar as informações.

Após clicar no botão buscar, selecione no grid o aditivo no qual vão ser alimentadas as informações. Nesse momento é habilitada a aba títulos onde o sistema mostrará todas as notas / títulos que estão pendentes de informe de saída de mercadoria.

| OPROF                                                    | Quicksoft                                                                                   | QUICK SECUR SERV - SERVIÇOS 👻 CLIENTE 🔻                                                         |
|----------------------------------------------------------|---------------------------------------------------------------------------------------------|-------------------------------------------------------------------------------------------------|
| Aditivo                                                  |                                                                                             |                                                                                                 |
| Filtros<br>Sacado Q<br>Vencimento De Alé                 | Seu Número<br>Nosso Número<br>Situação Pendente ▼                                           | Acompanhamento Controladoria Imprimir Buscar Conceir                                            |
| L                                                        |                                                                                             |                                                                                                 |
| QUICK SECUR SERV<br>QUICK SECUR SERV<br>QUICK SECUR SERV | QUICK SECUR SERV<br>QUICK SECUR SERV<br>QUICK SECUR SERV                                    | Cperação<br>Adritivo 1406/40002<br>Adritivo 1406/10001<br>Adritivo 141 130004                   |
| 1 - Selecione a Empresa.                                 | 2 - Passe o mou<br>para habilitar a i<br>Acompnhamente<br>automaticament<br>arquivo em PDF. | se sobre o botão Imprimir<br>mpressão do relatório<br>o Controladoria,<br>e o sistema gerará um |
|                                                          |                                                                                             | Página 1 de 1, itens 1 até 3 total de 3.                                                        |
| dana and and by (Clinek/ECI 012 and #                    |                                                                                             |                                                                                                 |

#### Acompanhamento Controladoria Em 02/08/2012 10:03:20 QUICK SECUR Pág.: 1 de 2 ADITIVO OPERAÇÃO 01/08/2012 VCTO Valor Saida Transportadora Fone Observação Total Sacado MELICINE PERCENTRY for SELAN усто Valor Saída Transportadora Fone Observação Total Sacado VCTO Valor Saida Transportadora Fone NF Total Sacado ini ta ta seconda NF VCTO Valor Saída Transportadora Fone Observação Total Sacade Valor Saida Transportadora VCTO Fone Observação NF Total Sacado NE VCTO Valor Saida Transportadora Fone Observação annaidean -NE VCTO Valor Saida Transportadora Fone Observação Total Sacado ROAM & SHOT IN BU VCTO Valor Saída Transportadora Fone NF an reasons 100.10 ECTR008 02/08/2012 10:03:47

#### Modelo de Impressão do Relatório Acompanhamento Controladoria em PDF

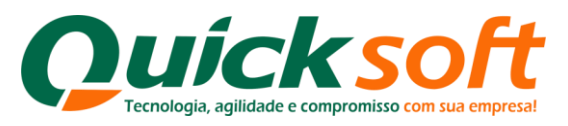

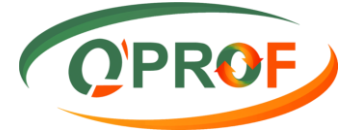

#### 3.19.2. ABA TÍTULOS

O objetivo desta tela é registar a saída das mercadorias, para efetuarmos estes registros, devemos preencher os seguintes campos: Saída / Telefone da Transportadora / Nome da Transportadora / Número do Conhecimento de carga (caso tenha), e alguma observação pertinente ou relevante ao processo. Em seguida clique no botão **SALVAR** para realizar a operação.

**OBS:** Se várias notas saírem por uma mesma transportadora, e as informações de saída, telefones, e as demais forem as mesmas, basta clicar no campo abaixo onde você colocou a informação que o sistema replica automaticamente essa informação, não sendo necessário assim, você digitar várias vezes.

| OPROF                                  | Quickso                                                                                                    | ft (                                                    |                                                                        |                                                                           | QUICK SECUR SERV - SERVIÇOS 🔻 CI | LIENTE 🔻         |
|----------------------------------------|----------------------------------------------------------------------------------------------------|---------------------------------------------------------|------------------------------------------------------------------------|---------------------------------------------------------------------------|----------------------------------|------------------|
| Aditivo Títulos                        |                                                                                                    |                                                         |                                                                        |                                                                           |                                  |                  |
| Empresa Filial Seu Número Nosso Número | CNPJ/CPF Sacado                                                                                              | Tipo                                                    | Saída                                                                  | Telefone                                                                  | Transportadora                   | Со               |
| Q QUICK SECUR SERV QUICK SECUR SERV    | TTT CORNEL OF MUNICIPALITY MANY AN                                                                           | D                                                       | 2                                                                      | •                                                                         |                                  |                  |
| 🗍 QUICK SECUR SERV QUICK SECUR SERV 3  | TTT CORNEL OF BARRIES ROBERTS MANY ME                                                                        | D                                                       |                                                                        |                                                                           |                                  |                  |
| QUICK SECUR SERV QUICK SECUR SERV      | card accession on females by cardia activities a state                                                       | E D 📃                                                   | 3                                                                      | •                                                                         |                                  |                  |
| Selecione um ou mais documentos.       | Preencha as info<br>Saída - Telefone<br>Caso as infomaç<br>as mesmas, bas<br>campo abaixo, c<br>informações. | ormação<br>- Trans<br>ções do<br>ta clicar<br>jue o sis | o solicitadas<br>portadora -<br>próximo do<br>com o mou<br>tema replic | s nos campos<br>Conhec. Carga.<br>cumento sejam<br>Ise no mesmo<br>ará as | Página 1 de 1, itens 1 até 3     | ►<br>total de 3. |
|                                        |                                                                                                    |                                                         |                                                                        |                                                                           |                                  | Salvar           |

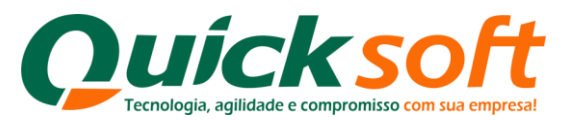

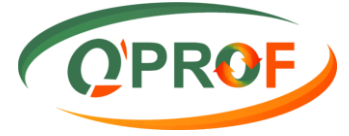

#### 4. INSTRUÇÕES CONFIGURAÇÃO NAVEGADOR

#### 4.1. DESATIVAÇÃO DO BLOQUEADOR DE POP-UPS

Para que o boleto seja impresso, o bloqueador de Pop-ups do seu navegador de internet deve estar desativado. Para os que utilizam o navegador Internet Explorer ver procedimentos na figura 1. E para os que utilizam o navegador Mozila Firefox, segue instruções de desbloqueio conforme figuras 2 e 3.

Figura 1 – Desativar Bloqueador de Pop-ups no Ambiente Internet Explorer

| gento guna con rogento<br>s ∰ (bb.com ♥ « Strativs » Q B<br>occè <b>Pesquisar</b> Imagens Map | Equinnos Fujuda<br>Excluir Histórico de Navegação<br>Navegação Inbrivate<br>Proteção contra Rastreamento<br>Filtragem ActiveX<br>Diagnosticar Problemas de Conesão<br>Reabriri Ultma Sessão de Navegação<br>Adicionar site ao menu Iniciar | Ctrl+Shift+Del<br>Ctrl+Shift+P | 🛐 Google Tradutor 🔩 Google 🕘 GVT 🕻 Help Desk - Quick 📄 index 📶 Linguee – Dicionário – por<br>Fazer login |
|-----------------------------------------------------------------------------------------------|----------------------------------------------------------------------------------------------------|--------------------------------|----------------------------------------------------------------------------------------------------|
| C                                                                                             | Exibir downloads<br>Bloqueador de Pop-ups<br>Filtro SmartScreen<br>Gerencia: Complementos                                                                                                    | Ctrl+J                         | Desativar Bloqueador de Pop-ups<br>Configurações do Bloqueador de Pop-ups                                |
|                                                                                               | Modo de Exibição de Compatibilidade<br>Configurações do Modo de Exibição de Compatibilidade<br>Assinar este Feed                                                                                                    |                                | Brasil                                                                                                   |
|                                                                                               | Descoberta de Feed<br>Windows Update<br>Ferramentas para desenvolvedores F12                                                                                                    | •                              | Estou com sorte Caminho para Desativar                                                                   |
|                                                                                               | Anotações Vinculadas do OneNote<br>Enviar para o OneNote<br>SmartPrint<br>Blogar isso no Windows Live Writer                                                                                                    |                                | Bloqueador de Pop-ups no ambiente Intenet Explorer.                                                      |
|                                                                                               | Opções da Internet                                                                                                    |                                | Ferramentas – Bloqueador<br>de Pop-ups – Desativar<br>Bloqueador de Pop-ups.                             |

Figura 2 – Desativar Bloqueador de Pop-ups no Ambiente Mozila Firefox

| Login - Mozilla Firefox<br>Arquivo Editar Egibir Histórico Favoritos E          | erramentas Aj <u>u</u> da                    | _          | Bears into Road Rd                                         |                  |                                          |
|---------------------------------------------------------------------------------|----------------------------------------------|------------|------------------------------------------------------------|------------------|------------------------------------------|
| 🗘 Login                                                                         | Downloads Ctrl-                              | +J         |                                                            | A                | da Anno                                  |
| First strapp/quickfactor_teste/Authentic                                        | Complementos Ctrl-                           | Shift+A    | Billing%2fFCO001.aspx                                      | 🏠 ⊽ 🖱 🚼 ▾ Google | ۹ م                                      |
| 🙆 Mais visitados 🕘 Primeiros passos 🗟 L                                         | Configurar sync                              |            | r - Efetivo 👎 Quick TESTE                                  |                  |                                          |
|                                                                                 | Propriedades da página                       |            |                                                            |                  |                                          |
|                                                                                 | Iniciar navegação privativa Ctrl-            | +Shift+P   |                                                            |                  |                                          |
|                                                                                 | Limpar dados pessoais Ctrl-                  | -Shift+Del |                                                            |                  |                                          |
|                                                                                 | <u>O</u> pções                               |            |                                                            |                  |                                          |
| Caminho para D<br>Bloqueador de Pop<br>ambiente Mozila Fir<br>Ferramentas – Opç | esativar<br>-ups no<br>efox.<br><b>jões.</b> |            | USUÁRIO<br>SEINIA<br>ENTRAR<br>Desenvolvido por Quick Soft |                  |                                          |
|                                                                                 |                                              |            |                                                            |                  | PT = • • • • • • • • • • • • • • • • • • |

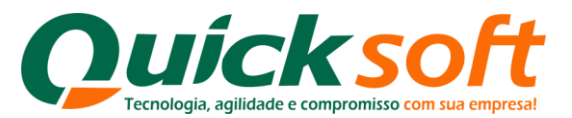

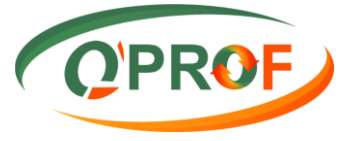

#### Figura 3 – Desativar Bloqueador de Pop-ups no Ambiente Mozila Firefox

| srvapp/quickfactor_teste/Authentication/Login.aspx?Retu                                                   | rnUrl=%2fquickfactor_teste%2fBilling%2fFCO001.aspx                                                                                                    | ☆ ▼ C Google                                                               | م |
|----------------------------------------------------------------------------------------------------|----------------------------------------------------------------------------------------------------|----------------------------------------------------------------------------|---|
| 🖉 Mais visitados   🤎 Primeiros passos   🍋 Ultimas noticias   📑                                            | Conectando   🌾 QuickFactor - Efetivo   🌾 Quick TESTE                                                                                                    |                                                                            |   |
| ecione a aba <b>Conteúdo</b> e<br>abilite o campo <b>Bloquear</b><br>elas <b>Pop-up</b> e clique em<br>". | Opções<br>Geral Abas Contexido Aplicativos Privacidade Seguran<br>Bloquear janelas popup<br>Carregar inagens automaticamente<br>Permitir JavoScript<br>Fontes e cores<br>Eonte padrão: Times New Roman Iam:<br>Idiomas<br>Selecione o idioma preferencial para páginas. | 2 Sync Avançado<br>Exceções<br>Egceções<br>Avançado<br>Cgres<br>Selecionar |   |

#### 4.2. PERMITIR POP-UPS NO GOOGLE CHROME

- **1.** Clique no ícone de chave inglesa na barra de ferramentas do navegador.
- 2. Selecione Configurações
- 3. Clique em Mostrar configurações avançadas.
- 4. Na seção "Privacidade", clique no botão Configurações de conteúdo.
- 5. Na seção "Pop-ups", selecione Permitir que todos os sites mostrem pop-ups". Personalize as permissões de sites específicos clicando em Gerenciar exceções.

|                           |       |                    |                 | - 0<br>2                                                                       | ×<br>7   |
|---------------------------|-------|--------------------|-----------------|--------------------------------------------------------------------------------|----------|
| 🕜 Redirecting 📿 Ben-Vindo |       |                    |                 | Nova guia Cui<br>Nova janela Cui<br>Nova janela ančnima di HSNITH<br>Favoritos | +N<br>+N |
|                           |       |                    |                 | Editar Recorta Copiar Colar                                                    |          |
|                           |       |                    |                 | Zoom 100% I                                                                    | ]        |
|                           |       | (                  | Clique no ícone | Salver pigine elmo Ctil-                                                       | +S       |
|                           |       |                    | NI              | Buscar Cbl-                                                                    | +F       |
|                           |       | 350                | nave Inglesa    | Ferramentas                                                                    | +P       |
|                           |       | 0.00               |                 | Histórico Ctrl+                                                                | +H       |
|                           |       |                    |                 | Downloads Ctri-                                                                | +3       |
|                           |       |                    |                 | Fazer login em Chrome                                                          |          |
|                           |       |                    |                 | Configurações                                                                  |          |
|                           |       |                    |                 | Sobre o Google Chrome                                                          |          |
|                           |       |                    |                 | Apida                                                                          | F1       |
|                           |       |                    |                 | Sair                                                                           |          |
| Chrome Web Store          | Gmail | Pesquisa do Google | YouTube         |                                                                                |          |
| <                         |       |                    | Selecione Conf  | igurações                                                                      |          |

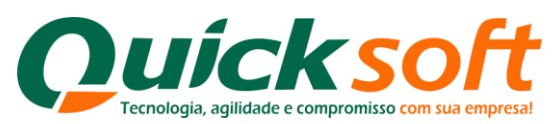

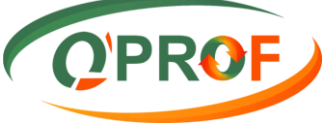

|                                                                                                    | Configuraçãos                                                                                                    |                                                                                                    |
|----------------------------------------------------------------------------------------------------|----------------------------------------------------------------------------------------------------|----------------------------------------------------------------------------------------------------|
| ne<br>o                                                                                                    | comgurações                                                                                                    | Pesq. nas configurações                                                                                                    |
| o<br>ies                                                                                                    | Fazer logh                                                                                                    |                                                                                                    |
| ırações                                                                                                    | Faça login em Google Chrome com sua Conta do Google para salvar seus recursos de<br>personalizados para a web e acessá-los a partir de Google Chrome em qualquer como                                                                                                    | : naregação<br>butador, Você também                                                                                                    |
| a                                                                                                    | será conectado automaticamente a seus serviços favoritos do Google. <u>Saiba mais</u>                                                                                                    |                                                                                                    |
|                                                                                                    | Fazer login no Chrome                                                                                                    |                                                                                                    |
|                                                                                                    | Inic alização                                                                                                    |                                                                                                    |
|                                                                                                    | Abrir a página Nova guia                                                                                                    |                                                                                                    |
|                                                                                                    | Continuar de onde parei                                                                                                    |                                                                                                    |
|                                                                                                    | Abre uma página específica ou um conjunto de páginas. Configurar páginas                                                                                                    |                                                                                                    |
|                                                                                                    | Aparência                                                                                                    |                                                                                                    |
|                                                                                                    | Obter temas Redefnir para o tema padrão                                                                                                    |                                                                                                    |
|                                                                                                    | 🔲 Mostrar botão 'Página inicial'                                                                                                    |                                                                                                    |
|                                                                                                    | Sempre mostrar a barra de favoritos                                                                                                    |                                                                                                    |
|                                                                                                    | Pesquisa                                                                                                    |                                                                                                    |
|                                                                                                    | Defiria o mecanismo de pesquisa usado na pesquisa da <u>omnibos.</u> .                                                                                                    |                                                                                                    |
|                                                                                                    | derendar mecanismos de pesquisa      Ativar o Instanti para nesquikar com mais ranidaz (a entrada da empleovinedo cos                                                                                                    | r renistrada).                                                                                                    |
|                                                                                                    | 🤤 Asiyan oʻxistan qipara pesquisan con i mas tapiqezi (alemu aqal qaloninibbix pube ser                                                                                                    | Landbalander /*                                                                                                    |
|                                                                                                    | Usuários<br>Você é atualmente o único usuário de Georde Chrome                                                                                                    |                                                                                                    |
|                                                                                                    | Adicionar novo usuário Excluir este usuário Importar favoritos e configuraci                                                                                                    | Šes                                                                                                    |
|                                                                                                    |                                                                                                    | Clique em Mostar                                                                                                    |
|                                                                                                    | Navegador padrão                                                                                                    | Configuraçãos Avança                                                                                                    |
|                                                                                                    | Fazer do Google Chrome meu navegador padrao                                                                                                    | Configurações Avança                                                                                                    |
|                                                                                                    |                                                                                                    | and the second second second second second second second second second second second second second second second                                                |
| ìgurações<br>C <sup>e</sup> 💿 d                                                                                        | Mottrar configurações avançadas                                                                                                    |                                                                                                    |
| nfigurações<br>C C d                                                                                                   | Motrar configurações avançadas                                                                                                    | Pesa, nas configurações                                                                                                    |
| onfigurações<br>→ Cª (S) ci<br>rome<br>córico                                                                          | Motrar configurações avancadas  ×  rome://chrome/settings/  Configurações Usuarus                                                                                                    | Pesq. nas configurações                                                                                                    |
| nfigurações C C d rome órico ensões                                                                                    |                                                                                                    | Pesq. nas configurações                                                                                                    |
| rome<br>córico<br>ensões<br>ifigurações                                                                                |                                                                                                    | Pesq. nas configurações                                                                                                    |
| onfigurações<br>C C d<br>rome<br>córico<br>ensões<br>ifigurações<br>da                                                 | Kostrar configurações avancadas.           ×           Configurações           Osuarus           Você é atualmente o único usuário de Google Chrome.           Adicionar novo usuário           Excluir este usuário           Importar favoritos e configuraço           Navegador padrão                                                                                                    | Pesq. nas configurações<br>ões                                                                                                    |
| nfigurações<br>CCC d<br>rome<br>árico<br>ansões<br>figurações<br>da                                                    | Klostrar configurações avancadas         ×         Configurações         Osuarus         Você é atualmente o único usuário de Google Chrome.         Adicionar novo usuário         Excluir este usuário         Importar favoritos e configuraço         Navegador padrão         Fazer do Google Chrome meu navegador padrão                                                                                                    | Pesq. nas configurações<br>ões<br>Em <b>Privacidade</b> clique no                                                                                               |
| nfigurações           C         C         C         C           rome         córico         ensões         ifigurações | Klostrar configurações avancadas           ×           rrome://chrome/settings/           Configurações           Osuaros           Você é atualmente o único usuário de Google Chrome.           Adicionar novo usuário           Excluir este usuário           Importar favoritos e configuraço           Navegador padrão           Fazer do Google Chrome meu navegador padrão           Atualmente, o Google Chrome mão é seu navegador padrão.                                                                                                    | Pesa nas configurações<br>ões<br>Em <b>Privacidade</b> clique no<br>botão <b>Configurações de</b>                                                               |
| nfigurações<br>CCCCC<br>OME<br>órico<br>insões<br>figurações<br>la                                                     | Klostrar.configurações avancadas           *           Trome://chrome/settings/           Configurações           Osuaros           Você é atualmente o único usuário de Google Chrome.           Adicionar novo usuário           Excluir este usuário           Importar favoritos e configurações           Navegador padrão           Fazer do Google Chrome meu navegador padrão           Atualmente, o Google Chrome mão é seu navegador padrão.           Envacidade                                                                                                    | Pesa nas configurações<br>ões<br>Em Privacidade clique no<br>botão Configurações de<br>Conteúdo                                                                 |
| nfigureções<br>C C d<br>rome<br>órico<br>ensões<br>figurações<br>Ja                                                    | Klostrar.configurações avancadas           ×           configurações           Custarios           Você é atualmente o único usuário de Google Chrome.           Adicionar novo usuário           Excluir este usuário           Importar favoritos e configuraço           Navegador padrão           Fazer do Google Chrome meu navegador padrão           Atualmente, o Google Chrome não é seu navegador padrão.           Privacidade           Configurações de conteúdo                                                                                                    | Pesa nas configurações<br>ões<br>Em Privacidade clique no<br>botão Configurações de<br>Contetido                                                                |
| nfgursções<br>C C d<br>ome<br>órico<br>insões<br>figurações<br>la                                                      | Klostrar.configurações avancadas           *           configurações           Osuar los           Você é atualmente o único usuário de Google Chrome.           Adicionar novo usuário           Excluir este usuário           Importar favoritos e configuraço           Navegador padrão           Fazer do Google Chrome meu navegador padrão           Atualmente, o Google Chrome meu navegador padrão           Atualmente, o Google Chrome não é seu navegador padrão.           Privacidade           Configurações de conteúdo           Umpar dados de navegação           O Google Chrome pode usar serviços da web para methorar sua experiência de nave                                                                                                    | Pesa nas configurações<br>ões<br>Em Privacidade clique no<br>botão Configurações de<br>Contetido                                                                |
| nfigureções<br>C C d<br>rome<br>órico<br>ensões<br>figurações<br>Ja                                                    |                                                                                                    | Pesa, nas configurações<br>ēes<br>Em Privacidade clique no<br>botão Configurações de<br>Conteúdo<br>psção. Você poo <del>y</del>                                |
| onfigureções<br>▶ C                                                                                                    | Klostrar.configurações         Configurações         Osuaros         Você é atualmente o único usuário de Google Chrome.         Adicionar novo usuário         Excluir este usuário         Importar favoritos e configurações         Navegador padrão         Fazer do Google Chrome meu navegador padrão         Atualmente, o Google Chrome meu navegador padrão         Atualmente, o Google Chrome não é seu navegador padrão.         Privacidade         Configurações de conteúdo         Umpar dados de navegação         O Google Chrome pode usa serviços da web para melhorar sua experiência de navegocionalmente, desativar esses serviços. Saba mais         Impart dados de navegação         Utilizar um serviço do para ajudar a solucionar erros de navegação         Utilizar um serviço do previsão para ajudar a preencher pesquása e URLs digitado                                                                              | Pesa, nas configurações<br>ões<br>Em Privacidade clique no<br>botão Configurações de<br>Conteúdo<br>gação. Você poor;                                           |
| onfigureções<br>▶ C                                                                                                    | Klostrar.configurações         Configurações         Usuarus         Você é atualmente o único usuário de Google Chrome.         Adicionar novo usuário         Excluir este usuário         Importar favoritos e configurações         Suarus         Você é atualmente o único usuário de Google Chrome.         Adicionar novo usuário         Excluir este usuário         Importar favoritos e configurações         Configurações de contexido         Impar dados de navegação         O Google Chrome pode usar serviços da web para meitorar sua experiência de navegocionalmente, desativar esses serviços. Sabarmás         Cituar um serviço do aveb para ajudar a solucionar erros de navegação         Utitar um serviço do que para ajudar a solucionar erros de navegação         Utitar um serviço da veb para ajudar a solucionar erros de navegação         Prever ações da rede para aprimorar o desemperiho do caregamento da págna | Pesa, nas configurações<br>ões<br>Em Privacidade clique no<br>botão Configurações de<br>Conteúdo<br>gação. Você poos;                                           |
| nfgursções<br>C C d<br>ome<br>órico<br>insões<br>figurações<br>fa                                                      |                                                                                                    | Pesa, nas configurações<br>ões<br>Em Privacidade clique no<br>botão Configurações de<br>Conteúdo<br>gação. Vocé poor;                                           |
| nfgursções<br>C C d<br>ome<br>órico<br>insões<br>figurações<br>la                                                      |                                                                                                    | Pesa, nas configurações<br>ões<br>Em Privacidade clique no<br>botão Configurações de<br>Conteúdo<br>gação. Vocé poor;                                           |
| nfigureções<br>C C orne<br>órico<br>insões<br>figurações<br>fa                                                         |                                                                                                    | Pesa, nas configurações<br>ões<br>Em Privacidade clique no<br>botão Configurações de<br>Conteúdo<br>gação. Você poor;                                           |
| nfigureções<br>C C d<br>rome<br>ófico<br>ansões<br>figurações<br>Ja                                                    |                                                                                                    | Pesa. nas configurações<br>ões<br>Em Privacidade clique no<br>botão Configurações de<br>Conteúdo<br>seção. Você poor,<br>s na bara de endereço                  |
| nfigurações<br>C C d<br>ome<br>órico<br>insões<br>figurações<br>Ja                                                     |                                                                                                    | Pesa, nas configurações<br>ões<br>Em Privacidade clique no<br>botão Configurações de<br>Conteúdo<br>geção. Vocé poor;<br>s na bara de endereço                  |
| nfigurações<br>C C d<br>ome<br>órico<br>insões<br>figurações<br>la                                                     |                                                                                                    | Pesa, nas configurações<br>ēes<br>Em Privacidade clique no<br>botão Configurações de<br>Conteúdo<br>seção. Vocé poor;<br>s na barra de endereço                 |
| nfigurações<br>C C C<br>ome<br>órico<br>insões<br>figurações<br>la                                                     |                                                                                                    | Pesa, nas configurações<br>ēes<br>Em Privacidade clique no<br>botão Configurações de<br>Conteúdo<br>gação. Vocé pour;<br>s na bara de endereço<br>nas um diçue. |
| figurações<br>C C d<br>orne<br>rico<br>nsões<br>gurações                                                               |                                                                                                    | Pesa, nas configurações<br>des<br>Em Privacidade clique no<br>botão Configurações de<br>Conteúdo<br>gação. Vocé poor;<br>s na bara de endereço<br>nas um diçue. |
| n'ngureções<br>○ C                                                                                                    |                                                                                                    | Pesa, nas configurações<br>des<br>Em Privacidade clique no<br>botão Configurações de<br>Conteúdo<br>gação. Vocé poor;<br>s na bara de endereço<br>nas um diçue. |
| hgureções<br>Crico<br>nsões<br>Igurações<br>a                                                                          |                                                                                                    | Pesa, nas configurações<br>čes<br>Em Privacidade clique no<br>botão Configurações de<br>Conteúdo<br>gação. Vocé poor;<br>s na bara de endereço<br>as um diçue.  |
| igrações<br>C C c<br>ne<br>ico<br>sões<br>jurações                                                                     |                                                                                                    | Pesa, nas configurações<br>ăes<br>Em Privacidade clique no<br>botão Configurações de<br>Conteúdo<br>geção. Vocé poor;<br>s na bara de endereço<br>nas um diçue. |

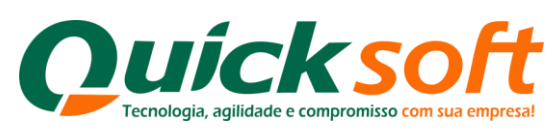

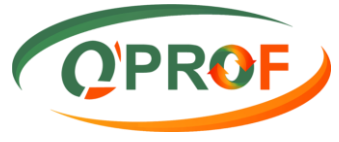

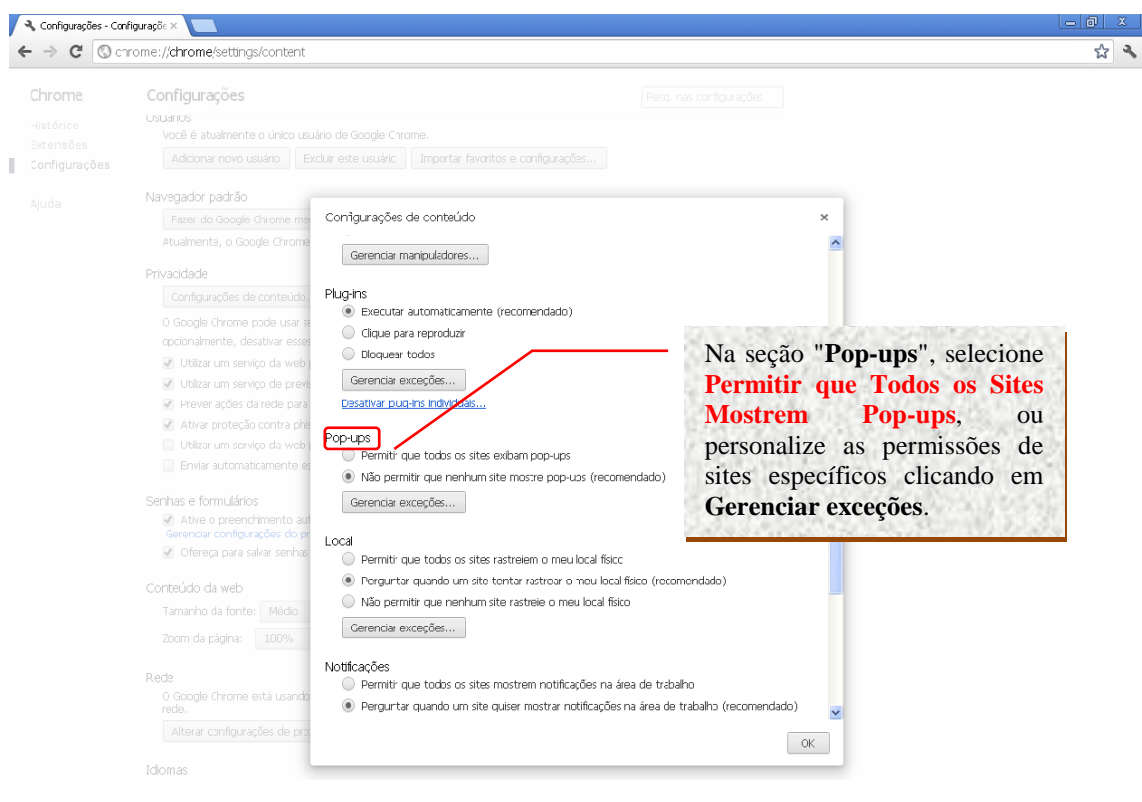

## FIM